# Regione Emilia-Romagna

## BOLLETTINO UFFICIALE

DIREZIONE E REDAZIONE PRESSO LA PRESIDENZA DELLA REGIONE - VIALE ALDO MORO 52 - BOLOGNA

### Parte terza - N. 46

Anno 51

**30 ottobre 2020** 

N. 378

DETERMINAZIONE DEL RESPONSABILE DEL SERVIZIO ASSISTENZA TERRITORIALE 27 OTTOBRE 2020, N. 18667

Pubblicazione degli incarichi vacanti di emergenza sanitaria territoriale presso le Aziende USL della regione Emilia-Romagna - II semestre 2020 2

DETERMINAZIONE DEL RESPONSABILE DEL SERVIZIO ASSISTENZA TERRITORIALE 27 OTTOBRE 2020, N. 18668

Pubblicazione di ulteriori incarichi vacanti di continuità assistenziale presso le Aziende USL della regione Emilia-Romagna anno 2020 (art. 8, comma 24 A.C.N. per la disciplina dei rapporti con i medici di medicina generale 18/6/2020) 26

DETERMINAZIONE DEL RESPONSABILE DEL SERVIZIO ASSISTENZA TERRITORIALE 27 OTTOBRE 2020, N. 18669

Pubblicazione degli ulteriori ambiti territoriali vacanti di medici convenzionati per l'assistenza primaria presso le Aziende USL della regione Emilia-Romagna anno 2020 (art. 4, comma 25 A.C.N. per la disciplina dei rapporti con i medici di medicina generale 18/6/2020) 50

DETERMINAZIONE DEL RESPONSABILE DEL SERVIZIO ASSISTENZA TERRITORIALE 27 OTTOBRE 2020, N. 18670

Pubblicazione degli ulteriori ambiti territoriali carenti di pediatri di libera scelta presso le Aziende USL della regione Emilia-Romagna anno 2020 (art. 4, comma 19 A.C.N. per la disciplina dei rapporti con i medici pediatri di libera scelta 21/6/2018) 79

#### **REGIONE EMILIA-ROMAGNA**

DETERMINAZIONE DEL RESPONSABILE DEL SERVI-ZIO ASSISTENZA TERRITORIALE 27 OTTOBRE 2020, N. 18667

#### Pubblicazione degli incarichi vacanti di emergenza sanitaria territoriale presso le Aziende USL della regione Emilia-Romagna - ii semestre 2020

#### IL DIRIGENTE FIRMATARIO

Visto il testo coordinato tra l'Accordo Collettivo Nazionale (A.C.N.) per la Medicina Generale 18 giugno 2020, l'Accordo Collettivo Nazionale (A.C.N.) per la Medicina Generale 21 giugno 2018, e l'Accordo Collettivo Nazionale (A.C.N.) per la Medicina Generale 23 marzo 2005 e s.m.i., all'art.11, che riprendendo quanto già previsto al l'art. 92, comma 1, dell'Accordo Collettivo Nazionale per la Medicina Generale 23 marzo 2005 e s.m.i., prevede che la Regione pubblichi nel Bollettino Ufficiale gli incarichi vacanti di emergenza sanitaria territoriale, individuati con formale determinazione delle Aziende USL;

Dato atto che per l'assegnazione degli incarichi vacanti si utilizza la graduatoria regionale per la medicina generale valevole per il 2020, pubblicata nel Bollettino Ufficiale della Regione n. 391 del 29 novembre 2019;

Considerato che la Commissione Salute nella riunione del 20 marzo 2019 ha approvato il documento recante gli indirizzi per l'attuazione dell'articolo 9 della legge 11 febbraio 2019, n. 12, conversione in legge, con modificazioni, del decreto legge 14 dicembre 2018, n. 135, individuando alcune regole per l'applicazione del comma 1 del richiamato articolo 9 al fine di consentire l'applicazione della norma in maniera uniforme sul territorio nazionale già a partire dalla pubblicazione degli ambiti territoriali vacanti di assistenza primaria e degli incarichi vacanti di continuità assistenziale per l'anno 2019, e di quelle relative agli incarichi di emergenza sanitaria territoriale prevista entro la fine di aprile 2019, così come specificato nella nota del Coordinamento della Commissione Salute protocollo in entrata PG/2019/285631 del 22/3/2019, e che tali indirizzi rimangono validi anche per l'anno 2020;

#### Considerato inoltre:

- la normativa nazionale e regionale in materia di digitalizzazione dell'Amministrazione Pubblica e l'importanza della dematerializzazione che ne deriva, anche nell'ottica dell'ottimizzazione dell'impiego delle risorse umane, è stato realizzato un nuovo programma informatico, sviluppato di concerto ed in collaborazione con la società "Lepida ScpA", per la ricezione, l'inserimento e la gestione delle domande per l'inclusione dei medici nelle graduatorie di medici disponibili per incarichi vacanti di emergenza sanitaria territoriale relativamente al secondo semestre 2020, così come specificato nell'Allegato A (Guida all'utilizzo del programma informatico ), facente parte integrante e sostanziale del presente atto;

- l'obiettivo di favorire la semplificazione amministrativa del processo sinora adottato, per rendere più semplice e veloce la ricezione e la gestione delle domande al fine dell'inserimento dei medici nelle graduatorie dette;

Preso atto di procedere alla dematerializzazione delle domande per l'inclusione dei medici nelle graduatorie di medici disponibili per incarichi vacanti di emergenza sanitaria territoriale relativamente al secondo semestre 2020, attraverso la sostituzione delle attuali procedure con una totalmente informatizzata, dotata di una nuova interfaccia grafica, che permetta l'inserimento delle domande direttamente da parte dei medici, rendendo non più necessaria la spedizione cartacea, nonché la gestione e la conservazione delle domande stesse su supporto informatizzato;

Ritenuto necessario prevedere che, a partire dalle domande per l'inclusione nelle graduatorie di medici disponibili per incarichi vacanti di emergenza sanitaria territoriale relativamente al secondo semestre 2020, la compilazione e l'invio delle domande stesse debba avvenire esclusivamente in modalità "on line", mediante l'utilizzo – da parte dei medici – del programma informatico appositamente sviluppato, che consenta la ricezione e la gestione in via telematica da parte dell' Azienda USL di Imola;

Preso atto delle richieste di pubblicazione degli incarichi vacanti di emergenza sanitaria territoriale individuati dalle Aziende USL, relativamente al secondo semestre 2020, elencati nell'Allegato 1) parte integrante del presente provvedimento;

Attestato che il sottoscritto dirigente, responsabile del procedimento, non si trova in situazione di conflitto, anche potenziale, di interessi;

Attestata, la regolarità amministrativa del presente atto;

#### determina

a) di pubblicare nel Bollettino Ufficiale della Regione, come previsto dall'art.11 dell'Accordo Collettivo Nazionale (A.C.N.) per la Medicina Generale 18 giugno 2020, testo coordinato con l'Accordo Collettivo Nazionale (A.C.N.) per la Medicina Generale 21 giugno 2018 e con l'Accordo Collettivo Nazionale (A.C.N.) per la Medicina Generale 23 marzo 2005 e s.m.i., l'avviso Allegato 1), parte integrante del presente provvedimento, riportante gli incarichi vacanti di emergenza sanitaria territoriale individuati dalle Aziende USL della Regione Emilia-Romagna relativamente al secondo semestre 2020, i criteri e le modalità di assegnazione degli incarichi.

> Il Responsabile del Servizio Luca Barbieri

#### Allegato n. 1

Incarichi vacanti di emergenza sanitaria territoriale presso le Aziende USL della Regione Emilia-Romagna. Art.11 dell'Accordo Collettivo Nazionale (A.C.N.) per la Medicina Generale 18 giugno 2020, testo coordinato con l'Accordo Collettivo Nazionale (A.C.N.) per la Medicina Generale 21 giugno 2018 e con l'Accordo Collettivo Nazionale (A.C.N.) per la Medicina Generale 23 marzo 2005 e s.m.i. <u>2° semestre 2020</u>

Entro 20 giorni dalla data di pubblicazione del presente Bollettino i medici interessati possono presentare domanda di partecipazione all'assegnazione degli incarichi vacanti - per trasferimento, per graduatoria, medici che hanno acquisito il diploma di formazione specifica in medicina generale successivamente al 31.01.2019, medici frequentanti il corso di formazione specifica in medicina generale (possono partecipare all'assegnazione di tali incarichi solo i medici iscritti ai corsi di formazione specifica in medicina generale istituiti presso la Regione Emilia-Romagna).

La compilazione e l'invio delle domande dovrà avvenire **esclusivamente in modalità "on line"**, mediante l'utilizzo del programma informatico appositamente sviluppato, che consente la ricezione e la gestione delle domande in via telematica e disponibile al seguente link: https://zonecarentiweb-gru.progetto-sole.it

Altre modalità di trasmissione saranno ritenute causa di esclusione della domanda.

Si allega al presente avviso la "Guida all'utilizzo del programma informatico".

Si precisa che il conferimento degli incarichi, di cui al presente avviso, che sono stati pubblicati in previsione di pensionamento del titolare, è subordinato all'effettiva cessazione del medico che potrebbe rimanere in servizio oltre la data di pensionamento, per il periodo di emergenza COVID-19, di cui alla Delibera del Consiglio dei Ministri del 31 gennaio 2020.

I candidati possono rivolgersi - per qualsiasi informazione **di carattere amministrativo** relativa alla presente procedura - all'Azienda USL di Imola – Dipartimento Cure Primarie (dal lunedì al venerdì dalle ore 9,00 alle ore 12,00 tel.0542- 604224 - 604336 - 604318) ed alle singole Aziende per informazioni sugli incarichi vacanti.

Per qualsiasi altra informazione **di carattere tecnico/informatico**, problemi di navigazione o di **tipo tecnico**, sarà possibile contattare Lepida ScpA ai seguenti recapiti: telefono: 051 - 6092117 Indirizzo mail: <u>assistenza.zonecarentiweb@lepida.it</u>

- Si evidenzia che l'assistenza – sia di carattere amministrativo che di carattere tecnico/informatico – il giorno di scadenza per la presentazione delle domande sarà assicurata fino alle ore 12,00. Resta inteso che le domande potranno essere comunque inviate entro le ore 23,59 del giorno di scadenza.

L'Azienda USL di Imola provvederà:

- alla predisposizione delle graduatorie, che verranno pubblicate, a partire dal **28.01.2021**, sul sito internet dell'AUSL di Imola: www.ausl.imola.bo.it alla homepage ove sarà disponibile anche la relativa modulistica (autocertificazione informativa e modulo di disponibilità);
- all'assegnazione degli incarichi vacanti anche per conto delle altre Aziende USL, che restano competenti all'adozione del provvedimento di incarico.

Ai fini dell'assegnazione degli incarichi vacanti, tutti i medici presenti nelle graduatorie pubblicate sul sito dell'AUSL di Imola sono convocati presso la Regione Emilia-Romagna, SALA CONFERENZE "A" –

#### <u>PIANO AMMEZZATO – viale della Fiera, 8 (Terza torre) – BOLOGNA il giorno GIOVEDI' 11 FEBBRAIO</u> 2021 alle ore 9,30

## La presente comunicazione della data ed orari di convocazione sostituisce a tutti gli effetti la convocazione tramite raccomandata A/R

In funzione dell'attuale situazione emergenziale legata alla diffusione del Covid-19 i medici dovranno presentarsi muniti di valido documento di riconoscimento e con il modulo dell'autocertificazione informativa già compilato. Per ovviare ad ogni forma di assembramento e ai fini della corretta assegnazione degli incarichi è indispensabile la massima puntualità, senza tuttavia giungere sul posto in anticipo.

I medici non potranno accedere liberamente alla Struttura, ma verranno accolti al piano terra – <u>all'esterno</u> della Struttura - da un funzionario dell'Azienda U.S.L. di Imola o della Regione Emilia-Romagna che provvederà a fare entrare uno alla volta i candidati, che dovranno essere muniti di mascherina. Al termine di ogni assegnazione, il medico che ha accettato l'incarico verrà accompagnato all'uscita e verrà comunicato agli astanti l'esito della suddetta assegnazione; quindi verrà fatto entrare il medico che segue in graduatoria.

In caso di impedimento a partecipare nella data ed ora sopraindicate, i candidati dovranno comunicare, mediante fax o via posta elettronica certificata (pec) all'indirizzo: cureprimarie@pec.ausl.imola.bo.it inderogabilmente entro il 02.02.2021, la propria disponibilità all'accettazione utilizzando l'apposito modulo indirizzato a: Azienda U.S.L. di Imola – Dipartimento Cure Primarie fax n. 0542/604456, <u>unitamente</u> all'autocertificazione informativa, compilata e sottoscritta ed alla fotocopia di un valido documento di identità.

La modulistica da utilizzare sarà reperibile nel sito <u>www.ausl.imola.bo.it</u>, contestualmente alla pubblicazione delle graduatorie.

In tale comunicazione il medico dovrà <u>necessariamente</u> indicare le priorità di scelta dell'incarico vacante riportando i codici identificativi degli stessi. La mancata indicazione delle priorità nella dichiarazione di disponibilità all'accettazione, comporterà automaticamente la <u>mancata assegnazione di qualsiasi incarico</u> <u>vacante</u>. Non verranno pertanto presi in considerazione incarichi vacanti il cui ordine di priorità non sia stato specificato nella comunicazione via fax o pec. L'assegnazione degli incarichi avverrà secondo l'ordine di posizione nelle rispettive graduatorie, tenuto conto delle priorità espresse.

E' indispensabile la massima puntualità ai fini della corretta assegnazione degli incarichi. L'assenza o la mancata/tardiva comunicazione via fax sono considerate <u>rinuncia</u> all'assegnazione.

## Nessuna ulteriore comunicazione sarà inviata per raccomandata o pec relativamente all'espletamento delle procedure di assegnazione degli incarichi vacanti

L'esito della procedura di assegnazione degli incarichi verrà pubblicato nel sito <u>www.ausl.imola.bo.it</u> a decorrere dal **15.02.2021**. I medici che risulteranno assegnatari degli incarichi vacanti si dovranno rivolgere direttamente alle Aziende USL di assegnazione per ricevere informazioni in merito alle modalità di conferimento degli incarichi.

Le graduatorie predisposte saranno rese pubbliche mediante affissione all'Albo dell'Azienda USL di Imola.

Ai sensi dell'art. 13 del D. Lgs 30 giugno 2003, n. 196 "Codice in materia di protezione dei dati personali" (Codice Privacy) e del Regolamento Europeo 2016/679 e in relazione ai dati personali richiesti si informa che tali dati verranno trattati esclusivamente per le finalità e gli adempimenti istituzionali previsti dall'A.C.N. per la disciplina dei rapporti con i medici di medicina generale.

Possono concorrere al conferimento degli incarichi vacanti pubblicati <u>i medici in possesso dell'attestato di</u> idoneità rilasciato dopo la frequenza dell'apposito corso di formazione previsto dall'art.96 del vigente Accordo Collettivo Nazionale per la disciplina dei rapporti con i medici di medicina generale, secondo le seguenti modalità

#### a) per trasferimento

i medici titolari di incarico a tempo indeterminato per la emergenza sanitaria territoriale in un'Azienda USL della Regione Emilia-Romagna o in un'Azienda USL di altra Regione, a condizione che risultino titolari rispettivamente da almeno un anno e da almeno due anni dell'incarico dal quale provengono.

La data cui fare riferimento per il calcolo dell'anzianità di servizio a tempo indeterminato e a tempo determinato è quella di chiusura della domanda online.

I trasferimenti sono possibili fino alla concorrenza di un terzo dei posti disponibili in ciascuna Azienda e i quozienti frazionali ottenuti nel calcolo si approssimano alla unità più vicina. In caso di disponibilità di un solo posto per questo può essere esercitato il diritto di trasferimento.

Il medico che accetta l'incarico per trasferimento, anche mediante dichiarazione di disponibilità inviata via fax o via posta elettronica certificata (pec) all'indirizzo: cureprimarie@pec.ausl.imola.bo.it, decade dall'incarico di provenienza dalla data di decorrenza del nuovo incarico.

I medici sono graduati in base all'anzianità di incarico a tempo indeterminato nell'emergenza sanitaria territoriale, detratti i periodi di eventuale sospensione dall'incarico di cui all'articolo 18, comma 1 ACN vigente.

In caso di pari posizione, i medici sono graduati nell'ordine di minore età, voto di laurea ed anzianità di laurea.

#### b) per graduatoria

i medici iscritti nella graduatoria regionale per la medicina generale valevole per il 2020 (pubblicata nel BUR n. 391 del 29 novembre 2019), che siano in possesso dei requisiti necessari per le attività di emergenza sanitaria territoriale, che verranno graduati secondo il punteggio riportato nella graduatoria regionale vigente.

A parità di punteggio si applicano i seguenti criteri di priorità per:

- medici già incaricati a tempo indeterminato presso la stessa Azienda nel servizio di continuità assistenziale, di cui al capo III del vigente Accordo Collettivo Nazionale per la disciplina dei rapporti con i medici di medicina generale;
- medici incaricati a tempo indeterminato di continuità assistenziale nell'ambito della stessa Regione, con priorità per quelli residenti nell'ambito della stessa Azienda da almeno un anno antecedente la data di pubblicazione dell'incarico vacante;
- medici inseriti nella graduatoria regionale, con priorità per quelli residenti nell'ambito della stessa Azienda da almeno un anno antecedente la data di pubblicazione dell'incarico vacante.

'c) i medici che abbiano acquisito il diploma di formazione specifica in medicina generale successivamente al 31.01.2019 (data di scadenza della presentazione della domanda di inclusione in graduatoria regionale valida per l'anno in corso), autocertificandone il possesso all'atto della presentazione della domanda. Tali medici sono graduati nell'ordine della minore età al conseguimento del diploma di laurea, del voto di laurea e dell'anzianità di laurea, con priorità di interpello per i residenti nel territorio aziendale, in Regione e da ultimo fuori Regione. Tali medici concorrono successivamente ai trasferimenti ed ai medici inclusi nella graduatoria regionale valida per l'anno 2020.

#### d) i medici frequentanti il corso di formazione specifica in medicina generale

i medici frequentanti il corso di formazione specifica in medicina generale sono interpellati nel seguente ordine:

- o medici frequentanti la terza annualità di frequenza del corso
- o medici frequentanti la seconda annualità di frequenza del corso
- o medici frequentanti la prima annualità di frequenza del corso

in attuazione dell'art.92, commi 11 e 13 dell'ACN 21.06.2018, a parità di annualità di frequenza in ciascuna categoria, i medici sono ordinati in base ai seguenti criteri:

- o minore età al conseguimento del diploma di laurea
- o voto di laurea
- o anzianità di laurea

con priorità di interpello per i medici residenti - alla data di pubblicazione delle carenze - nel territorio aziendale.

## Possono partecipare all'assegnazione di tali incarichi solo i medici iscritti ai corsi di formazione specifica in medicina generale istituiti presso la Regione Emilia-Romagna

I medici già titolari di incarico a tempo indeterminato di emergenza sanitaria territoriale, anche se iscritti nella vigente graduatoria regionale per la medicina generale, possono partecipare per graduatoria regionale solo in un settore diverso da quello in cui sono titolari (art.11 ACN per la medicina generale 18.06.2020, testo coordinato con l'art.2, comma 1 ACN per la medicina generale 21.06.2018 che riporta l'art.15, comma 8 dell'A.C.N. per la medicina generale 23.03.2005 e s.m.i ).

In fase di assegnazione l'AUSL di Imola interpella prioritariamente i medici di cui alla lettera a) in base all'anzianità di servizio. Laddove risulti necessario, interpella successivamente i medici di cui alla lettera b) e, solo ancora successivamente, interpella i medici di cui alla lettera c) ed, infine, i medici di cui alla lettera d)

L'anzianità di servizio a valere l'assegnazione degli incarichi vacanti di cui alla lettera a) è determinata sommando:

- a) l'anzianità totale di servizio effettivo nell'emergenza sanitaria territoriale;
- b) l'anzianità di servizio effettivo nell'incarico di provenienza, ancorchè già computato nell'anzianità di cui al punto precedente.

Le condizioni ed i requisiti di cui ai precedenti punti a), b), c) e d) devono essere mantenuti fino all'assegnazione degli incarichi.

| AZIENDE UNITA' SANITARIE LOCALI                                                                                                    | <u>n. incarichi vacanti</u> |
|----------------------------------------------------------------------------------------------------|-----------------------------|
| AZIENDA USL DI PIACENZA (101)                                                                                                    | 2                           |
| AZIENDA USL DI PARMA (102)                                                                                                    | 6                           |
| AZIENDA USL DI REGGIO EMILIA (103)                                                                                                    | 9                           |
| AZIENDA USL DI MODENA<br>P.S. – 118 Carpi (1041)<br>P.S. – 118 Mirandola (1042)<br>P.S. – 118 Pavullo (1043)<br>P.S. – 118 Vignola (1044) | 4<br>2<br>4<br>2            |

(per tutti gli incarichi trattasi di postazioni che vengono assegnate prioritariamente, ma con necessità di rotazione su tutte le postazioni territoriali e strutture di Pronto Soccorso del Dipartimento di Emergenza dell'AUSL di Modena)

9

3

1

#### **AZIENDA USL DI BOLOGNA**

| - | con sede prevalente in area SUD (1051)  |
|---|-----------------------------------------|
| - | con sede prevalente in area NORD (1052) |

con sede prevalente in area NORD (1052)

(per tutti gli incarichi trattasi di postazioni che vengono assegnate prioritariamente, ma con necessità di rotazione su tutte le postazioni territoriali e strutture dell'Area Spoke dell'AUSL di Bologna)

#### **AZIENDA USL DI FERRARA**

Distretto Sud Est (31) (possono essere richiesti turni di lavoro in presidi diversi da quello di Assegnazione prevalente)

#### AZIENDA USL DELLA ROMAGNA

| Ambito di Ravenna (110) |  |
|-------------------------|--|
| Ambito di Forlì (111)   |  |
| Ambito di Cesena (112)  |  |
| Ambito di Rimini (113)  |  |
|                         |  |

(tutti gli incarichi per l'AUSL della Romagna sono da assegnare solo in caso di mancata conclusione delle procedure d'incarico precedentemente avviate)

Il presente avviso è consultabile anche on line sul portale del Servizio Sanitario Regionale "ER-Salute" alla pagina:

http://salute.regione.emilia-romagna.it/medicina-convenzionata/avvisi-e-moduli

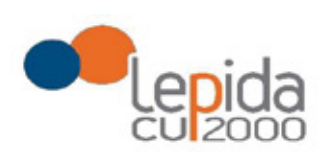

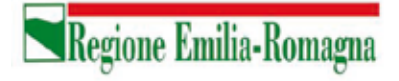

Allegato A

## Portale per l'iscrizione on line

alle graduatorie per incarichi a tempo indeterminato nelle zone carenti dei settori della medicina generale convenzionata e della pediatria di libera scelta

## GUIDA ALL'UTILIZZO

1

Lepida S.c.p.A.

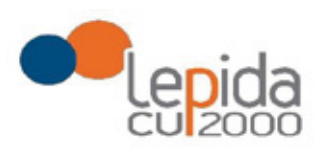

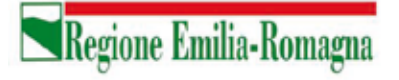

#### INDICE

| 1 | In         | troduzione4                            |
|---|------------|----------------------------------------|
| 2 | Ac         | cesso al portale4                      |
|   | 2.1<br>2.2 | Utenti in possesso di credenziali GRU  |
|   | 2.2.       | 1 Fase di registrazione                |
|   | 2.2.       | 2 Recupero delle credenziali           |
| 3 | In         | formazioni di carattere generale9      |
|   | 3.1        | Stati della domanda9                   |
|   | 3.2        | Recepimento domande                    |
|   | 3.3        | Muoversi tra le pagine                 |
|   | 3.4        | Salvataggi intermedi                   |
| 4 | Ge         | estione della domanda10                |
|   | 4.1        | Inserimento domanda                    |
|   | 4.2        | Base                                   |
|   | Tij        | pologia di domanda "per graduatoria"15 |
|   | 4.3        | Zone                                   |
|   | 4.4        | Conferma                               |
|   |            | Documento di identità                  |
|   |            | Chiusura della domanda17               |
|   |            | Invio delle domande                    |

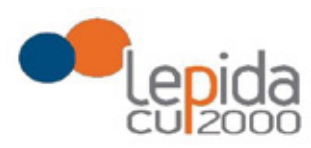

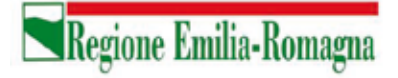

#### INDICE DELLE FIGURE

| FIGURA 1 – LOGIN E REGISTRAZIONE                          | 5  |
|-----------------------------------------------------------|----|
| FIGURA 2 - INFORMATIVA SUL TRATTAMENTO DEI DATI PERSONALI | 5  |
| FIGURA 3 - DATI DI REGISTRAZIONE                          | 6  |
| FIGURA 4 - AVVISO MAIL DI AVVENUTA REGISTRAZIONE          | 6  |
| FIGURA 5 – RECUPERO CREDENZIALI                           | 7  |
| FIGURA 6 - RICHIESTA CODICE OTP                           | 7  |
| FIGURA 7 - INVIO CODICE OTP                               | 8  |
| FIGURA 8 - INSERIMENTO CODICE OPT                         | 8  |
| FIGURA 9 - CAMBIO PASSWORD                                | 8  |
| FIGURA 10 – ELENCO DOMANDE PRESENTATE E LORO STATO        | 11 |
| FIGURA 11 - SEZIONI DI COMPILAZIONE DELLA DOMANDA         | 13 |
| FIGURA 12 – INFORMAZIONI DI TESTATA DELLE SEZIONI         | 13 |
| FIGURA 13 - SEZIONE BASE                                  | 14 |
| FIGURA 14 - SEZIONE BASE – DATI MANCANTI NEL PROFILO      | 14 |
| FIGURA 15 - MODIFICA-VISUALIZZAZIONE DEL PROFILO          | 14 |
| FIGURA 16 – SCELTA DELLE ZONE                             | 16 |

3

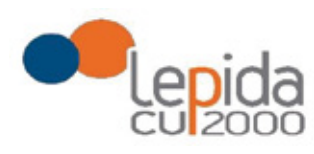

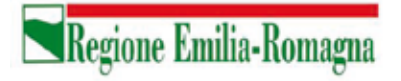

## 1 Introduzione

Il presente documento descrive la procedura di registrazione al portale del sistema GRU (Gestione Risorse Umane) per l'inoltro della domanda di iscrizione alle graduatorie aziendali per il conferimento di incarichi a tempo indeterminato negli ambiti territoriali carenti dei settori della medicina generale convenzionata e della pediatria di libera scelta e descrive inoltre le modalità di inserimento della domanda.

Nel seguito il portale sarà indicato con PZC (Portale Zone Carenti).

## 2 Accesso al portale

Per l'utilizzo del portale è richiesto uno dei seguenti browser:

- Chrome 56 e successivi
- Firefox 51 e successivi
- Internet Explorer 11
- Microsoft Edge
- Safari MacOS 8.0 e successivi

## 2.1 Utenti in possesso di credenziali GRU

Gli utenti in possesso di credenziali GRU, una volta collegati al sistema GRU, avranno una voce di menu apposita che li collega al PZC senza doversi autenticare.

## 2.2 Utenti senza credenziali GRU

Gli utenti non in possesso di credenziali GRU, dovranno collegarsi al PZC digitando il seguente URL <u>https://zonecarentiweb-gru.progetto-sole.it</u> e dovranno registrarsi per ottenere le credenziali<sup>1</sup>.

Collegandosi al portale viene visualizzata la seguente maschera:

Lepida S.c.p.A.

<sup>&</sup>lt;sup>1</sup> Questa modalità di accesso: registrazione e URL può essere utilizzata anche da utenti in possesso di credenziali GRU

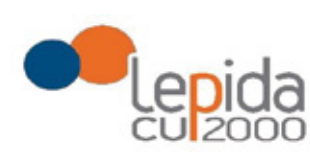

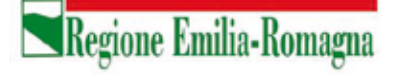

|                      |                                                       | Rea                            | pera credenziali di accesso |
|----------------------|-------------------------------------------------------|--------------------------------|-----------------------------|
|                      | Codice Fiscale *                                      |                                |                             |
|                      |                                                       |                                |                             |
|                      | Password *                                            |                                |                             |
|                      |                                                       | ۲                              |                             |
|                      | Login                                                 |                                |                             |
| Sei un nuovo utente? | REGISTRATI                                            |                                | Manuale Utente 🕜            |
| Versione minin       | a dei browser utilizzabili 👩 : Chrome 56, Firefox 51, | Explorer 11, Microsoft Edge, S | afari MacOS 8.0             |

Figura 1 – Login e registrazione

da cui è possibile:

- effettuare il login se si possiedono già le credenziali di accesso
- registrarsi per ottenere le credenziali di accesso
- recuperare la password in caso di smarrimento/dimenticanza

## 2.2.1 Fase di registrazione

Selezionando REGISTRATI si apre la schermata per la registrazione che mostra l'informativa sul trattamento dei dati personali a cui, dopo averne presa visione, occorre dare il consenso per poter procedere con la registrazione.

| nformative | sul Initiamento dei deti personali (Art. 12 dei ODPR 2016/679)                             |
|------------|--------------------------------------------------------------------------------------------|
| I dati co  | nferiti verranno utilizzati esclusivamente allo scopo di fornire all'utente                |
| Taccess    | o ai Servizi Sanitari online e ad altre applicazioni su dispositivi mobili (APP)           |
| sanitari   | antati e resi disponibili dalla Regione Emilia-Romagna e dalle Aziende<br>o della Regione. |
| II tratier | nento potra' essere eseguito usando supporti cartacei, nonche' strumenti                   |
| informa    | Eci. I dati non verranno in nessun modo diffusi ne' comunicati ad alcuni terzi. I          |
| ciriti di  | cui all'Art. 15 del GDPR 2016/679 (accesso, aggiornamento, cancellazione,                  |
| trasform   | vazione, ecc.), potranno essere esercitati rivolgondosi all'Azienda Sanitaria              |
| riceven    | le richiesta.                                                                              |
| Per infe   | ormazioni scrivi l'indirizzo e-mail della nostra assistenza                                |
| assister   | 12a.zonecarentiweb@lepida.it                                                               |
| Acce       | seedo                                                                                      |
| locice fac | ala* d                                                                                     |

Figura 2 - Informativa sul trattamento dei dati personali

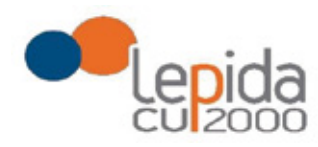

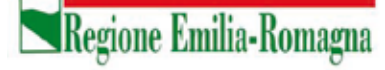

I dati necessari per la registrazione sono contrassegnati da \*; Nazione e Comune sono selezionabili da menu a tendina. I dati che vengono inseriti in fase di registrazione sono le informazioni di base che vanno a comporre il Profilo Utente. Compilata la maschera,

con il tasto Salva, vengono salvati i dati e un messaggio comunica l'avvenuta registrazione; chiudendo il messaggio si è automaticamente ridiretti sulla pagina per l'inserimento della domanda.

| Codice fiscale *               |                           | 4<br>ma |
|--------------------------------|---------------------------|---------|
| Cognome * No                   |                           | invia   |
| Cognome ' No                   |                           |         |
|                                | iome "                    |         |
| Nazionalità " De               | lata di nascità " Sesso " |         |
| v                              | ex. 12/12/2012            | v       |
| Comune PE                      | EC '                      |         |
| Digita per eseguire la ricerca |                           |         |
| Email ' Co                     | ionferma email "          |         |
| Password * Co                  | conferma password "       |         |
|                                |                           |         |

Figura 3 - Dati di registrazione

La conferma di avvenuta registrazione viene anche inviata all'indirizzo di posta elettronica normale (Email) rilasciato dall'utente.

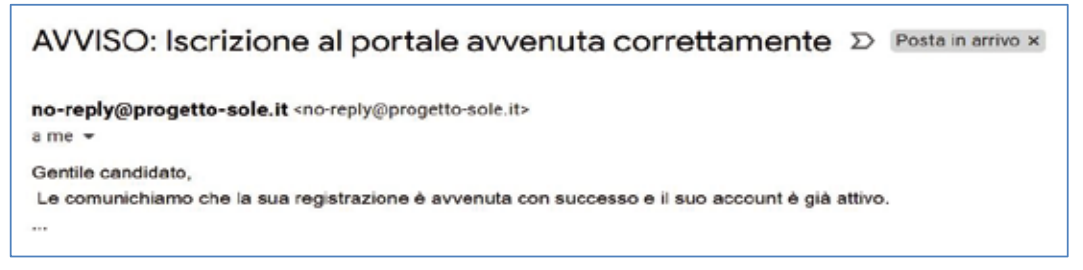

Figura 4 - Avviso mail di avvenuta registrazione

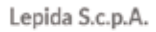

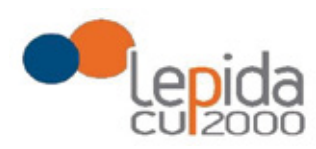

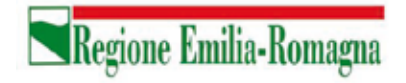

## 2.2.2 Recupero delle credenziali

Le credenziali di accesso sono:

- il Codice Fiscale
- la Password che l'utente ha impostato in fase di registrazione.

Il sistema non registra la password in chiaro e qualora l'utente non la ricordi, occorre resettarla seguendo la seguente procedura:

 dalla schermata di Login (Figura 1) premere il pulsante in alto a destra "Recupera credenziali di accesso"

|                 | Recupera credenziali di accesso |
|-----------------|---------------------------------|
| Codice Fiscale: |                                 |
| Password:       |                                 |
|                 |                                 |
|                 | Codice Fiscale:<br>Password:    |

Figura 5 – recupero credenziali

 nella schermata che si apre digitare il proprio Codice Fiscale e premere "invia un nuovo codice"

| -                   |   |                    |      |
|---------------------|---|--------------------|------|
| Codice di conferma: | 6 |                    | _    |
|                     | Q | Invia un nuovo cod | lice |

Figura 6 - richiesta codice OTP

 al medico richiedente viene inviato un codice OTP all'indirizzo mail (Email) che ha indicato quando si è registrato

Lepida S.c.p.A.

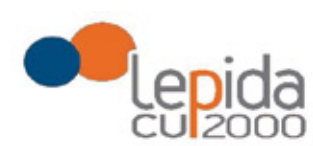

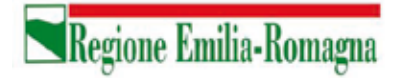

| no-reply@progetto-sole.it                                                                                                    | Posta in arrivo × |
|----------------------------------------------------------------------------------------------------|-------------------|
| no-reply@progetto-sole.it <no-reply@proge<br>a me →<br/>Gentile candidato,<br/>il codice di recupero è: 6SIJEM0DJY<br/></no-reply@proge<br> | etto-sole.it>     |

Figura 7 - invio codice OTP

L'utente deve inserire il codice OTP ricevuto nell'apposito campo e premere Conferma •

| Login                           |                       |
|---------------------------------|-----------------------|
| Codice Fiscale:                 |                       |
| LFABTE80A41F257H                |                       |
| Codioe di conferma:             |                       |
| ×                               | Invia un nuevo codice |
| Indietro Conferma               |                       |
| Sei un nuovo utente? REGISTRATI |                       |

Figura 8 - inserimento codice OPT

Inserito il codice OTP, il sistema chiede il cambio password; inseriti i dati richiesti e • premuto Conferma, un messaggio comunica l'avvenuto cambio

| Cambio Password |                   |  |
|-----------------|-------------------|--|
|                 | Nuova Password:   |  |
|                 | Ripeti Password:  |  |
|                 | Indietro Conferma |  |

Figura 9 - cambio password

Viene ripresentata la schermata di login (Figura 1) da cui poter effettuare l'accesso ٠ inserendo la nuova password.

Lepida S.c.p.A.

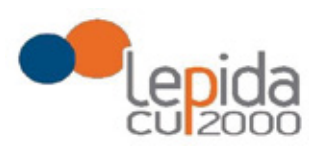

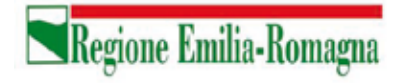

## 3 Informazioni di carattere generale

Per i settori della medicina generale le tipologie di domanda presentabili sono:

- Trasferimento
- Per Graduatoria
- Neodiplomati
- Corsisti

Per la pediatria di libera scelta le tipologie di domanda presentabili sono:

- Trasferimento
- Per Graduatoria
- Neodiplomati

**Attenzione!** Il sistema, sulla base del CF del medico loggato, verifica se il medico è iscritto alla graduatoria regionale. In caso di esito negativo, nella lista di tipologie di domanda selezionabili non viene mostrata la tipologia "per graduatoria".

In una domanda, il candidato può esprimere la preferenza per una o più zone/ambiti carenti. Ogni domanda necessita del pagamento di una distinta imposta di bollo.

## 3.1 Stati della domanda

Una domanda può essere in uno dei seguenti stati:

- Aperta  $\rightarrow$  il medico ha iniziato la compilazione della domanda ma non l'ha completata
- Chiusa  $\rightarrow$  il medico ha completato la domanda e tutti i dati obbligatori sono stati inseriti
- Non Presentata  $\rightarrow$  il medico non ha ancora fatto domanda per quel settore

## 3.2 Recepimento domande

Al termine del periodo ammesso per la presentazione delle domande, verranno prese in considerazione, ossia considerate INVIATE, solo le domande che risultano in stato CHIUSA.

Come data di Invio viene considerata la data di Chiusura della domanda.

Lepida S.c.p.A.

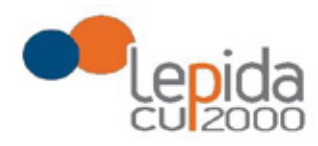

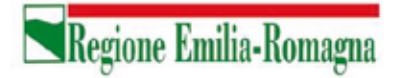

## 3.3 Muoversi tra le pagine

Per muoversi tra le pagine della domanda, qualora non sia fatto in automatico dal sistema, occorre utilizzare sempre e solo i **pulsanti Avanti e Indietro** messi a disposizione dal sistema stesso.

## 3.4 Salvataggi intermedi

Ogni pagina presenta il pulsante Salva, con il quale vengono salvati i dati di quella sola pagina. Si può uscire dal portale (Logout) anche senza aver completato l'inserimento della domanda e procedere in un tempo successivo al completamento. Sono memorizzati solo i dati delle pagine salvate sino a quel momento. La domanda risulta così in stato **Aperta**.

## 4 Gestione della domanda

Eseguito l'accesso si apre la schermata con indicazione delle domande presentate dal soggetto collegato e lo stato delle stesse:

| Benvenuto<br>CASUALE TESTSIGNORE      |                |      |       | 🗃 Pratio 🛛 👄 Lagaut        |
|---------------------------------------|----------------|------|-------|----------------------------|
| Settore                               | Domanda        | Data | Stato | Manuale Utente 🕢<br>Azione |
| Assistenza primaria (AP)              | Non presentata |      |       | Đ                          |
| Continuità Assistenziale (CA)         | Non presentata |      |       | Đ                          |
| Medicina Emergenza Territoriale (MET) | Non presentata |      |       | Đ                          |
| Pediatri Libera Scelta (PLS)          | Non presentata |      |       | 0                          |

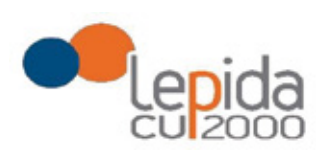

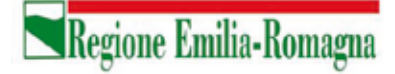

|                |                                                             |                                                                   | 🖽 Profilo 🛛 😫 Logout                                                                                                    |
|----------------|-------------------------------------------------------------|-------------------------------------------------------------------|----------------------------------------------------------------------------------------------------|
|                |                                                             |                                                                   | Manuale Utente 😧                                                                                                    |
| Domanda        | Data                                                        | Stato                                                             | Azione                                                                                                    |
| Neodiplomati   | 01/10/2020 10:28                                            | Aperta                                                            | 2 ×                                                                                                    |
| Non presentata |                                                             |                                                                   | 0                                                                                                    |
| Non presentata |                                                             |                                                                   | •                                                                                                    |
| Non presentata |                                                             |                                                                   |                                                                                                    |
|                | Domanda<br>Neodiplomati<br>Non presentata<br>Non presentata | Domanda  Data    Neodiplomati  01/10/2020 10.28    Non presentata | Domanda  Data  Stato    Neodiplomati  01/10/2020 10.28  Aperta    Non presentata      Non presentata      Non presentata |

| Benvenuto<br>CASUALE TESTSIGNORE      |                |                  |                      | 🗃 Profilo 🛛 🕪 Logout |
|---------------------------------------|----------------|------------------|----------------------|----------------------|
| Settore                               | Domanda        | Data             | Stato                | Manuale Utente 🕢     |
| Assistenza primaria (AP)              | Neodiplomati   | 01/10/2020 15:21 | Chiusa il 01/10/2020 | 🖹 🖨 🗙                |
| Continuità Assistenziale (CA)         | Non presentata |                  |                      | 0                    |
| Medicina Emergenza Territoriale (MET) | Non presentata |                  |                      | 0                    |
| Pediatri Libera Scelta (PLS)          | Non presentata |                  |                      | 0                    |

Figura 10 – Elenco domande presentate e loro stato

I simboli a fianco delle domande hanno il seguente significato:

Consente di inserire una nuova domanda per il corrispondente settore della medicina generale o per la Pediatria.

| •                  |  |
|--------------------|--|
| Crea nuova domanda |  |

Consente di modificare una domanda in stato APERTA per completarla.

| ø |                  |
|---|------------------|
|   | Modifica domanda |

Lepida S.c.p.A.

Consente di riaprire una domanda precedentemente chiusa, riportandola in stato Aperta e quindi modificabile

Consente di cancellare la domanda. L'eventuale bollo indicato in una domanda che è stata cancellata viene anch'esso cancellato e può essere indicato nuovamente su altra domanda da inviare.

Consente , per le sole domande CHIUSE, la ristampa in qualsiasi momento durante il periodo ammesso per la compilazione delle domande.

## 4.1 Inserimento domanda

Il pulsante apre la lista delle tipologie di domanda presentabili per il settore scelto

|                                       | Selezionare la tipo | logia di domanda | ×                    |                  |
|---------------------------------------|---------------------|------------------|----------------------|------------------|
|                                       | Trasferimento       |                  |                      |                  |
|                                       | Neodiplomati        |                  |                      | Manuala Lineta O |
| Settore                               | Corsisti            |                  |                      | Azione           |
| Assistenza primoria (AP)              |                     |                  |                      |                  |
| Continuità Assistenziale (CA)         |                     |                  | Fato Anrulia         |                  |
| Medicina Emergenza Territoriale (MET) | Non presentata      |                  |                      | 0                |
| Pediatri Libera Scelta (PLS)          | Neodiplomati        | 20/07/2020 16:05 | Chiusa il 20/07/2020 |                  |

Selezionata la tipologia e premuto il tasto fatto, si apre la schermata per la compilazione della domanda. Le informazioni richieste variano a seconda della tipologia della domanda e del settore.

Lepida S.c.p.A.

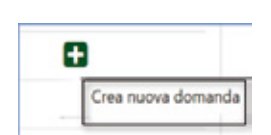

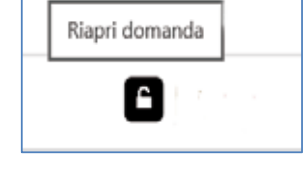

Regione Emilia-Romagna

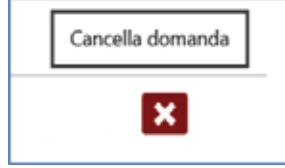

Ristampa domanda

Ø

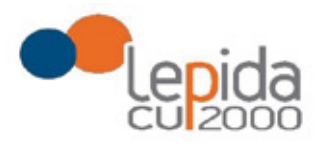

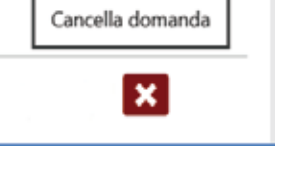

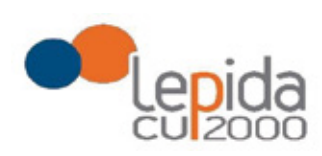

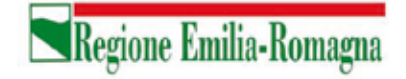

Tutte le tipologie di domanda sono organizzate in tre sezioni di compilazione: Base, Zone e Conferma (la sezione corrente che si sta compilando risulta in evidenza grassetto):

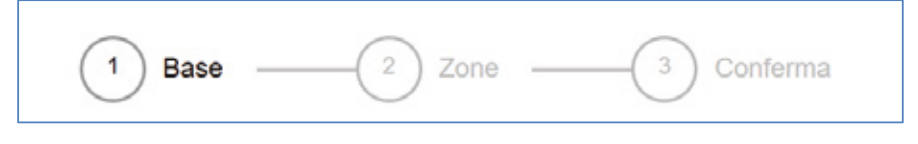

Figura 11 - Sezioni di compilazione della domanda

Tutte tre le sezioni riportano in alto il settore e la tipologia di domanda che si sta compilando , lo stato della domanda e i dati anagrafici inseriti dal medico in fase di registrazione:

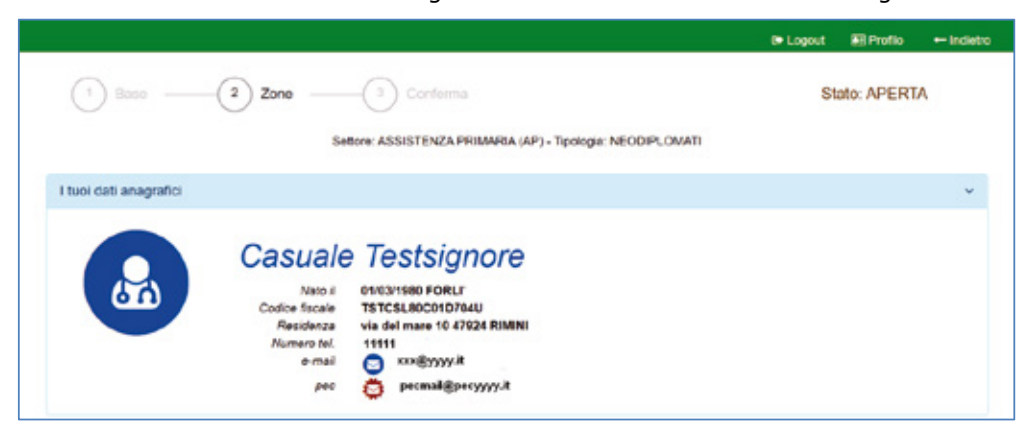

Figura 12 – Informazioni di testata delle sezioni

Nelle sezioni, i dati OBBLIGATORI sono sempre contrassegnati con un \* .

## 4.2 Base

La sezione si compone di sotto-sezioni ciascuna delle quali corrisponde alle informazioni che devono essere compilate e utili alla formazione della graduatoria. Le informazioni da compilare variano a seconda della tipologia e del settore.

Il candidato viene guidato nella compilazione e alcune informazioni sono richieste in base alle risposte fornite nei quesiti precedenti.

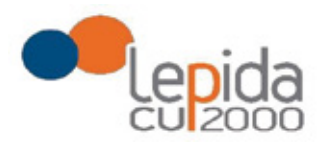

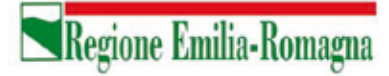

Ogni sotto-sezione si espande/chiude cliccando sulla freccia a destra. Alcune sottosezioni sono già precompilate con i dati presenti nel profilo utente e si presentano già espanse.

| $\odot$ |
|---------|
| ×       |
| v       |
| ×       |
| ۷       |
|         |

Figura 13 - Sezione Base

Nel caso sia la prima domanda che viene compilata dopo la registrazione, un messaggio indica la mancanza di dati del Profilo, dati necessari per poter proseguire nella compilazione della domanda.

| Laurea in medicina e chirurgia                                 | ۷ |
|----------------------------------------------------------------|---|
| "Attenzione: dati di laurea necessari non presenti nel profilo |   |
| andelana affanden del madul                                    |   |
| scrizione ai ordine de medica                                  | Ť |

Figura 14 - Sezione Base – dati mancanti nel profilo

Il pulsante "Profilo" in alto a destra permette di visualizzare, completare e modificare i dati del proprio Profilo.

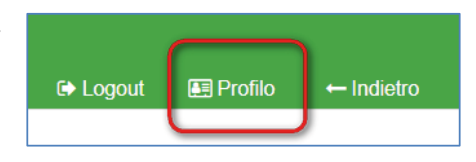

Figura 15 - Modifica-Visualizzazione del Profilo

Completati o modificati i dati del Profilo, premere **Salva** e poi il tasto **Indietro** posto in alto a destra della pagina; si ritorna in questo modo alla pagina di compilazione della domanda. (NON utilizzare la freccia ← del browser per tornare indietro).

Lepida S.c.p.A.

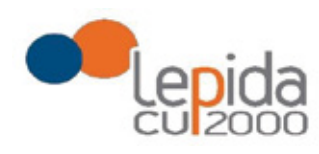

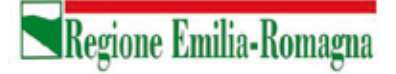

#### Attenzione!

La modifica del profilo è possibile durante tutto il periodo ammesso per la presentazione delle domande. Alla fine del periodo ammesso per la presentazione delle domande, il profilo viene "congelato" e i dati in esso registrati vengono associati a TUTTE le domande in stato CHIUSA, anche a quelle chiuse precedentemente alla modifica del profilo. Poiché il medico alla chiusura della domanda riceve una mail con allegato il pdf della domanda presentata, ci potrebbe quindi essere una diversità tra i dati del profilo presenti nella stampa ricevuta con la mail e i dati del profilo recepiti dall'Azienda, che saranno quelli ultimi e più aggiornati forniti dall'utente stesso. Qualora il medico debba comunicare eventuali variazioni al proprio profilo **dopo il periodo ammesso di presentazione delle domande**, potrà farlo solo tramite canali extra sistema. Il sistema evidenzia le domande chiuse in data precedente all'ultima modifica del profilo con la

seguente simbologia : Chiusa 🔬 .

#### Tipologia di domanda "per graduatoria"

Come indicato al precedente capitolo 3 , il sistema, sulla base del CF del medico loggato, verifica se il medico è iscritto alla graduatoria regionale e pertanto questa tipologia di domanda sarà accessibile solo ai medici iscritti nella vigente graduatoria regionale.

In tal caso verrà mostrato in automatico il punteggio del medico in graduatoria regionale. Il medico, con il salvataggio della domanda, dichiara la correttezza dei dati mostrati.

## 4.3 Zone

In questa sezione è possibile indicare le zone per le quali si intende presentare domanda. La pagina è divisa in due parti:

"Zone Scelte" riassume l'elenco delle Zone scelte nella parte sottostante "Zone Carenti" ; "Zone carenti" mostra l'albero delle zone disponibili dichiarate carenti per il settore scelto (AP,CA,MET,PLS).

Lepida S.c.p.A.

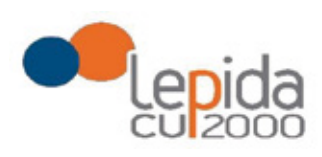

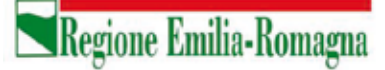

L'albero può essere espanso/compresso selezionato/deselezionato tutto con gli appositi pulsanti :

| *        | -       |           |             |
|----------|---------|-----------|-------------|
| Comprimi | Espandi | Seleziona | Deseleziona |
| albero   | albero  | tutto     | tutto       |

Scelte le zone, al salvataggio, esse verranno elencate nell'area Zone Scelte

| Zone Scette                                                                                                    |   |   |   |          | ~ |
|----------------------------------------------------------------------------------------------------|---|---|---|----------|---|
| AUSL IMOLA<br>• 106 - USL di Imola<br>(di cui 14 da assegnare solo in caso di mancata conclusione delle procedure d'incarico precedentemente avviate) |   |   |   |          |   |
| Zone Carenti                                                                                                    |   |   |   |          | ~ |
| Cerca zona carente                                                                                                    | * | 1 | P | 0        |   |
| O USL di Parma                                                                                                    |   |   |   |          |   |
| O USL di Reggio Emilia                                                                                                    |   |   |   |          |   |
| O USL di Imola                                                                                                    |   |   |   |          |   |
| 🔀 106 - (di cui 14 da assegnare solo in caso di mancata conclusione delle procedure d'incarico precede ≬                                              |   |   | P | osti: 18 |   |
| O USL della Romagna                                                                                                    |   |   |   |          |   |

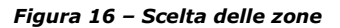

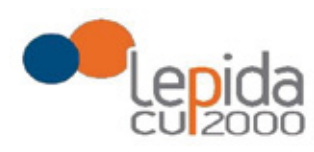

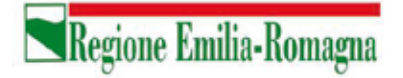

## 4.4 Conferma

È la sezione in cui è possibile caricare copia dei documenti obbligatoriamente da allegare che sono:

- attestazione imposta bollo
- documento di identità

Gli allegati vanno caricati sul sistema e sono ammessi solo i formati jpeg e pdf.

### Attestazione imposta di bollo

Ogni domanda necessita di un bollo. Il medico può scaricare da questa sezione il modulo di attestazione pagamento dell'imposta di bollo, lo dovrà compilare e poi applicarvi la marca da bollo. Dovrà poi scansionare – in formato pdf o jpeg – il modulo e provvedere al suo caricamento nell'apposito campo previsto dal sistema.

Il sistema richiede obbligatoriamente anche il codice identificativo del BOLLO (riportato anche sul modulo) e controlla che sia diverso da altri codici identificativi inseriti precedentemente per altre domande.

## Documento di identità

È obbligatorio allegare copia scansionata, in formato pdf o jpeg, di un documento di identità; sono ammessi i seguenti tipi di documento: Carta Identità , Patente , Passaporto. Occorre inoltre indicare in chiaro anche il numero identificativo del documento di identità.

## Chiusura della domanda

Un messaggio avverte della chiusura corretta della domanda e una mail viene inviata all'indirizzo di mail generico (Email) lasciato all'atto della registrazione e registrato nel profilo. La mail avrà in allegato copia della domanda come ricevuta.

#### Attenzione!

Se una domanda chiusa viene riaperta e poi modificata, al termine, con il pulsante "Salva e Chiudi Domanda", viene spedita al medico un'altra mail con allegata copia della nuova domanda

Lepida S.c.p.A.

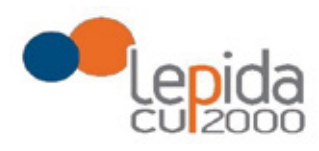

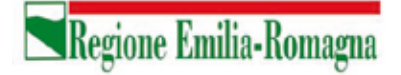

modificata. Se la domanda che è stata modificata era tra quelle recuperate dal sistema delle graduatorie regionali, nella stampa vengono riportati, per i dati di bollo e documento di identità, i riferimenti ai nomi dei file attribuiti dal sistema delle graduatorie regionali.

Una domanda chiusa, comprese quelle recuperate dal sistema delle graduatorie regionali, può essere modificata fino al termine del periodo ammesso per la presentazione delle domande; per tale motivo, le domande, anche in stato di CHIUSA, saranno considerate dalle Aziende solo al termine del periodo di presentazione delle domande.

### Invio delle domande

Al termine del periodo ammesso per l'invio delle domande, il sistema considera solo le domande in stato CHIUSA e le trasmette alle Aziende di competenza. Fanno eccezione le domande importate dal sistema regionale che verranno tutte prese in considerazione indipendentemente dal loro stato e trasmesse alle Aziende di competenza.

Come data di Invio viene considerata la data di Chiusura della domanda e, per quelle importate dal sistema regionale rimaste in stato Aperta, viene considerata la data di ultima modifica.

Solo a questo punto le Aziende procederanno alla valutazione delle domande ai fini della formulazione delle graduatorie.

#### **REGIONE EMILIA-ROMAGNA**

DETERMINAZIONE DEL RESPONSABILE DEL SERVI-ZIO ASSISTENZA TERRITORIALE 27 OTTOBRE 2020, N. 18668

Pubblicazione di ulteriori incarichi vacanti di continuità assistenziale presso le Aziende USL della regione Emilia-Romagna anno 2020 (art. 8, comma 24 A.C.N. per la disciplina dei rapporti con i medici di medicina generale 18.06.2020)

#### IL DIRIGENTE FIRMATARIO

Visto il testo coordinato tra l'Accordo Collettivo Nazionale (A.C.N.) per la Medicina Generale 18 giugno 2020, l'Accordo Collettivo Nazionale (A.C.N.) per la Medicina Generale 21 giugno 2018, e l'Accordo Collettivo Nazionale (A.C.N.) per la Medicina Generale 23 marzo 2005 e s.m.i., che all'art. 8, comma 24, riprendendo quanto già previsto al l'art.6, comma 24 dell'Accordo Collettivo Nazionale (A.C.N.) per la Medicina Generale 21 giugno 2018, prevede che per impreviste vacanze di incarichi o per sopravvenute esigenze straordinarie la Regione, o il soggetto da questa individuato, successivamente alla conclusione delle procedure di cui ai commi 1 e 15, 15-bis e 15-ter, può procedere, in corso d'anno, alla pubblicazione di ulteriori avvisi secondo i termini, i criteri e le modalità determinati nel presente articolo;

Dato atto che per l'assegnazione degli incarichi vacanti si utilizza la graduatoria regionale per la medicina generale valevole per il 2020, pubblicata nel Bollettino Ufficiale della Regione n. 391 del 29 novembre 2019;

Considerato che la Commissione Salute nella riunione del 20 marzo 2019 ha approvato il documento recante gli indirizzi per l'attuazione dell'articolo 9 della legge 11 febbraio 2019, n. 12, conversione in legge, con modificazioni, del decreto legge 14 dicembre 2018, n. 135, individuando alcune regole per l'applicazione del comma 1 del richiamato articolo 9 al fine di consentire l'applicazione della norma in maniera uniforme sul territorio nazionale già a partire dalla pubblicazione degli ambiti territoriali vacanti di assistenza primaria e degli incarichi vacanti di continuità assistenziale per l'anno 2019, e di quelle relative agli incarichi di emergenza sanitaria territoriale prevista entro la fine di aprile 2019, così come specificato nella nota del Coordinamento della Commissione Salute protocollo in entrata PG/2019/285631 del 22/3/2019, e che tali indirizzi rimangono validi anche per l'anno 2020;

Considerato inoltre:

- la normativa nazionale e regionale in materia di digitalizzazione dell'Amministrazione Pubblica e l'importanza della dematerializzazione che ne deriva, anche nell'ottica dell'ottimizzazione dell'impiego delle risorse umane, è stato realizzato un nuovo programma informatico, sviluppato di concerto ed in collaborazione con la società "Lepida ScpA", per la ricezione, l'inserimento e la gestione delle domande per l'inclusione dei medici nelle graduatorie di medici disponibili per incarichi vacanti di continuità assistenziale ulteriori per l'anno 2020, così come specificato nell'Allegato A (Guida all'utilizzo del programma informatico), facente parte integrante e sostanziale del presente atto;

- l'obiettivo di favorire la semplificazione amministrativa del processo sinora adottato, per rendere più semplice e veloce la ricezione e la gestione delle domande al fine dell'inserimento dei medici nelle graduatorie dette;

Preso atto di procedere alla dematerializzazione delle domande per l'inclusione dei medici nelle graduatorie di medici disponibili per incarichi vacanti di continuità assistenziale ulteriori per l'anno 2020, attraverso la sostituzione delle attuali procedure con una totalmente informatizzata, dotata di una nuova interfaccia grafica, che permetta l'inserimento delle domande direttamente da parte dei medici, rendendo non più necessaria la spedizione cartacea, nonché la gestione e la conservazione delle domande stesse su supporto informatizzato;

Ritenuto necessario prevedere che, a partire dalle domande per l'inclusione nelle graduatorie di medici disponibili per incarichi vacanti di continuità assistenziale ulteriori per l'anno 2020, la compilazione e l'invio delle domande stesse debba avvenire esclusivamente in modalità "on line", mediante l'utilizzo – da parte dei medici – del programma informatico appositamente sviluppato, che consenta la ricezione e la gestione in via telematica da parte dell'Azienda USL di Imola;

Preso atto delle richieste di pubblicazione degli ulteriori incarichi vacanti di continuità assistenziale individuati dalle Aziende USL che, per impreviste vacanze di incarichi o per sopravvenute esigenze straordinarie, si sono determinati nel corrente anno, elencati nell'Allegato 1) parte integrante del presente provvedimento;

Attestato che il sottoscritto dirigente, responsabile del procedimento, non si trova in situazione di conflitto, anche potenziale, di interessi;

Attestata, la regolarità amministrativa del presente atto;

#### determina

a) di pubblicare nel Bollettino Ufficiale della Regione, come previsto d all'art.8, comma 24, dell'Accordo Collettivo Nazionale (A.C.N.) per la Medicina Generale 18 giugno 2020, che riprendendo quanto già previsto al l'art.6, comma 24 dell'Accordo Collettivo Nazionale (A.C.N.) per la Medicina Generale 21 giugno 2018, l'avviso Allegato 1), parte integrante del presente provvedimento, riportante gli ulteriori incarichi vacanti di continuità assistenziale per l'anno 2020 individuati dalle Aziende USL che, per impreviste vacanze di incarichi o per sopravvenute esigenze straordinarie, si sono determinati nel corrente anno, i criteri e le modalità di assegnazione degli incarichi

Il Responsabile del Servizio

Luca Barbieri

#### Allegato n. 1

Incarichi vacanti di continuità assistenziale presso le Aziende USL della Regione Emilia-Romagna. Art.8, comma 24 dell'Accordo Collettivo Nazionale (A.C.N.) per la Medicina Generale 18 giugno 2020, testo coordinato con l'art.6, comma 24 dell'Accordo Collettivo Nazionale (A.C.N.) per la Medicina Generale 21 giugno 2018 e con l'Accordo Collettivo Nazionale (A.C.N.) per la Medicina Generale 23 marzo 2005 e s.m.i.

Entro 20 giorni dalla data di pubblicazione del presente Bollettino i medici interessati possono presentare domanda di partecipazione all'assegnazione degli incarichi vacanti - per trasferimento, per graduatoria, medici che hanno acquisito il diploma di formazione specifica in medicina generale successivamente al 31.01.2019, medici frequentanti il corso di formazione specifica in medicina generale (possono partecipare all'assegnazione di tali incarichi solo i medici iscritti ai corsi di formazione specifica in medicina generale istituiti presso la Regione Emilia-Romagna).

La compilazione e l'invio delle domande dovrà avvenire esclusivamente in modalità "on line", mediante l'utilizzo del programma informatico appositamente sviluppato, che consente la ricezione e la gestione delle domande in via telematica e disponibile al seguente link: https://zonecarentiweb-gru.progetto-sole.it

Altre modalità di trasmissione saranno ritenute causa di esclusione della domanda.

Si allega al presente Avviso la "Guida all'utilizzo del programma informatico".

Si precisa che il conferimento degli incarichi, di cui al presente avviso, che sono stati pubblicati in previsione di pensionamento del titolare, è subordinato all'effettiva cessazione del medico che potrebbe rimanere in servizio oltre la data di pensionamento, per il periodo di emergenza COVID-19, di cui alla Delibera del Consiglio dei Ministri del 31 gennaio 2020.

I candidati possono rivolgersi - per qualsiasi informazione **di carattere amministrativo** relativa alla presente procedura - all'Azienda USL di Imola – Dipartimento Cure Primarie (dal lunedì al venerdì dalle ore 9,00 alle ore 12,00 tel.0542- 604224 - 604336 - 604318) ed alle singole Aziende per informazioni sugli incarichi vacanti.

Per qualsiasi altra informazione **di carattere tecnico/informatico**, problemi di navigazione o di **tipo tecnico**, sarà possibile contattare Lepida ScpA ai seguenti recapiti: telefono: 051 - 6092117 Indirizzo mail: <u>assistenza.zonecarentiweb@lepida.it</u>

Si evidenzia che l'assistenza – sia di carattere amministrativo che di carattere tecnico/informatico – il giorno di scadenza per la presentazione delle domande sarà assicurata <u>fino alle ore 12,00</u>. Resta inteso che le domande potranno essere comunque inviate entro le ore 23,59 del giorno di scadenza.

L'Azienda USL di Imola provvederà:

- alla predisposizione delle graduatorie, che verranno pubblicate, a partire dal 28.01.2021, sul sito internet dell'AUSL di Imola: www.ausl.imola.bo.it alla homepage ove sarà disponibile anche la relativa modulistica (autocertificazione informativa e modulo di disponibilità);
- all'assegnazione degli incarichi vacanti anche per conto delle altre Aziende USL, che restano competenti all'adozione del provvedimento di incarico.

Ai fini dell'assegnazione degli incarichi vacanti, tutti i medici presenti nelle graduatorie pubblicate sul sito dell'AUSL di Imola sono <u>convocati presso la Regione Emilia-Romagna, SALA CONFERENZE "A" –</u> <u>PIANO AMMEZZATO – viale della Fiera, 8 (Terza torre) – BOLOGNA il giorno GIOVEDI' 11 FEBBRAIO</u> 2021 In funzione dell'attuale situazione emergenziale legata alla diffusione del Covid-19, al fine di evitare assembramenti, contestualmente alla pubblicazione della graduatoria, verranno pubblicate le <u>modalità di</u> <u>scaglionamento orario di convocazione</u>.

- All'assegnazione i medici dovranno presentarsi muniti di:
- valido documento di riconoscimento
- modulo dell'autocertificazione informativa già compilato
- modulo dell'autodichiarazione COVID-19 già compilato

I medici non potranno accedere liberamente alla Struttura, ma verranno accolti al piano terra – <u>all'esterno</u> della Struttura - da un funzionario dell'Azienda U.S.L. di Imola o della Regione Emilia-Romagna che provvederà a fare entrare uno alla volta i candidati, che dovranno essere muniti di mascherina. Al termine di ogni assegnazione, il medico che ha accettato l'incarico verrà accompagnato all'uscita e verrà comunicato agli astanti l'esito della suddetta assegnazione; quindi verrà fatto entrare il medico che segue in graduatoria.

I medici frequentanti il corso di formazione specifica in medicina generale verranno interpellati – <u>con apposito</u> <u>avviso successivo</u> da pubblicarsi sul BURERT - qualora, espletate <u>tutte</u> le procedure di assegnazione previste dall'Accordo Collettivo Nazionale (A.C.N.) per la Medicina Generale 18.06.2020, uno o più incarichi di continuità assistenziale rimarranno vacanti.

## Possono partecipare all'assegnazione di tali incarichi solo i medici iscritti ai corsi di formazione specifica in medicina generale istituiti presso la Regione Emilia-Romagna.

Nel futuro avviso verranno indicati data, luogo ed orari della successiva convocazione, nonché i criteri di graduazione ed ordine di priorità per la costruzione della relativa graduatoria.

#### La presente comunicazione della data sostituisce a tutti gli effetti la convocazione tramite raccomandata <u>A/R</u>

In caso di impedimento a partecipare nella data ed ora sopraindicate, i candidati dovranno comunicare, mediante fax o via posta elettronica certificata (pec) all'indirizzo: cureprimarie@pec.ausl.imola.bo.it inderogabilmente entro il 02.02.2021, la propria disponibilità all'accettazione utilizzando l'apposito modulo indirizzato a: Azienda U.S.L. di Imola – Dipartimento Cure Primarie fax n. 0542/604456, <u>unitamente</u> all'autocertificazione informativa, compilata e sottoscritta ed alla fotocopia di un valido documento di identità.

La modulistica da utilizzare sarà reperibile nel sito <u>www.ausl.imola.bo.it</u>, contestualmente alla pubblicazione delle graduatorie.

In tale comunicazione il medico dovrà **necessariamente** indicare le priorità di scelta dell'incarico vacante riportando i codici identificativi degli stessi. La mancata indicazione delle priorità nella dichiarazione di disponibilità all'accettazione, comporterà automaticamente la **mancata assegnazione di qualsiasi incarico vacante**. Non verranno pertanto presi in considerazione incarichi vacanti il cui ordine di priorità non sia stato specificato nella comunicazione via fax o pec. L'assegnazione degli incarichi avverrà secondo l'ordine di posizione nelle rispettive graduatorie, tenuto conto delle priorità espresse.

## E' indispensabile la massima puntualità ai fini della corretta assegnazione degli incarichi. L'assenza o la mancata/tardiva comunicazione via fax sono considerate <u>rinuncia</u> all'assegnazione.

## <u>Nessuna ulteriore comunicazione sarà inviata per raccomandata relativamente all'espletamento delle procedure di assegnazione degli incarichi vacanti</u>

L'esito della procedura di assegnazione degli incarichi verrà pubblicato nel sito <u>www.ausl.imola.bo.it</u> a decorrere dal **15.02.2021**. I medici che risulteranno assegnatari degli incarichi vacanti si dovranno rivolgere direttamente alle Aziende USL di assegnazione per ricevere informazioni in merito alle modalità di conferimento degli incarichi.

Le graduatorie predisposte saranno rese pubbliche mediante affissione all'Albo dell'Azienda USL di Imola.

Ai sensi dell'art. 13 del D. Lgs 30 giugno 2003, n. 196 "Codice in materia di protezione dei dati personali" (Codice Privacy) e del Regolamento Europeo 2016/679 e in relazione ai dati personali richiesti si informa che tali dati verranno trattati esclusivamente per le finalità e gli adempimenti istituzionali previsti dall'A.C.N. per la disciplina dei rapporti con i medici di medicina generale.

Possono concorrere al conferimento degli incarichi:

### a) per trasferimento

i medici titolari di incarico a tempo indeterminato di continuità assistenziale da almeno 2 anni in un'Azienda USL della Regione Emilia-Romagna e quelli titolari in un'Azienda USL di altra Regione da almeno 3 anni a condizione che, al momento di attribuzione del nuovo incarico non svolgano altre attività a qualsiasi titolo nell'ambito del SSN, eccezion fatta per i medici titolari di incarico a tempo indeterminato di assistenza primaria con un carico inferiore a 650 assistiti.

La data cui fare riferimento per il calcolo dell'anzianità di servizio a tempo indeterminato è quella di chiusura della domanda online.

I trasferimenti sono possibili fino alla concorrenza della metà degli incarichi disponibili in ciascuna Azienda e i quozienti frazionali ottenuti nel calcolo di cui sopra si approssimano alla unità più vicina. In caso di disponibilità di un solo posto può essere esercitato il diritto di trasferimento.

Il medico che accetta l'incarico per trasferimento, anche mediante dichiarazione di disponibilità inviata via fax o via posta elettronica certificata (pec) all'indirizzo: cureprimarie@pec.ausl.imola.bo.it, decade dall' incarico di provenienza.

#### b) per graduatoria

i medici iscritti nella graduatoria regionale per la medicina generale valevole per il 2020 (pubblicata nel BUR n. 391 del 29 novembre 2019).

Tali medici sono graduati nell'ordine risultante dai seguenti criteri:

- punteggio riportato nella graduatoria regionale per la medicina generale valevole per il 2020;
- punti 5 a coloro che nell'ambito dell'Azienda USL, nella quale è vacante l'incarico per il quale concorrono, abbiano la residenza fin da due anni antecedenti la scadenza del termine per la presentazione della domanda di inclusione nella graduatoria regionale e che tale requisito abbiano mantenuto fino al conferimento dell'incarico (la data di riferimento è il **31.01.2017**);
- punti 20 ai medici residenti nell'ambito della Regione da almeno due anni antecedenti la data di scadenza del termine per la presentazione della domanda di inclusione nella graduatoria regionale e che tale requisito abbiano mantenuto fino al conferimento dell'incarico (la data di riferimento è il 31.01.2017).

Per l'assegnazione degli incarichi le Regioni riservano una percentuale, calcolata sul numero complessivo di incarichi a livello regionale:

a) 80% a favore dei medici in possesso del titolo di formazione specifica in medicina generale;

b) 20% a favore dei medici in possesso di titolo equipollente al titolo di formazione specifica in medicina generale.

Qualora non vengano assegnati, per carenza di domande, incarichi spettanti ad una delle riserve di cui al comma precedente, gli stessi vengono assegnati all'altra. Gli aspiranti all'assegnazione degli incarichi possono concorrere esclusivamente per una delle riserve e dichiarano nella domanda la riserva per la quale intendono concorrere.

In caso di pari posizione in graduatoria, i medici di cui alle lettere a) e b) sono graduati nell'ordine della minore età, del voto di laurea e della anzianità di laurea.

c) i medici che abbiano acquisito il diploma di formazione specifica in medicina generale successivamente al 31.01.2019 (data di scadenza della presentazione della domanda di inclusione in graduatoria regionale valida per l'anno in corso), autocertificandone il possesso all'atto della presentazione della domanda. Tali medici sono graduati nell'ordine della minore età al conseguimento del diploma di laurea, del voto di laurea e dell'anzianità di laurea. Tali medici concorrono successivamente ai trasferimenti ed ai medici inclusi nella graduatoria regionale per la medicina generale valida per l'anno 2020.

I medici già titolari di incarico a tempo indeterminato di continuità assistenziale, anche se iscritti nella vigente graduatoria regionale, possono partecipare per graduatoria regionale solo in un settore diverso da quello in cui sono titolari (art.2, comma 1 ACN per la medicina generale 21.06.2018 che riporta l'art.15, comma 8 dell'A.C.N. per la medicina generale 23.03.2005 e s.m.i ).

I punteggi previsti per la residenza nell'ambito dell'Azienda nella quale è vacante l'incarico e/o nell'ambito della Regione sono assegnati se il requisito della residenza risulta posseduto da almeno due anni antecedenti la scadenza del termine per la presentazione della domanda di inclusione nella graduatoria regionale (la data di riferimento è il 31.01.2017) e mantenuto fino alla attribuzione dell'incarico.

Affinché siano attribuiti i punteggi della residenza (20 punti per la residenza in ambito regionale e 5 punti per la residenza in ambito aziendale) i dati della residenza devono essere dichiarati in maniera completa nella domanda di partecipazione, almeno a decorrere dal 31.01.2017. La mancata indicazione nella domanda "**per graduatoria**" dei dati relativi alla residenza comporta la non assegnazione dei punteggi aggiuntivi, previsti dall'art.6, comma 1 dell'ACN per la medicina generale 21.06.2018 che richiama l'art. 63, comma 6, lettere b) e c) dell'ACN per la medicina generale 23.03.2005 e s.m.i.

Le condizioni ed i requisiti di cui ai precedenti punti a), b) e c) devono essere mantenuti fino all'assegnazione degli incarichi.

| AZIENDE UNITA' SANITARIE LOCALI        | <u>n. incarichi vacanti</u> |
|----------------------------------------|-----------------------------|
| AZIENDA USL DI PIACENZA                |                             |
| Distretto Ponente (52)                 | 2                           |
| AZIENDA USL DI PARMA                   |                             |
| Distretto Parma (04)                   | 1                           |
| Distretto Fidenza (05)                 | 12                          |
| Distretto Valli Taro e Ceno (06)       | 10                          |
| Distretto Sud Est (07)                 | 12                          |
| AZIENDA USL DI REGGIO EMILIA           |                             |
| Distretto di Montecchio (08)           | 11                          |
| Distretto di Reggio Emilia (09)        | 25                          |
| Distretto di Guastalla (10)            | 13                          |
| Distretto di Correggio (11)            | 6                           |
| Distretto di Scandiano (12)            | 17                          |
| (di cui 1 part time)                   |                             |
| Distretto di Castelnovo Ne' Monti (13) | 15                          |
| AZIENDA USL DI MODENA                  |                             |
| Distretto di Modena (16)               | 2                           |
| Distretto di Sassuolo (17)             | 2                           |
| Distretto di Pavullo (18)              | 2                           |
| Distretto di Castelfranco Emilia (44)  | 1                           |

#### AZIENDA USL DI BOLOGNA

| Distretto/Ambito di Bologna (27)<br>Distretto/Ambito di Reno/Lavino/Samoggia (20)<br>Distretto/Ambito di Appennino Bolognese (21)<br>Distretto/Ambito di San Lazzaro di Savena (22)<br>Distretto/Ambito di Pianura Est (25)<br>Distretto/Ambito di Pianura Ovest (26)                   | 14<br>9<br>12<br>6<br>17<br>5 |
|----------------------------------------------------------------------------------------------------|-------------------------------|
| <b>AZIENDA USL DI IMOLA</b><br>Azienda USL di Imola <b>(106)</b><br>(di cui 18 da assegnare solo in caso di mancata conclusione delle<br>procedure d'incarico precedentemente avviate)                                                                                                  | 23                            |
| AZIENDA USL DI FERRARA<br>Distretto Ovest (Cento/Bondeno) (30)<br>Distretto Centro Nord<br>- Ferrara/Poggio Renatico (3101)<br>- Copparo/Berra/Tresigallo (3102)<br>Distretto Sud-Est<br>- Portomaggiore/Argenta/Ostellato (3201)<br>- Codigoro/Goro/Mesola/Comacchio/Migliarino (3202) | 1<br>4<br>1<br>2<br>1         |
| AZIENDA USL DELLA ROMAGNA<br>Ambito di Ravenna (110)<br>Ambito di Forlì (111)<br>Ambito di Cesena (112)<br>Ambito di Rimini (113)                                                                                                    | 4<br>9<br>9<br>1              |

Il presente avviso è consultabile anche on line sul portale del Servizio Sanitario Regionale "ER-Salute" alla pagina: http://salute.regione.emilia-romagna.it/medicina-convenzionata/avvisi-e-moduli

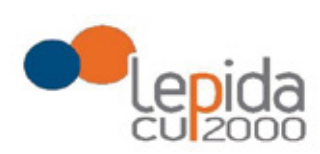

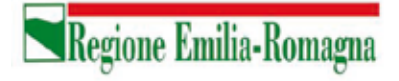

Allegato A

## Portale per l'iscrizione on line

alle graduatorie per incarichi a tempo indeterminato nelle zone carenti dei settori della medicina generale convenzionata e della pediatria di libera scelta

## GUIDA ALL'UTILIZZO

1

Lepida S.c.p.A.

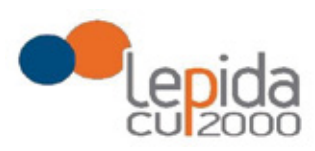

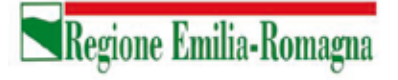

#### INDICE

| 1 | In   | troduzione4                            |
|---|------|----------------------------------------|
| 2 | Ac   | cesso al portale4                      |
|   | 2.1  | Utenti in possesso di credenziali GRU4 |
|   | 2.2  | Utenti senza credenziali GRU4          |
|   | 2.2. | 1 Fase di registrazione                |
|   | 2.2. | 2 Recupero delle credenziali7          |
| 3 | In   | formazioni di carattere generale9      |
|   | 3.1  | Stati della domanda9                   |
|   | 3.2  | Recepimento domande9                   |
|   | 3.3  | Muoversi tra le pagine                 |
|   | 3.4  | Salvataggi intermedi                   |
| 4 | Ge   | estione della domanda                  |
|   | 4.1  | Inserimento domanda                    |
|   | 4.2  | Base13                                 |
|   | Tij  | pologia di domanda "per graduatoria"15 |
|   | 4.3  | Zone                                   |
|   | 4.4  | Conferma                               |
|   |      |                                        |
|   |      |                                        |
|   |      | Chiusura della domanda 17              |
|   |      | Invio delle domande                    |

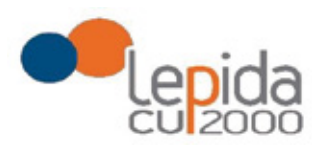

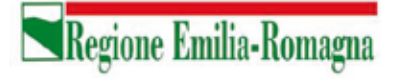

#### INDICE DELLE FIGURE

| Figura 1 – Login e registrazione                          | 5    |
|-----------------------------------------------------------|------|
| Figura 2 - Informativa sul trattamento dei dati personali | 5    |
| Figura 3 - Dati di registrazione                          | 6    |
| FIGURA 4 - AVVISO MAIL DI AVVENUTA REGISTRAZIONE          | 6    |
| Figura 5 – recupero credenziali                           | 7    |
| FIGURA 6 - RICHIESTA CODICE OTP                           | 7    |
| Figura 7 - Invio codice OTP                               | 8    |
| FIGURA 8 - INSERIMENTO CODICE OPT                         | 8    |
| Figura 9 - cambio password                                | 8    |
| FIGURA 10 – ELENCO DOMANDE PRESENTATE E LORO STATO        | . 11 |
| FIGURA 11 - SEZIONI DI COMPILAZIONE DELLA DOMANDA         | . 13 |
| Figura 12 – Informazioni di testata delle sezioni         | . 13 |
| FIGURA 13 - SEZIONE BASE                                  | . 14 |
| FIGURA 14 - SEZIONE BASE – DATI MANCANTI NEL PROFILO      | . 14 |
| FIGURA 15 - MODIFICA-VISUALIZZAZIONE DEL PROFILO          | . 14 |
| Figura 16 – Scelta delle zone                             | . 16 |

Lepida S.c.p.A.

3

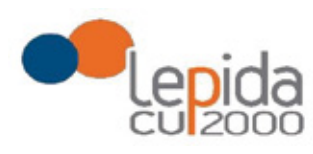

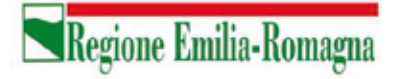

## 1 Introduzione

Il presente documento descrive la procedura di registrazione al portale del sistema GRU (Gestione Risorse Umane) per l'inoltro della domanda di iscrizione alle graduatorie aziendali per il conferimento di incarichi a tempo indeterminato negli ambiti territoriali carenti dei settori della medicina generale convenzionata e della pediatria di libera scelta e descrive inoltre le modalità di inserimento della domanda.

Nel seguito il portale sarà indicato con PZC (Portale Zone Carenti).

## 2 Accesso al portale

Per l'utilizzo del portale è richiesto uno dei seguenti browser:

- Chrome 56 e successivi
- Firefox 51 e successivi
- Internet Explorer 11
- Microsoft Edge
- Safari MacOS 8.0 e successivi

## 2.1 Utenti in possesso di credenziali GRU

Gli utenti in possesso di credenziali GRU, una volta collegati al sistema GRU, avranno una voce di menu apposita che li collega al PZC senza doversi autenticare.

## 2.2 Utenti senza credenziali GRU

Gli utenti non in possesso di credenziali GRU, dovranno collegarsi al PZC digitando il seguente URL <u>https://zonecarentiweb-gru.progetto-sole.it</u> e dovranno registrarsi per ottenere le credenziali<sup>1</sup>.

Collegandosi al portale viene visualizzata la seguente maschera:

Lepida S.c.p.A.

<sup>&</sup>lt;sup>1</sup> Questa modalità di accesso: registrazione e URL può essere utilizzata anche da utenti in possesso di credenziali GRU

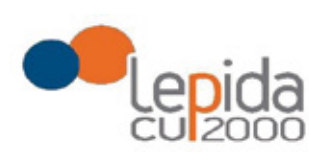

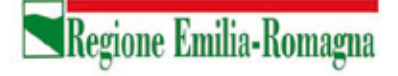

|                      |                                                            |                       | Recupera credenziali di accesso |
|----------------------|------------------------------------------------------------|-----------------------|---------------------------------|
|                      | Codice Fiscale *                                           |                       |                                 |
|                      | Password *                                                 |                       |                                 |
|                      |                                                            | ۲                     |                                 |
|                      | Login                                                      |                       |                                 |
| Sei un nuovo utente? | REGISTRATI                                                 |                       | Manuale Utente 🕜                |
| Versione minin       | a dei browser utilizzabili 👩 : Chrome 56, Firefox 51, Expl | orer 11.Microsoft Edd | e, Safari MacOS 8.0             |

Figura 1 – Login e registrazione

da cui è possibile:

- effettuare il login se si possiedono già le credenziali di accesso
- registrarsi per ottenere le credenziali di accesso
- recuperare la password in caso di smarrimento/dimenticanza

## 2.2.1 Fase di registrazione

Selezionando REGISTRATI si apre la schermata per la registrazione che mostra l'informativa sul trattamento dei dati personali a cui, dopo averne presa visione, occorre dare il consenso per poter procedere con la registrazione.

| formative su             | l trattamento dei dell personali (Art. 12 del GDPR 2016/679)                        |
|--------------------------|-------------------------------------------------------------------------------------|
| I dati confe             | riti verranno utilizzati esclusivamente allo scopo di fornire all'utente            |
| Taccesso a               | Servizi Sanitari online e ad altre applicazioni su dispositivi mobili (APP)         |
| implement<br>sanitario d | at e resi disponibili dalla Regione Emilia-Romagna e dalle Aziende<br>ella Regione. |
| I tratiamer              | to potra' essere eseguito usando supporti cartacei, nonche' strumenti               |
| informatici              | I dati non verranno in nessun modo diffusi ne' comunicati ad alcuni terzi. I        |
| ciriti di cui            | all'Art. 15 del GDPR 2016/679 (accesso, aggiornamento, cancellazione,               |
| trasformaz               | ione, ecc.), potranno essere esercitati rivolgendosi all'Azienda Sanitaria          |
| ricevente li             | a richieota.                                                                        |
| Per inform               | azioni scrivi l'indirizzo e-mail della nostra assistenza                            |
| assistenza               | .zonecarentiweb@lepida.it                                                           |
| Accense                  | ND .                                                                                |
| ocice facele             |                                                                                     |

Figura 2 - Informativa sul trattamento dei dati personali
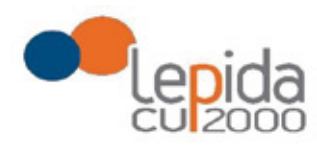

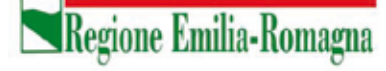

I dati necessari per la registrazione sono contrassegnati da \*; Nazione e Comune sono selezionabili da menu a tendina. I dati che vengono inseriti in fase di registrazione sono le informazioni di base che vanno a comporre il Profilo Utente. Compilata la maschera,

con il tasto Salva, vengono salvati i dati e un messaggio comunica l'avvenuta registrazione; chiudendo il messaggio si è automaticamente ridiretti sulla pagina per l'inserimento della domanda.

| Codice fiscale *               |                     | 4       |
|--------------------------------|---------------------|---------|
| ognome "                       | Nome *              |         |
| azionalita "                   | Data di nascità "   | Sesso * |
| v                              | ex. 12/12/2012      | v       |
| Digita per eseguire la ricerca | PEC 1               |         |
| nei '                          | Conferma email "    |         |
| assword *                      | Conferma password ' |         |
| •                              |                     | ٠       |

Figura 3 - Dati di registrazione

La conferma di avvenuta registrazione viene anche inviata all'indirizzo di posta elettronica normale (Email) rilasciato dall'utente.

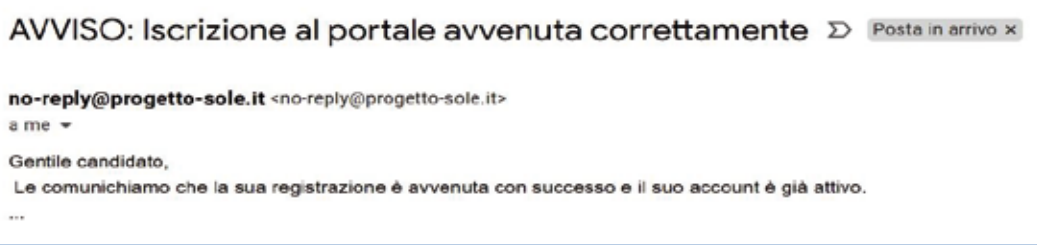

Figura 4 - Avviso mail di avvenuta registrazione

6

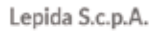

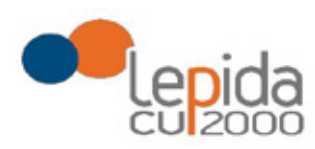

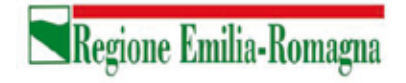

# 2.2.2 Recupero delle credenziali

Le credenziali di accesso sono:

- il Codice Fiscale
- la Password che l'utente ha impostato in fase di registrazione.

Il sistema non registra la password in chiaro e qualora l'utente non la ricordi, occorre resettarla seguendo la seguente procedura:

 dalla schermata di Login (Figura 1) premere il pulsante in alto a destra "Recupera credenziali di accesso"

|                 | Recupera credenziali di accesso |
|-----------------|---------------------------------|
| Codice Fiscale: |                                 |
| Password:       |                                 |
|                 |                                 |
|                 | Codice Fiscale:<br>Password:    |

Figura 5 – recupero credenziali

 nella schermata che si apre digitare il proprio Codice Fiscale e premere "invia un nuovo codice"

| -                   |   |                      |
|---------------------|---|----------------------|
| Codice di conferma: |   |                      |
|                     | Q | Invia un nuovo codic |

Figura 6 - richiesta codice OTP

 al medico richiedente viene inviato un codice OTP all'indirizzo mail (Email) che ha indicato quando si è registrato

Lepida S.c.p.A.

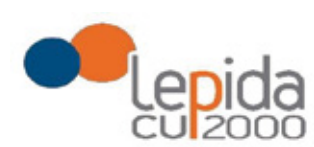

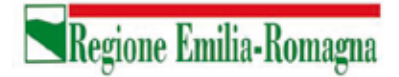

| no-reply@progetto-sole.it                                                                                                    | Posta in arrivo × |
|----------------------------------------------------------------------------------------------------|-------------------|
| no-reply@progetto-sole.it <no-reply@proge<br>a me →<br/>Gentile candidato,<br/>il codice di recupero è: 6SIJEM0DJY<br/></no-reply@proge<br> | tto-sole.it>      |

Figura 7 - invio codice OTP

• L'utente deve inserire il codice OTP ricevuto nell'apposito campo e premere Conferma

| Login                           |                       |  |  |
|---------------------------------|-----------------------|--|--|
| Codice Fiscale:                 |                       |  |  |
| LFABTE80A41F257H                | LFABTE80441F257H      |  |  |
| Codice di conferma:             |                       |  |  |
| ×                               | Invia un nuevo codice |  |  |
| Indietro Conferma               |                       |  |  |
| Sei un nuovo utente? REGISTRATI |                       |  |  |

Figura 8 - inserimento codice OPT

• Inserito il codice OTP, il sistema chiede il cambio password; inseriti i dati richiesti e premuto Conferma, un messaggio comunica l'avvenuto cambio

| Cambio Password |                   |
|-----------------|-------------------|
|                 | Nuova Pasaword:   |
|                 | Ripeti Password:  |
|                 | Indiatro Conferma |

Figura 9 - cambio password

• Viene ripresentata la schermata di login (Figura 1) da cui poter effettuare l'accesso inserendo la nuova password.

Lepida S.c.p.A.

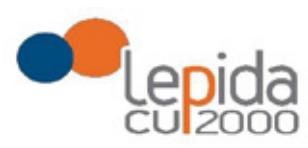

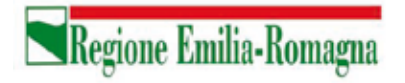

# 3 Informazioni di carattere generale

Per i settori della medicina generale le tipologie di domanda presentabili sono:

- Trasferimento
- Per Graduatoria
- Neodiplomati
- Corsisti

Per la pediatria di libera scelta le tipologie di domanda presentabili sono:

- Trasferimento
- Per Graduatoria
- Neodiplomati

**Attenzione!** Il sistema, sulla base del CF del medico loggato, verifica se il medico è iscritto alla graduatoria regionale. In caso di esito negativo, nella lista di tipologie di domanda selezionabili non viene mostrata la tipologia "per graduatoria".

In una domanda, il candidato può esprimere la preferenza per una o più zone/ambiti carenti. Ogni domanda necessita del pagamento di una distinta imposta di bollo.

# 3.1 Stati della domanda

Una domanda può essere in uno dei seguenti stati:

- Aperta  $\rightarrow$  il medico ha iniziato la compilazione della domanda ma non l'ha completata
- Chiusa  $\rightarrow$  il medico ha completato la domanda e tutti i dati obbligatori sono stati inseriti
- Non Presentata  $\rightarrow$  il medico non ha ancora fatto domanda per quel settore

# 3.2 Recepimento domande

Al termine del periodo ammesso per la presentazione delle domande, verranno prese in considerazione, ossia considerate INVIATE, solo le domande che risultano in stato CHIUSA.

Come data di Invio viene considerata la data di Chiusura della domanda.

Lepida S.c.p.A.

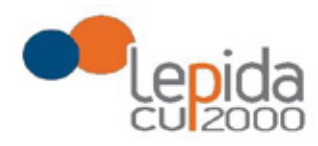

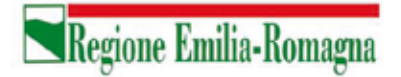

# 3.3 Muoversi tra le pagine

Per muoversi tra le pagine della domanda, qualora non sia fatto in automatico dal sistema, occorre utilizzare sempre e solo i **pulsanti Avanti e Indietro** messi a disposizione dal sistema stesso.

# 3.4 Salvataggi intermedi

Ogni pagina presenta il pulsante Salva, con il quale vengono salvati i dati di quella sola pagina. Si può uscire dal portale (Logout) anche senza aver completato l'inserimento della domanda e procedere in un tempo successivo al completamento. Sono memorizzati solo i dati delle pagine salvate sino a quel momento. La domanda risulta così in stato **Aperta**.

# 4 Gestione della domanda

Eseguito l'accesso si apre la schermata con indicazione delle domande presentate dal soggetto collegato e lo stato delle stesse:

| Benvenuto<br>CASUALE TESTSIGNORE      |                |      |       | 🗃 Pratio 🛛 👄 Lagaut        |
|---------------------------------------|----------------|------|-------|----------------------------|
| Settore                               | Domanda        | Data | Stato | Manuale Utente 🕢<br>Azione |
| Assistenza primaria (AP)              | Non presentata |      |       | Đ                          |
| Continuità Assistenziale (CA)         | Non presentata |      |       | Đ                          |
| Medicina Emergenza Territoriale (MET) | Non presentata |      |       | Đ                          |
| Pediatri Libera Scelta (PLS)          | Non presentata |      |       | 0                          |

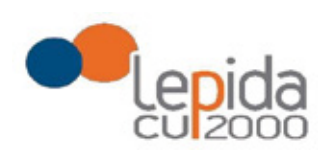

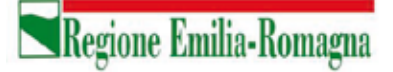

| ASUALE TESTSIGNORE                    |                |                  |        | 📰 Profilo 🛛 😫 Logou |
|---------------------------------------|----------------|------------------|--------|---------------------|
|                                       |                |                  |        | Manuale Utente 🗲    |
| ettore                                | Domanda        | Data             | Stato  | Azione              |
| ssistenza primaria (AP)               | Neodiplomati   | 01/10/2020 10:28 | Aperta | Z 🗙                 |
| Continuità Assistenziale (CA)         | Non presentata |                  |        | Ð                   |
| fedicina Emergenza Territoriale (MET) | Non presentata |                  |        | Ð                   |
|                                       |                |                  |        | -                   |

| Benvenuto<br>CASUALE TESTSIGNORE      |                |                  |                      | 📰 Profilo 🛛 🕪 Logout       |
|---------------------------------------|----------------|------------------|----------------------|----------------------------|
| Settore                               | Domanda        | Data             | Stato                | Manuale Utente 🕢<br>Azione |
| Assistenza primaria (AP)              | Neodiplomati   | 01/10/2020 15:21 | Chiuse il 01/10/2020 | 🕒 🖪 🗶                      |
| Continuità Assistenziale (CA)         | Non presentata |                  |                      | 0                          |
| Medicina Emergenza Territoriale (MET) | Non presentata |                  |                      | 0                          |
| Pediatri Libera Scelta (PLS)          | Non presentata |                  |                      | 0                          |

Figura 10 – Elenco domande presentate e loro stato

I simboli a fianco delle domande hanno il seguente significato:

Consente di inserire una nuova domanda per il corrispondente settore della medicina generale o per la Pediatria.

| •                  |
|--------------------|
| Crea nuova domanda |

Consente di modificare una domanda in stato APERTA per completarla.

| ø |                  |
|---|------------------|
|   | Modifica domanda |

Lepida S.c.p.A.

Consente di riaprire una domanda precedentemente chiusa, riportandola in stato Aperta e quindi modificabile

Consente di cancellare la domanda. L'eventuale bollo indicato in una domanda che è stata cancellata viene anch'esso cancellato e può essere indicato nuovamente su altra domanda da inviare.

Consente , per le sole domande CHIUSE, la ristampa in qualsiasi momento durante il periodo ammesso per la compilazione delle domande.

# 4.1 Inserimento domanda

Il pulsante apre la lista delle tipologie di domanda presentabili per il settore scelto

|                                       | Selezionare la tipo | logia di domanda |                      | ×     |                |
|---------------------------------------|---------------------|------------------|----------------------|-------|----------------|
| Benvenuto<br>FULVIO TESTVERDI         | Trasferimento       |                  |                      |       |                |
|                                       | Neodiplomati        |                  |                      |       | Harris Lines O |
| Settore                               | Corsisti            |                  |                      |       | Azione         |
| Assistenza primeria (AP)              |                     |                  | _                    | - 10  |                |
| Continuità Assistenziale (CA)         |                     |                  | Faito Ann            | dia . |                |
| Medicina Emergenza Territoriale (MET) | Non presentate      |                  |                      |       | 0              |
| Pediatri Libera Scelta (PLS)          | Neodiplomati        | 20/07/2020 16:05 | Chiusa ii 20/07/2020 |       |                |

Selezionata la tipologia e premuto il tasto fatto, si apre la schermata per la compilazione della domanda. Le informazioni richieste variano a seconda della tipologia della domanda e del settore.

Lepida S.c.p.A.

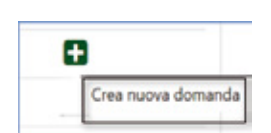

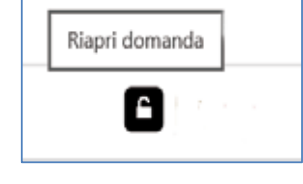

Regione Emilia-Romagna

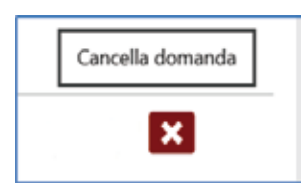

Ristampa domanda

Ø

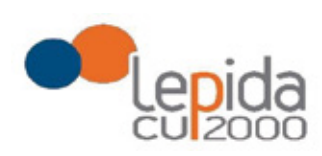

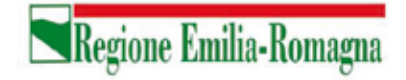

Tutte le tipologie di domanda sono organizzate in tre sezioni di compilazione: Base, Zone e Conferma (la sezione corrente che si sta compilando risulta in evidenza grassetto):

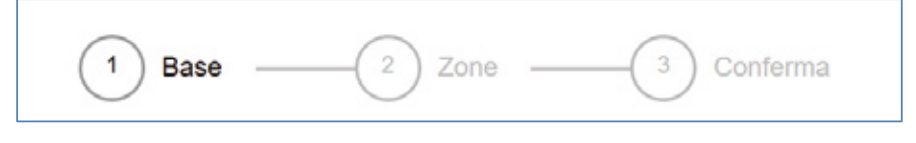

Figura 11 - Sezioni di compilazione della domanda

Tutte tre le sezioni riportano in alto il settore e la tipologia di domanda che si sta compilando , lo stato della domanda e i dati anagrafici inseriti dal medico in fase di registrazione:

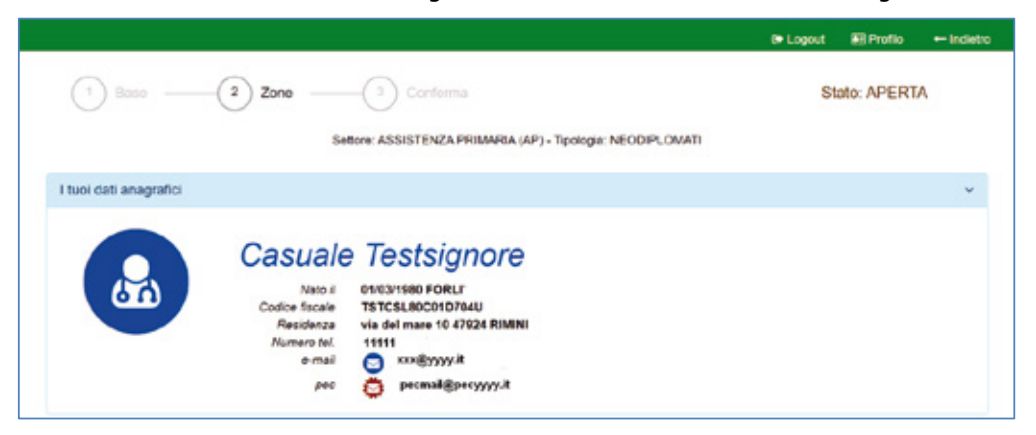

Figura 12 – Informazioni di testata delle sezioni

Nelle sezioni, i dati OBBLIGATORI sono sempre contrassegnati con un \* .

#### 4.2 Base

La sezione si compone di sotto-sezioni ciascuna delle quali corrisponde alle informazioni che devono essere compilate e utili alla formazione della graduatoria. Le informazioni da compilare variano a seconda della tipologia e del settore.

Il candidato viene guidato nella compilazione e alcune informazioni sono richieste in base alle risposte fornite nei quesiti precedenti.

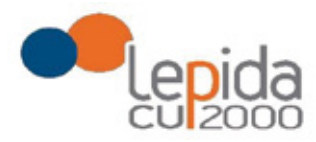

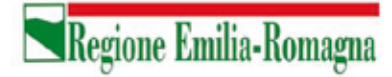

Ogni sotto-sezione si espande/chiude cliccando sulla freccia a destra. Alcune sottosezioni sono già precompilate con i dati presenti nel profilo utente e si presentano già espanse.

| Laurea in medicina e chirurgia               | $\odot$ |
|----------------------------------------------|---------|
| Iscrizione all'ordine dei medici             | ×       |
| Titolare di incarico a Tempo Indelerminato * | ¥       |
| Precedenti incarichi a Tempo Indeterminato   | ×       |
| Altra attività nell'ambito dei SSN           | •       |
|                                              |         |

Figura 13 - Sezione Base

Nel caso sia la prima domanda che viene compilata dopo la registrazione, un messaggio indica la mancanza di dati del Profilo, dati necessari per poter proseguire nella compilazione della domanda.

| Laurea in medicina e chirurgia                                 | ۷ |
|----------------------------------------------------------------|---|
| "Attenzione: dati di laurea necessari non presenti nel profilo |   |
| andelana affanden del madial                                   |   |
| scizione ai ordine de medica                                   | Ť |

Figura 14 - Sezione Base – dati mancanti nel profilo

Il pulsante "Profilo" in alto a destra permette di visualizzare, completare e modificare i dati del proprio Profilo.

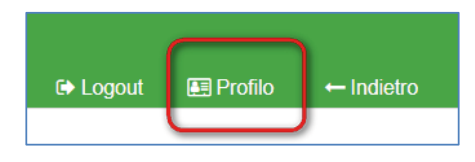

Figura 15 - Modifica-Visualizzazione del Profilo

Completati o modificati i dati del Profilo, premere **Salva** e poi il tasto **Indietro** posto in alto a destra della pagina; si ritorna in questo modo alla pagina di compilazione della domanda. (NON utilizzare la freccia ← del browser per tornare indietro).

Lepida S.c.p.A.

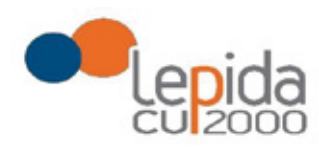

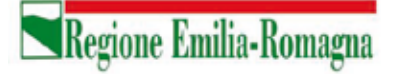

#### Attenzione!

La modifica del profilo è possibile durante tutto il periodo ammesso per la presentazione delle domande. Alla fine del periodo ammesso per la presentazione delle domande, il profilo viene "congelato" e i dati in esso registrati vengono associati a TUTTE le domande in stato CHIUSA, anche a quelle chiuse precedentemente alla modifica del profilo. Poiché il medico alla chiusura della domanda riceve una mail con allegato il pdf della domanda presentata, ci potrebbe quindi essere una diversità tra i dati del profilo presenti nella stampa ricevuta con la mail e i dati del profilo recepiti dall'Azienda, che saranno quelli ultimi e più aggiornati forniti dall'utente stesso. Qualora il medico debba comunicare eventuali variazioni al proprio profilo **dopo il periodo ammesso di presentazione delle domande**, potrà farlo solo tramite canali extra sistema. Il sistema evidenzia le domande chiuse in data precedente all'ultima modifica del profilo con la

seguente simbologia : Chiusa 🔬 .

#### Tipologia di domanda "per graduatoria"

Come indicato al precedente capitolo 3 , il sistema, sulla base del CF del medico loggato, verifica se il medico è iscritto alla graduatoria regionale e pertanto questa tipologia di domanda sarà accessibile solo ai medici iscritti nella vigente graduatoria regionale.

In tal caso verrà mostrato in automatico il punteggio del medico in graduatoria regionale. Il medico, con il salvataggio della domanda, dichiara la correttezza dei dati mostrati.

#### 4.3 Zone

In questa sezione è possibile indicare le zone per le quali si intende presentare domanda. La pagina è divisa in due parti:

"Zone Scelte" riassume l'elenco delle Zone scelte nella parte sottostante "Zone Carenti" ; "Zone carenti" mostra l'albero delle zone disponibili dichiarate carenti per il settore scelto (AP,CA,MET,PLS).

Lepida S.c.p.A.

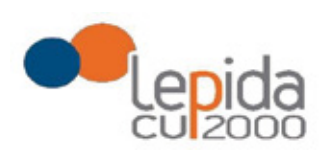

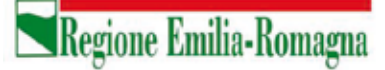

L'albero può essere espanso/compresso selezionato/deselezionato tutto con gli appositi pulsanti :

| *        | -       |           |             |
|----------|---------|-----------|-------------|
| Comprimi | Espandi | Seleziona | Deseleziona |
| albero   | albero  | tutto     | tutto       |

Scelte le zone, al salvataggio, esse verranno elencate nell'area Zone Scelte

| Zone Scette                                                                                                    |   |   |   |          | ~ |
|----------------------------------------------------------------------------------------------------|---|---|---|----------|---|
| AUSL IMOLA<br>• 106 - USL di Imola<br>(di cui 14 da assegnare solo in caso di mancata conclusione delle procedure d'incarico precedentemente avviate) |   |   |   |          |   |
| Zone Carenti                                                                                                    |   |   |   |          | ~ |
| Cerca zona carente                                                                                                    | * | 1 | P | 0        |   |
| O USL di Parma                                                                                                    |   |   |   |          |   |
| O USL di Reggio Emilia                                                                                                    |   |   |   |          |   |
| O USL di Imola                                                                                                    |   |   |   |          |   |
| 🔀 106 - (di cui 14 da assegnare solo in caso di mancata conclusione delle procedure d'incarico precede ≬                                              |   |   | P | osti: 18 |   |
| O USL della Romagna                                                                                                    |   |   |   |          |   |

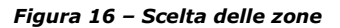

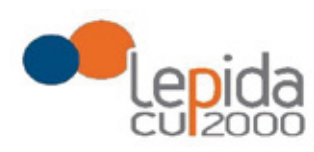

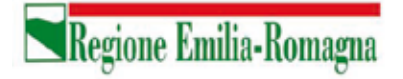

# 4.4 Conferma

È la sezione in cui è possibile caricare copia dei documenti obbligatoriamente da allegare che sono:

- attestazione imposta bollo
- documento di identità

Gli allegati vanno caricati sul sistema e sono ammessi solo i formati jpeg e pdf.

#### Attestazione imposta di bollo

Ogni domanda necessita di un bollo. Il medico può scaricare da questa sezione il modulo di attestazione pagamento dell'imposta di bollo, lo dovrà compilare e poi applicarvi la marca da bollo. Dovrà poi scansionare – in formato pdf o jpeg – il modulo e provvedere al suo caricamento nell'apposito campo previsto dal sistema.

Il sistema richiede obbligatoriamente anche il codice identificativo del BOLLO (riportato anche sul modulo) e controlla che sia diverso da altri codici identificativi inseriti precedentemente per altre domande.

#### Documento di identità

È obbligatorio allegare copia scansionata, in formato pdf o jpeg, di un documento di identità; sono ammessi i seguenti tipi di documento: Carta Identità , Patente , Passaporto. Occorre inoltre indicare in chiaro anche il numero identificativo del documento di identità.

#### Chiusura della domanda

Un messaggio avverte della chiusura corretta della domanda e una mail viene inviata all'indirizzo di mail generico (Email) lasciato all'atto della registrazione e registrato nel profilo. La mail avrà in allegato copia della domanda come ricevuta.

#### Attenzione!

Se una domanda chiusa viene riaperta e poi modificata, al termine, con il pulsante "Salva e Chiudi Domanda", viene spedita al medico un'altra mail con allegata copia della nuova domanda

Lepida S.c.p.A.

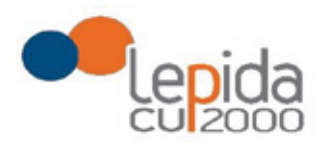

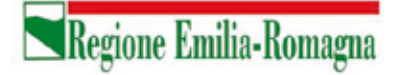

modificata. Se la domanda che è stata modificata era tra quelle recuperate dal sistema delle graduatorie regionali, nella stampa vengono riportati, per i dati di bollo e documento di identità, i riferimenti ai nomi dei file attribuiti dal sistema delle graduatorie regionali.

Una domanda chiusa, comprese quelle recuperate dal sistema delle graduatorie regionali, può essere modificata fino al termine del periodo ammesso per la presentazione delle domande; per tale motivo, le domande, anche in stato di CHIUSA, saranno considerate dalle Aziende solo al termine del periodo di presentazione delle domande.

#### Invio delle domande

Al termine del periodo ammesso per l'invio delle domande, il sistema considera solo le domande in stato CHIUSA e le trasmette alle Aziende di competenza. Fanno eccezione le domande importate dal sistema regionale che verranno tutte prese in considerazione indipendentemente dal loro stato e trasmesse alle Aziende di competenza.

Come data di Invio viene considerata la data di Chiusura della domanda e, per quelle importate dal sistema regionale rimaste in stato Aperta, viene considerata la data di ultima modifica.

Solo a questo punto le Aziende procederanno alla valutazione delle domande ai fini della formulazione delle graduatorie.

#### **REGIONE EMILIA-ROMAGNA**

DETERMINAZIONE DEL RESPONSABILE DEL SERVI-ZIO ASSISTENZA TERRITORIALE 27 OTTOBRE 2020, N. 18669

Pubblicazione degli ulteriori ambiti territoriali vacanti di medici convenzionati per l'assistenza primaria presso le Aziende USL della regione Emilia-Romagna anno 2020 (art. 4, comma 25 A.C.N. per la disciplina dei rapporti con i medici di medicina generale 18/6/2020)

#### IL DIRIGENTE FIRMATARIO

Visto il testo coordinato tra l'Accordo Collettivo Nazionale (A.C.N.) per la Medicina Generale 18 giugno 2020, l'Accordo Collettivo Nazionale (A.C.N.) per la Medicina Generale 21 giugno 2018, e l'Accordo Collettivo Nazionale (A.C.N.) per la Medicina Generale 23 marzo 2005 e s.m.i., che all'art.4, comma 25, riprendendo quanto già previsto al l'art. 5, comma 1 dell'Accordo Collettivo Nazionale (A.C.N.) per la Medicina Generale 21 giugno 2018, prevede che per impreviste vacanze di incarichi o per sopravvenute esigenze straordinarie la Regione, o il soggetto da questa individuato, successivamente alla conclusione delle procedure di cui ai commi 1 e 17, 17 -bis e 17 -ter, può procedere, in corso d'anno, alla pubblicazione di ulteriori avvisi secondo i termini, i criteri e le modalità determinati nel presente articolo;

Dato atto che il TAR Emilia-Romagna, con sentenza n.1347/2009, ha annullato la deliberazione regionale n.1398/2006 che recepisce l'Accordo regionale per la medicina generale, nella parte in cui determina in 1/1300 il rapporto ottimale per l'assistenza primaria, di cui all'art.33 dell'A.C.N.;

Considerato che la Commissione Salute nella riunione del 20 marzo 2019 ha approvato il documento recante gli indirizzi per l'attuazione dell'articolo 9 della legge 11 febbraio 2019, n. 12, conversione in legge, con modificazioni, del decreto legge 14 dicembre 2018, n. 135, individuando alcune regole per l'applicazione del comma 1 del richiamato articolo 9 al fine di consentire l'applicazione della norma in maniera uniforme sul territorio nazionale già a partire dalla pubblicazione degli ambiti territoriali vacanti di assistenza primaria e degli incarichi vacanti di continuità assistenziale per l'anno 2019, e di quelle relative agli incarichi di emergenza sanitaria territoriale prevista entro la fine di aprile 2019, così come specificato nella nota del Coordinamento della Commissione Salute protocollo in entrata PG/2019/285631 del 22/3/2019, e che tali indirizzi rimangono validi anche per l'anno 2020;

Considerato inoltre:

la normativa nazionale e regionale in materia di digitalizzazione dell'Amministrazione Pubblica e l'importanza della dematerializzazione che ne deriva, anche nell'ottica dell'ottimizzazione dell'impiego delle risorse umane, è stato realizzato un nuovo programma informatico, sviluppato di concerto ed in collaborazione con la società "Lepida ScpA ", per la ricezione, l'inserimento e la gestione delle domande per l'inclusione dei medici nelle graduatorie di medici disponibili per la co pertura di ambiti territoriali vacanti di assistenza primaria ulteriori per l'anno 2020, così come specificato nell' Allegato A (Guida all'utilizzo del programma informatico), facente parte integrante e sostanziale del presente atto; l'obiettivo di favorire la semplificazione amministrativa del processo sinora adottato, per rendere più semplice e veloce la ricezione e la gestione delle domande al fine dell'inserimento dei medici nelle graduatorie dette; Preso atto di procedere alla dematerializzazione delle domande per l'inclusione dei medici nelle graduatorie di medici disponibili per la copertura di ambiti territoriali vacanti di assistenza primaria ulteriori per l'anno 2020, attraverso la sostituzione delle attuali procedure con una totalmente informatizzata, dotata di una nuova interfaccia grafica, che permetta l'inserimento delle domande direttamente da parte dei medici, rendendo non più necessaria la spedizione cartacea, nonché la gestione e la conservazione delle domande stesse su supporto informatizzato;

Ritenuto necessario prevedere che, a partire dalle domande per l'inclusione nelle graduatorie di medici disponibili per la copertura di ambiti territoriali vacanti di assistenza primaria ulteriori per l'anno 2020, la compilazione e l'invio delle domande stesse debba avvenire esclusivamente in modalità "on line", mediante l'utilizzo – da parte dei medici – del programma informatico appositamente sviluppato, che consenta la ricezione e la gestione in via telematica da parte dell'Azienda USL di Imola;

Rilevato che alle Aziende USL è stato richiesto di individuare gli ulteriori ambiti territoriali vacanti di medici di assistenza primari a per l'anno 2020, individuati per impreviste vacanze di incarichi o per sopravvenute esigenze straordinarie, e secondo quanto previsto dall'art.33, comma 9 dell'A.C.N. 23/5/2005 e s.m.i., verificando, sulla base di una valutazione condivisa in sede di Comitato Aziendale, l'effettiva capacità ricettiva così come previsto dal comma 15 del medesimo articolo;

Dato atto che per l'assegnazione degli ambiti territoriali carenti si utilizza la graduatoria regionale per la medicina generale valevole per il 2020, pubblicata nel Bollettino Ufficiale della Regione n. 391 del 2 9 novembre 201 9;

Preso atto delle richieste di pubblicazione degli ulteriori ambiti territoriali vacanti anno 2020 individuati dalle Aziende USL, elencati nell'Allegato 1) parte integrante del presente provvedimento;

Attestato che il sottoscritto dirigente, responsabile del procedimento, non si trova in situazione di conflitto, anche potenziale, di interessi;

Attestata la regolarità amministrativa del presente atto;

#### determina

a) di pubblicare nel Bollettino Ufficiale della Regione, come previsto dall'art. 4, comma 2 5, dell'Accordo Collettivo Nazionale (A.C.N.) per la Medicina Generale 18 giugno 2020, che riprendendo quanto già previsto all'art. 5, comma 1 dell'Accordo Collettivo Nazionale (A.C.N.) per la Medicina Generale 21 giugno 2018, l'avviso Allegato 1), parte integrante del presente provvedimento, riportante gli ulteriori ambiti territoriali vacanti per l'anno 2020 individuati dalle Aziende USL che, per impreviste vacanze di incarichi o per sopravvenute esigenze straordinarie, si sono determinati nel corrente anno, i criteri e le modalità di assegnazione degli incarichi

> Il Responsabile del Servizio Luca Barbieri

#### Allegato n. 1

Ambiti territoriali vacanti di assistenza primaria presso le Aziende USL della Regione Emilia-Romagna. Art.4, comma 25 dell'Accordo Collettivo Nazionale (A.C.N.) per la Medicina Generale 18 giugno 2020, testo coordinato con l'art.5, comma 1 dell'Accordo Collettivo Nazionale (A.C.N.) per la Medicina Generale 21 giugno 2018 e con l'Accordo Collettivo Nazionale (A.C.N.) per la Medicina Generale 23 marzo 2005 e s.m.i.

Entro 20 giorni dalla data di pubblicazione del presente Bollettino i medici interessati possono presentare domanda di partecipazione all'assegnazione degli ambiti vacanti - per trasferimento, per graduatoria, medici che hanno acquisito il diploma di formazione specifica in medicina generale successivamente al 31.01.2019, medici frequentanti il corso di formazione specifica in medicina generale (possono partecipare all'assegnazione di tali incarichi solo i medici iscritti ai corsi di formazione specifica in medicina generale istituiti presso la Regione Emilia-Romagna).

La compilazione e l'invio delle domande dovrà avvenire esclusivamente in modalità "on line", mediante l'utilizzo del programma informatico appositamente sviluppato, che consente la ricezione e la gestione delle domande in via telematica e disponibile al seguente link:

https://zonecarentiweb-gru.progetto-sole.it

Altre modalità di trasmissione saranno ritenute causa di esclusione della domanda.

Si allega al presente Avviso la "Guida all'utilizzo del programma informatico".

Si precisa che il conferimento degli incarichi, di cui al presente avviso, che sono stati pubblicati in previsione di pensionamento del titolare, è subordinato all'effettiva cessazione del medico che potrebbe rimanere in servizio oltre la data di pensionamento, per il periodo di emergenza COVID-19, di cui alla Delibera del Consiglio dei Ministri del 31 gennaio 2020.

I candidati possono rivolgersi - per qualsiasi informazione **di carattere amministrativo** relativa alla presente procedura - all'Azienda USL di Imola – Dipartimento Cure Primarie (dal lunedì al venerdì dalle ore 9,00 alle ore 12,00 tel.0542-604224 - 604336 - 604318) ed alle singole Aziende per informazioni sugli incarichi vacanti.

Per qualsiasi altra informazione **di carattere tecnico/informatico**, problemi di navigazione o di **tipo tecnico**, sarà possibile contattare Lepida ScpA ai seguenti recapiti: telefono: 051 - 6092117 Indirizzo mail: assistenza.zonecarentiweb@lepida.it

Si evidenzia che l'assistenza – sia di carattere amministrativo che di carattere tecnico/informatico – il giorno di scadenza per la presentazione delle domande sarà assicurata <u>fino alle ore 12,00</u>. Resta inteso che le domande potranno essere comunque inviate entro le ore 23,59 del giorno di scadenza.

L'Azienda USL di Imola provvederà:

- alla predisposizione delle graduatorie, che verranno pubblicate, a partire dal 28.01.2021, sul sito internet dell'AUSL di Imola: www.ausl.imola.bo.it alla homepage ove sarà disponibile anche la relativa modulistica (autocertificazione informativa e modulo di disponibilità);
- all'assegnazione degli incarichi vacanti anche per conto delle altre Aziende USL, che restano competenti all'adozione del provvedimento di incarico.

# Ai fini dell'assegnazione degli ambiti territoriali carenti, tutti i medici presenti nelle graduatorie pubblicate sul sito dell'AUSL di Imola sono convocati presso la Regione Emilia-Romagna, SALA CONFERENZE "A" – PIANO AMMEZZATO – viale della Fiera, 8 (Terza torre) – BOLOGNA nelle giornate di MARTEDI' 9 e MERCOLEDI' 10 FEBBRAIO 2021

In funzione dell'attuale situazione emergenziale legata alla diffusione del Covid-19, al fine di evitare assembramenti, contestualmente alla pubblicazione della graduatoria, verranno pubblicate le **modalità di scaglionamento orario di convocazione**.

- All'assegnazione i medici dovranno presentarsi muniti di:
- valido documento di riconoscimento
- modulo dell'autocertificazione informativa già compilato
- modulo dell'autodichiarazione COVID-19 già compilato

I medici non potranno accedere liberamente alla Struttura, ma verranno accolti al piano terra – <u>all'esterno</u> della Struttura - da un funzionario dell'Azienda U.S.L. di Imola o della Regione Emilia-Romagna che provvederà a fare entrare uno alla volta i candidati, che dovranno essere muniti di mascherina. Al termine di ogni assegnazione, il medico che ha accettato l'incarico verrà accompagnato all'uscita e verrà comunicato agli astanti l'esito della suddetta assegnazione; quindi verrà fatto entrare il medico che segue in graduatoria.

I medici frequentanti il corso di formazione specifica in medicina generale verranno interpellati – <u>con apposito avviso</u> <u>successivo</u> da pubblicarsi sul BURERT - qualora, espletate <u>tutte</u> le procedure di assegnazione previste dall'Accordo Collettivo Nazionale (A.C.N.) per la Medicina Generale 18.06.2020, uno o più ambiti territoriali carenti di assistenza primaria rimarranno vacanti.

Possono partecipare all'assegnazione di tali incarichi solo i medici iscritti ai corsi di formazione specifica in medicina generale istituiti presso la Regione Emilia-Romagna.

Nel futuro avviso verranno indicati data, luogo ed orari della successiva convocazione, nonché i criteri di graduazione ed ordine di priorità per la costruzione della relativa graduatoria.

#### La presente comunicazione della data sostituisce a tutti gli effetti la convocazione tramite raccomandata A/R

In caso di impedimento a partecipare nella data ed ora sopraindicate, i candidati dovranno comunicare, <u>mediante fax</u> <u>o via posta elettronica certificata (pec) all'indirizzo: cureprimarie@pec.ausl.imola.bo.it inderogabilmente entro</u> <u>il 02.02.2021</u>, la propria disponibilità all'accettazione utilizzando l'apposito modulo indirizzato a: Azienda U.S.L. di Imola – Dipartimento Cure Primarie fax n. 0542/604456, <u>unitamente all'autocertificazione informativa, compilata</u> <u>e sottoscritta ed alla fotocopia di un valido documento di identità</u>.

La modulistica da utilizzare sarà reperibile nel sito <u>www.ausl.imola.bo.it</u>, contestualmente alla pubblicazione delle graduatorie.

In tale comunicazione il medico dovrà <u>necessariamente</u> indicare le priorità di scelta dell'ambito territoriale carente riportando i codici identificativi degli stessi. La mancata indicazione delle priorità nella dichiarazione di disponibilità all'accettazione, comporterà automaticamente la <u>mancata assegnazione di qualsiasi ambito territoriale carente</u>. Non verranno pertanto presi in considerazione ambiti territoriali carenti il cui ordine di priorità non sia stato specificato nella comunicazione via fax o pec. L'assegnazione degli incarichi avverrà secondo l'ordine di posizione nelle rispettive graduatorie, tenuto conto delle priorità espresse.

E' indispensabile la massima puntualità ai fini della corretta assegnazione degli incarichi. L'assenza o la mancata/tardiva comunicazione via fax sono considerate <u>rinuncia</u> all'assegnazione.

# <u>Nessuna ulteriore comunicazione sarà inviata per raccomandata relativamente all'espletamento delle procedure di assegnazione degli ambiti territoriali carenti</u>

L'esito della procedura di assegnazione degli incarichi verrà pubblicato nel sito <u>www.ausl.imola.bo.it</u> a decorrere dal **15.02.2021**. I medici che risulteranno assegnatari degli incarichi vacanti si dovranno rivolgere direttamente alle Aziende USL di assegnazione per ricevere informazioni in merito alle modalità di conferimento degli incarichi.

Le graduatorie predisposte saranno rese pubbliche mediante affissione all'Albo dell'Azienda USL di Imola.

Ai sensi dell'art. 13 del D. Lgs 30 giugno 2003, n. 196 "Codice in materia di protezione dei dati personali" (Codice Privacy) e del Regolamento Europeo 2016/679 e in relazione ai dati personali richiesti si informa che tali dati verranno trattati esclusivamente per le finalità e gli adempimenti istituzionali previsti dall'A.C.N. per la disciplina dei rapporti con i medici di medicina generale.

Possono concorrere al conferimento degli incarichi:

#### a) per trasferimento

I medici titolari di incarico a tempo indeterminato di assistenza primaria in una Azienda della Regione Emilia-Romagna iscritti da almeno due anni in un elenco della Regione Emilia-Romagna e quelli iscritti da almeno quattro anni in un elenco di altra Regione, che al momento dell'attribuzione del nuovo incarico non svolgano altre attività a qualsiasi titolo nell'ambito del Servizio Sanitario Nazionale, eccezion fatta per attività di continuità assistenziale.

La data cui fare riferimento per il calcolo dell'anzianità di iscrizione negli elenchi è quella di chiusura della domanda online.

I trasferimenti sono possibili fino alla concorrenza di un terzo degli incarichi disponibili in ciascuna Azienda e i quozienti frazionali ottenuti nel calcolo si approssimano alla unità più vicina. In caso di disponibilità di un solo posto per questo può essere esercitato il diritto di trasferimento. In caso di disponibilità di un solo posto può essere esercitato il diritto di trasferimento.

Il medico che accetta per trasferimento, anche mediante dichiarazione di disponibilità inviata via fax o via posta elettronica certificata (pec) all'indirizzo: cureprimarie@pec.ausl.imola.bo.it, decade dall'incarico di provenienza, fatto salvo l'obbligo di garantire l'attività convenzionale nel periodo di preavviso di cui all'articolo 19, comma 1, lettera c) (un mese). La rinuncia o decadenza dal nuovo incarico non consente il ripristino dell'incarico di provenienza.

I medici già titolari d'incarico di assistenza primaria a tempo indeterminato possono concorrere all'assegnazione solo per trasferimento.

I medici sono graduati in base all'anzianità di incarico a tempo indeterminato di medico di assistenza primaria, detratti i periodi di eventuale sospensione dall'incarico di cui all'articolo 18, comma 1 vigente ACN.

#### b) per graduatoria

I medici iscritti nella graduatoria regionale per la medicina generale valevole per il 2020 (pubblicata nel BUR n. 391 del 29 novembre 2019).

Tali medici sono graduati nell'ordine risultante dai seguenti criteri:

- punteggio riportato nella graduatoria regionale per la medicina generale valevole per il 2020;

- punti 5 a coloro che nell'ambito territoriale dichiarato carente per il quale concorrono abbiano la residenza fin da due anni antecedenti la scadenza del termine per la presentazione della domanda di inclusione nella graduatoria regionale e che tale requisito abbiano mantenuto fino al conferimento dell'incarico (la data di riferimento è il 31.01.2017);
- punti 20 ai medici residenti nell'ambito della Regione da almeno due anni antecedenti la data di scadenza del termine per la presentazione della domanda di inclusione nella graduatoria regionale e che tale requisito abbiano mantenuto fino al conferimento dell'incarico (la data di riferimento è il 31.01.2017).

Per l'assegnazione degli incarichi le Regioni riservano una percentuale, calcolata sul numero complessivo di incarichi a livello regionale:

- a) 80% a favore dei medici in possesso del titolo di formazione specifica in medicina generale;
- b) 20% a favore dei medici in possesso di titolo equipollente al titolo di formazione specifica in medicina generale.

Qualora non vengano assegnati, per carenza di domande, incarichi spettanti ad una delle riserve di cui al comma precedente, gli stessi vengono assegnati all'altra. Gli aspiranti all'assegnazione degli incarichi possono concorrere esclusivamente per una delle riserve e dichiarano nella domanda la riserva per la quale intendono concorrere.

In caso di pari posizione in graduatoria, i medici di cui alle lettere a) e b) sono graduati nell'ordine della minore età, del voto di laurea e della anzianità di laurea.

c) i medici che abbiano acquisito il diploma di formazione specifica in medicina generale successivamente al 31.01.2019 (data di scadenza della presentazione della domanda di inclusione in graduatoria regionale valida per l'anno in corso), autocertificandone il possesso all'atto della presentazione della domanda. Tali medici sono graduati nell'ordine della minore età al conseguimento del diploma di laurea, del voto di laurea e dell'anzianità di laurea. Tali medici concorrono successivamente ai trasferimenti ed ai medici inclusi nella graduatoria regionale valida per l'anno 2020.

I medici già titolari di incarico a tempo indeterminato di assistenza primaria, anche se iscritti nella vigente graduatoria regionale, possono partecipare per graduatoria regionale solo in un settore diverso da quello in cui sono titolari (art.2, comma 1 ACN per la medicina generale 21.06.2018 che riporta l'art.15, comma 8 dell'A.C.N. per la medicina generale 23.03.2005 e s.m.i ).

I punteggi previsti per la residenza nell'ambito territoriale e/o nell'ambito della Regione sono assegnati se il requisito della residenza risulta posseduto da almeno due anni antecedenti la scadenza del termine per la presentazione della domanda di inclusione nella graduatoria regionale (la data di riferimento è il **31.01.2017**) e mantenuto fino al conferimento dell'incarico.

Affinché siano attribuiti i punteggi della residenza (20 punti per la residenza in ambito regionale e 5 punti per la residenza nell'ambito territoriale dichiarato vacante) i dati della residenza devono essere dichiarati in maniera completa nella domanda di partecipazione, almeno a decorrere dal 31.01.2017. La mancata indicazione nella domanda "**per graduatoria**" dei dati relativi alla residenza comporta la non assegnazione dei punteggi aggiuntivi, previsti dall'art.5, comma 1 dell'ACN per la medicina generale 21.06.2018 che richiama l'art.34, comma 8, lettere b) e c) dell'ACN per la medicina generale 23.03.2005 e s.m.i..

Le condizioni ed i requisiti di cui ai punti a), b) e c) devono permanere fino all'assegnazione degli incarichi.

| AZIENDE UNITA' SANITARIE LOCALI<br>Ambiti territoriali vacanti di assistenza primaria                                                                                                    | n. Ambiti territoriali vacanti                                          |
|----------------------------------------------------------------------------------------------------|-------------------------------------------------------------------------|
| AZIENDA USL DI PIACENZA                                                                                                    |                                                                         |
| DISTRETTO CITTA' DI PIACENZA<br>- Ambito territoriale: Comuni di Piacenza e Gossolengo con obbligo di ap<br>primo studio medico nel Comune di Piacenza (5001)                                                                                                    | pertura di<br><b>4</b>                                                  |
| <ul> <li>DISTRETTO DI LEVANTE</li> <li>Ambito territoriale n.2: Comuni di Besenzone, Caorso, Castelvetro Pia<br/>Cortemaggiore, Monticelli d'Ongina, San Pietro in Cerro, Villanova sull<br/>obbligo di apertura di primo studio medico nel Comune di Cortemaggio</li> <li>Ambito territoriale n.4: Comuni di Carpaneto Piacentino, Gropparello,<br/>Podenzano, San Giorgio Piacentino, Vigolzone, con obbligo di apertura<br/>studio medico nel Comune di Carpaneto Piacentino (5102)</li> </ul> | centino,<br>'Arda, con<br>ore <b>(5101) 1</b><br>a di primo<br><b>1</b> |
| <ul> <li>DISTRETTO DI PONENTE</li> <li>Ambito territoriale n.1: Comuni di Agazzano, Calendasco, Gazzola, Gr<br/>Trebbiense, Piozzano, Rottofreno, Sarmato, con obbligo di apertura di<br/>medico nel Comune di Agazzano (5201)</li> </ul>                                                                                                    | agnano<br>primo studio<br><b>1</b>                                      |
| AZIENDA USL DI PARMA                                                                                                    |                                                                         |
| <ul> <li>DISTRETTO DI PARMA</li> <li>Ambito territoriale: Comune di Parma, con obbligo di apertura di studio<br/>NCP San Leonardo (0401)</li> <li>Ambito territoriale: Comune di Parma, con obbligo di apertura di studio<br/>NCP Lubiana San Lazzaro (0402)</li> </ul>                                                                                                    | medico nel<br>2<br>medico nel<br>1                                      |
| <ul> <li>DISTRETTO DI FIDENZA</li> <li>Ambito territoriale: Comune di Salsomaggiore Terme, con obbligo di ap<br/>di primo studio medico in località Tabiano e di secondo studio medico<br/>di Salsomaggiore (0501)</li> <li>Ambito territoriale: Comuni di San Secondo Parmense, Roccabianca,<br/>Sissa Trecasali, con obbligo di apertura di primo studio medico in local<br/>del Comune di Sissa Trecasali (0502)</li> </ul>                                                                    | pertura<br>nel Comune<br>1<br>ità Sissa<br>1                            |
| DISTRETTO SUD – EST<br>- Ambito territoriale: Comuni di Corniglio, Monchio delle Corti, Neviano o<br>Arduini, Palanzano, Tizzano, con obbligo di apertura di primo studio Co<br>Monchio delle Corti (0701)                                                                                                    | degli<br>omune di<br>1                                                  |
| DISTRETTO VALLI TARO E CENO<br>- Ambito territoriale: Comuni di Solignano, Valmozzola, Berceto con obb<br>apertura di primo studio medico nel Comune di Solignano (0601)                                                                                                    | ligo di<br><b>1</b>                                                     |
| AZIENDA USL DI REGGIO EMILIA                                                                                                    |                                                                         |
| DISTRETTO DI MONTECCHIO                                                                                                    | e Cavriago)                                                             |

2

55

| <ul> <li>Ambito territoriale: Nucleo di Cure Primarie n.2 (Comuni di Sant'llario d'Enza,<br/>Campegine, Gattatico), con obbligo di apertura di primo studio medico nel Comune<br/>di Sant'llario d'Enza (0802)</li> <li>Ambito territoriale: Nucleo di Cure Primarie n.2 (Comuni di Sant'llario d'Enza,<br/>Campegine, Gattatico), con obbligo di apertura di primo studio medico nel Comune<br/>di Gattatico (0803)</li> <li>Ambito territoriale: Nucleo di Cure Primarie n.3 (Comuni di Canossa, San Polo<br/>d'Enza, Bibbiano), con obbligo di apertura di primo studio medico nel Comune<br/>di Canossa (0804)</li> <li>DISTRETTO DI REGGIO EMILIA</li> <li>Ambito territoriale: Comune di Reggio Emilia, con obbligo di apertura di primo<br/>studio medico nel Nucleo di Cure Primarie n.1 (0901)</li> </ul>                                                                                                    | 2<br>1<br>1      |
|----------------------------------------------------------------------------------------------------|------------------|
| <ul> <li>Ambito territoriale: Comune di Reggio Emilia, con obbligo di apertura di primo<br/>studio medico nel Nucleo di Cure Primarie n.2 (0902)</li> <li>Ambito territoriale: Comune di Reggio Emilia, con obbligo di apertura di primo<br/>studio medico nel Nucleo di Cure Primarie n.4 (0903)</li> <li>Ambito territoriale: Nucleo di Cure Primarie n.5, con obbligo di apertura di primo<br/>studio medico nel Comune di Bagnolo (0904)</li> <li>Ambito territoriale: Nucleo di Cure Primarie n.6, con obbligo di apertura di primo<br/>studio medico nel Comune di Cadelbosco Sopra (0905)</li> </ul>                                                                                                    | 2<br>1<br>1<br>1 |
| <ul> <li>DISTRETTO DI GUASTALLA</li> <li>Ambito territoriale: Nucleo di Cure Primarie n. 1 (Comuni di Guastalla, Gualtieri,<br/>Luzzara, con obbligo di apertura di primo studio medico nel Comune di<br/>Gualtieri (1001)</li> <li>Ambito territoriale: Nucleo di Cure Primarie n. 2 (Comuni di Brescello, Boretto,<br/>Poviglio), con obbligo di apertura di primo studio medico nel Comune di<br/>Brescello (1002)</li> <li>Ambito territoriale: Nucleo di Cure Primarie n. 3 (Comuni di Novellara e Reggiolo),<br/>con obbligo di apertura di primo studio medico nel Comune di Novellara (1003)</li> <li>Ambito territoriale: Nucleo di Cure Primarie n. 3 (Comuni di Novellara e Reggiolo),<br/>con obbligo di apertura di primo studio medico nel Comune di Novellara e Reggiolo),<br/>con obbligo di apertura di primo studio medico nel Comune di Novellara e Reggiolo),<br/>con obbligo di apertura di primo studio medico nel Comune di Reggiolo (1004)</li> </ul> | 1<br>1<br>1<br>1 |
| <ul> <li>DISTRETTO DI CORREGGIO</li> <li>Ambito territoriale: Nucleo di Cure Primarie n.1 (Comuni di Correggio e San<br/>Martino in Rio), con obbligo di apertura di primo studio medico nel Comune di<br/>Correggio (1101)</li> <li>Ambito territoriale: Nucleo di Cure Primarie n.2 (Comuni di Campagnola Emilia,<br/>Fabbrico, Rio Saliceto, Rolo), con obbligo di apertura di primo studio medico nel<br/>Comune di Campagnola Emilia (1102)</li> <li>Ambito territoriale: Nucleo di Cure Primarie n.2 (Comuni di Campagnola Emilia,<br/>Fabbrico, Rio Saliceto, Rolo), con obbligo di apertura di primo studio medico nel<br/>Comune di Campagnola Emilia (1102)</li> <li>Ambito territoriale: Nucleo di Cure Primarie n.2 (Comuni di Campagnola Emilia,<br/>Fabbrico, Rio Saliceto, Rolo), con obbligo di apertura di primo studio medico nel<br/>Comune di Rio Saliceto (1103)</li> </ul>                                                                              | 1<br>1<br>1      |
| DISTRETTO DI SCANDIANO<br>- Ambito territoriale: Nucleo di Cure Primarie n.1 (Comuni di Scandiano e Viano),<br>con obbligo di apertura di primo studio medico nel Comune di Scandiano (1201)<br>(da assegnare solo in caso di effettiva cessazione del titolare)<br>DISTRETTO DI CASTELNOVO NE' MONTI<br>Anticia territoriale Necleo di Come Primerio e 9 (Comuni di Cesino 2 e si e tito)                                                                                                    | 1                |
| <ul> <li>Ambito territoriale Nucleo di Cure Primarie n.3 (Comuni di Casina, Carpineti) con<br/>obbligo di apertura di primo studio medico nel Comune di Carpineti (1301)</li> </ul>                                                                                                    | 1                |

AZIENDA USL DI MODENA

| <ul> <li>DISTRETTO DI MIRANDOLA</li> <li>Ambito territoriale: Comuni di Cavezzo, Medolla, San Prospero, con obbligo<br/>di apertura di studio medico nel Comune di Cavezzo (1501)</li> <li>Ambito territoriale: Comune di Finale Emilia (1502)</li> </ul>                                                                                                    | 1<br>1 |
|----------------------------------------------------------------------------------------------------|--------|
| DISTRETTO DI MODENA<br>- Ambito territoriale: Comune di Modena <b>(1601)</b>                                                                                                    | 5      |
| DISTRETTO DI SASSUOLO<br>- Ambito territoriale: Comuni di Sassuolo, Fiorano, Maranello, Formigine con obbligo<br>di apertura di studio medico nel Comune di Maranello (1701)<br>- Ambito territoriale: Comuni di Sassuolo, Fiorano, Maranello, Formigine con obbligo<br>di apertura di studio medico nel Comune di Fiorano (1702)                                                                                                    | 1<br>1 |
| DISTRETTO DI PAVULLO<br>- Ambito territoriale: Comuni di Pavullo, Serramazzoni, Polinago, Lama Mocogno,<br>con obbligo di apertura di studio medico nel Comune di Serramazzoni <b>(1801)</b>                                                                                                    | 2      |
| <ul> <li>DISTRETTO DI CASTELFRANCO EMILIA</li> <li>Ambito territoriale: Comuni di Castelfranco Emilia, San Cesario Sul Panaro,<br/>Bomporto, Bastiglia, Ravarino, Nonantola, con obbligo di apertura di studio medico<br/>nel Comune di San Cesario Sul Panaro (4401)</li> <li>Ambito territoriale: Comuni di Castelfranco Emilia, San Cesario Sul Panaro,<br/>Bomporto, Bastiglia, Ravarino, Nonantola, con obbligo di apertura di studio medico<br/>nel Comune di Bastiglia (4402)</li> </ul>                                                                                                 | 1<br>1 |
| AZIENDA USL DI BOLOGNA                                                                                                    |        |
| DISTRETTO RENO – LAVINO – SAMOGGIA<br>- Ambito territoriale: Comune di Casalecchio di Reno <b>(2001)</b><br>- Ambito territoriale: Comune di Valsamoggia, con obbligo di apertura di<br>studio medico principale in località Bazzano <b>(2002)</b>                                                                                                    | 3<br>1 |
| DISTRETTO APPENNINO BOLOGNESE<br>- Ambito territoriale: Comuni di Alto Reno Terme, Castel di Casio, Lizzano in<br>Belvedere, Gaggio Montano, con obbligo di apertura di studio medico principale<br>in località Porretta Terme del Comune di Alto Reno Terme e di un 2° studio medico<br>in Località Ponte della Venturina (2101)<br>(Da assegnarsi solo in caso di mancata assegnazione in sede di<br>zono carenti reciduali anno 2020)                                                                                                    | 1      |
| <ul> <li>- Ambito territoriale: Comuni di Alto Reno Terme, Castel di Casio, Lizzano in<br/>Belvedere, Gaggio Montano, con obbligo di apertura di studio medico principale<br/>in località Castel di Casio, di un secondo studio medico in Località Suviana e di un<br/>terzo studio medico in Località Badi (2102)</li> <li>- Ambito territoriale: Comuni di Alto Reno Terme, Castel di Casio, Lizzano in<br/>Belvedere, Gaggio Montano, con obbligo di apertura di studio medico principale<br/>nel Comune di Gaggio Montano, di un secondo studio medico in Località Pietracolora.</li> </ul> | 1      |
| e di un terzo studio medico in Località Santa Maria Villiana) (2103)<br>DISTRETTO SAN LAZZARO DI SAVENA                                                                                                    | 1      |
| - Ambito territoriale: Comune di Ozzano dell'Emilia (2201)<br>DISTRETTO PIANURA EST<br>- Ambito territoriale: Comune di Budrio (2501)                                                                                                    | י<br>1 |

DISTRETTO PIANURA OVEST

| - Ambito territoriale: Comune di Anzola dell'Emilia <b>(2601)</b><br>- Ambito territoriale: Comune di Anzola dell'Emilia, con studio medico principale                                                   | 1 |
|----------------------------------------------------------------------------------------------------|---|
| complessivamente nel Comune di Anzola dell'Emilia e con congruo orario in<br>Località Lavino di Mezzo) <b>(2602)</b><br>- Ambito territoriale: Comune di Calderara di Reno, con studio medico principale | 1 |
| complessivamente nel Comune di Calderara di Reno e con congruo orario in<br>Località Longara <b>(2603)</b>                                                                                               | 1 |
|                                                                                                    |   |
| - Zona Borgo Panigale/Reno (2701)<br>Zona Navila (2702)                                                                                                    | 3 |
| - Zona Saragozza/Porto (2703)                                                                                                    | 1 |
| - Zona S.Donato/S.Vitale (2704)                                                                                                    | 7 |
| - Zona Savena/S.Stefano <b>(2705)</b>                                                                                                    | 9 |
|                                                                                                    |   |

#### AZIENDA USL DI IMOLA

| DISTRETTO DI IMOLA                                                                | ٨ |
|-----------------------------------------------------------------------------------|---|
| - Ambito territoriale: Comuni di Mola e Moldano (2001)                            | - |
| del primo studio nel Comune di Castel San Pietro (2302)                           | 4 |
| - Ambito territoriale: Comuni di Castel San Pietro e Dozza con obbligo di aperura |   |
| del primo studio nella frazione di Toscanella del Comune di Dozza (2303)          | 1 |
| - Ambito territoriale: Comuni di Medicina e Castelguelfo con obbligo di apertura  |   |
| del primo studio nel Comune di Castelguelfo (2304)                                | 1 |
| - Ambito territoriale: Comuni di Medicina e Castelguelfo con obbligo di apertura  |   |
| del primo studio nel Comune di Medicina (2305)                                    | 1 |

#### AZIENDA USL DI FERRARA

| <ul> <li>DISTRETTO OVEST</li> <li>Ambito territoriale: Comune di Cento (3001)</li> <li>Ambito territoriale: Comune di Cento, con obbligo di apertura di studio medico<br/>In località Corporeno (3002)</li> <li>Ambito territoriale: Comune di Bondeno (3003)</li> <li>Ambito territoriale: Comuni di Terre del Reno, Poggiorenatico, Vigarano Mainarda<br/>(3004)</li> <li>Ambito territoriale: Comuni di Terre del Reno, Poggiorenatico, Vigarano Mainarda,<br/>con obbligo di apertura di studio medico in località Dosso dell'ex Comune di<br/>S.Agostino, ora Comune di Terre del Reno (3005)</li> <li>DISTRETTO CENTRO – NORD</li> </ul> | 1<br>1<br>2<br>1 |
|----------------------------------------------------------------------------------------------------|------------------|
| - Ambito territoriale: Comuni di Ferrara, Masi Torello, Voghiera (3101)                                                                                                    | 6                |
| <ul> <li>Ambito territoriale: Comuni di Ferrara, Masi Torello, Voghiera, con obbligo di<br/>apertura di studio medico in località Pontelagoscuro (3102)</li> </ul>                                                                                                    | 1                |
| - Ambito territoriale: Comuni di Ferrara, Masi Torello, Voghiera, con obbligo di                                                                                                    |                  |
| apertura di studio medico in localita Montalbano (3103)<br>- Ambito territoriale: Comuni di Ferrara, Masi Torello, Voghiera, con obbligo di                                                                                                    | 1                |
| apertura di studio medico in località Ravalle (3104)                                                                                                    | 1                |
| - Ambito territoriale: Comuni di Ferrara, Masi Torello, Voghiera, con obbligo di                                                                                                    |                  |
| apertura di studio medico in località Cassana (3105)                                                                                                    | 1                |
| Savoia (3106)                                                                                                    | 2                |

DISTRETTO SUD-EST

| - Ambito territoriale: Comune di Argenta (3201)                                                                                                    | 1      |
|----------------------------------------------------------------------------------------------------|--------|
| <ul> <li>Ambito territoriale: Comune di Argenta, con obbligo di apertura di studio<br/>medico in località Filo di Argenta (3202)</li> <li>Ambito territoriale: Comune di Argenta, con obbligo di apertura di studio</li> </ul> | 1      |
| medico in località San Biagio di Argenta (3203)<br>- Ambito territoriale: Comuni di Portomaggiore e Ostellato (3204)                                                                                                    | 1<br>1 |
| <ul> <li>Ambito territoriale: Comuni di Codigoro, Lagosanto, Fiscaglia, con obbligo di apertura<br/>di studio medico nell'ex Comune di Migliaro (3205)</li> </ul>                                                              | י<br>1 |
| - Ambito territoriale: Comuni di Mesola e Goro, con obbligo di apertura di studio medico nel Comune di Mesola (3206)                                                                                                    | 1      |
| <ul> <li>Ambito territoriale: Comuni di Mesola e Goro, con obbligo di apertura<br/>di studio medico nel Comune di Goro (3207)</li> </ul>                                                                                       | 2      |

#### AZIENDA USL DELLA ROMAGNA

#### DIPARTIMENTO CURE PRIMARIE E MEDICINA DI COMUNITA' DI RAVENNA

| DISTRETTO DI RAVENNA<br>- Ambito territoriale: Comune di Ravenna <b>(3501)</b>                                                                                                    | 6      |
|----------------------------------------------------------------------------------------------------|--------|
| DISTRETTO DI LUGO<br>- Ambito territoriale: Comune di Alfonsine <b>(3601)</b><br>- Ambito territoriale: Comune di Lugo <b>(3602)</b>                                                                                                    | 1<br>2 |
| <ul> <li>DISTRETTO DI FAENZA</li> <li>Ambito territoriale: Comune di Faenza (3701)</li> <li>Ambito territoriale: Comuni di Casola Valsenio e Riolo Terme, con obbligo di apertura di studio medico nel Comune di Casola Valsenio (3702)</li> </ul> | 1<br>1 |

#### DIPARTIMENTO TRASVERSALE CURE PRIMARIE E MEDICINA DI COMUNITA' DI FORLI'- CESENA

DISTRETTO DI FORLI'

| - Ambito territoriale: Comune di Forlì, con obbligo di apertura di studio medico in zona |   |
|------------------------------------------------------------------------------------------|---|
| Caserma (3801)                                                                           | 1 |
| - Ambito territoriale: Comune di Forlì (3802)                                            | 2 |
| - Ambito territoriale: Basso Bidente (comprendente i Comuni di Bertinoro e               |   |
| Forlimpopoli) (3803)                                                                     | 1 |
| - Ambito territoriale: Montone (comprendente i Comuni di Castrocaro Terme, Dovadola,     |   |
| Rocca San Casciano, Portico) (3804)                                                      | 1 |
| - Ambito territoriale: Tramazzo (comprendente i Comuni di Modigliana e Tredozio)         |   |
| (3805)                                                                                   | 2 |
| - Ambito territoriale: Tramazzo (comprendente i Comuni di Modigliana e Tredozio),        |   |
| con obbligo di apertura di studio medico nel Comune di Tredozio (3806)                   | 1 |
|                                                                                          |   |

 DISTRETTO DI CESENA – VALLE SAVIO
 1

 - Ambito territoriale: Comuni di Cesena e Montiano (3901)
 1

 - Ambito territoriale: Comuni di Cesena e Montiano, con obbligo di apertura di studio medico in località Vigne del Comune di Cesena (3902)
 1

 - Ambito territoriale: Comuni di Mercato Saraceno e Sarsina, con obbligo di apertura di studio medico nel Comune di Sarsina (3903)
 1

DISTRETTO RUBICONE

1

# - Ambito territoriale: Comune di Gambettola (4901)

#### DIPARTIMENTO CURE PRIMARIE E MEDICINA DI COMUNITA' DI RIMINI

| DISTRETTO DI RIMINI                                                                | - |
|------------------------------------------------------------------------------------|---|
| - Ambito territoriale: Comune di Rimini (4001)                                     | 3 |
| <ul> <li>Ambito territoriale: Comune di Verrucchio (4002)</li> </ul>               | 1 |
| - Ambito territoriale: Comuni di Santarcangelo e Poggio Torriana, con obbligo di   |   |
| apertura di studio medico nel Comune di Poggio Torriana (4003)                     | 1 |
| - Ambito territoriale: Valmarecchia (comprendente i Comuni di Casteldelci, Maiolo, |   |
| Novafeltria, Pennabilli, San Leo, Sant'Agata Feltria, Talamello), con obbligo di   |   |
| apertura di studio medico nel Comune di Talamello (4004)                           | 1 |
| - Ambito territoriale: Valmarecchia (comprendente i Comuni di Casteldelci, Maiolo, |   |
| Novafeltria, Pennabilli, San Leo, Sant'Agata Feltria, Talamello), con obbligo di   |   |
| apertura di studio medico nel Comune di Maiolo (4005)                              | 1 |
|                                                                                    |   |
| DISTRETTO DI RICCIONE                                                              |   |
| - Ambito territoriale: Comuni di Riccione e Misano Adriatico (4101)                | 3 |
| - Ambito territoriale: Comuni di Coriano e Montescudo-Montecolombo (4102)          | 1 |
| - Ambito territoriale: Comuni di Morciano di Romagna, Gemmano, Saludecio,          |   |
| Mondaino, Montefiore Conca, Montegridolfo, San Clemente, con obbligo di            |   |
| apertura di studio medico nel Comune di Montefiore Conca (4103)                    | 1 |
|                                                                                    |   |

Il presente avviso è consultabile anche on line sul portale del Servizio Sanitario Regionale "ER-Salute" alla pagina: http://salute.regione.emilia-romagna.it/medicina-convenzionata/avvisi-e-moduli

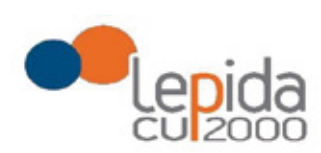

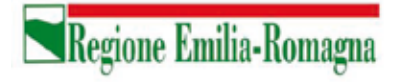

Allegato A

# Portale per l'iscrizione on line

alle graduatorie per incarichi a tempo indeterminato nelle zone carenti dei settori della medicina generale convenzionata e della pediatria di libera scelta

# GUIDA ALL'UTILIZZO

1

Lepida S.c.p.A.

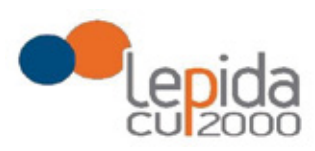

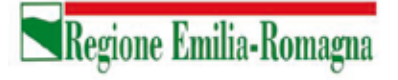

#### INDICE

| 1 | In   | troduzione4                            |
|---|------|----------------------------------------|
| 2 | Ac   | cesso al portale4                      |
|   | 2.1  | Utenti in possesso di credenziali GRU4 |
|   | 2.2  | Utenti senza credenziali GRU4          |
|   | 2.2. | 1 Fase di registrazione                |
|   | 2.2. | 2 Recupero delle credenziali7          |
| 3 | In   | formazioni di carattere generale9      |
|   | 3.1  | Stati della domanda9                   |
|   | 3.2  | Recepimento domande                    |
|   | 3.3  | Muoversi tra le pagine                 |
|   | 3.4  | Salvataggi intermedi                   |
| 4 | Ge   | estione della domanda                  |
|   | 4.1  | Inserimento domanda                    |
|   | 4.2  | Base                                   |
|   | Tij  | pologia di domanda "per graduatoria"15 |
|   | 4.3  | Zone                                   |
|   | 4.4  | Conferma                               |
|   |      | Documento di identità                  |
|   |      | Chiusura della domanda 17              |
|   |      | Invio delle domande                    |

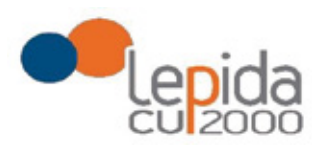

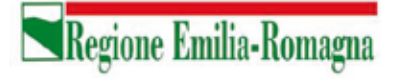

#### INDICE DELLE FIGURE

| FIGURA 1 – LOGIN E REGISTRAZIONE                          | 5  |
|-----------------------------------------------------------|----|
| FIGURA 2 - INFORMATIVA SUL TRATTAMENTO DEI DATI PERSONALI | 5  |
| FIGURA 3 - DATI DI REGISTRAZIONE                          | 6  |
| FIGURA 4 - AVVISO MAIL DI AVVENUTA REGISTRAZIONE          | 6  |
| FIGURA 5 – RECUPERO CREDENZIALI                           | 7  |
| FIGURA 6 - RICHIESTA CODICE OTP                           | 7  |
| FIGURA 7 - INVIO CODICE OTP                               | 8  |
| FIGURA 8 - INSERIMENTO CODICE OPT                         | 8  |
| FIGURA 9 - CAMBIO PASSWORD                                | 8  |
| FIGURA 10 – ELENCO DOMANDE PRESENTATE E LORO STATO        | 11 |
| FIGURA 11 - SEZIONI DI COMPILAZIONE DELLA DOMANDA         | 13 |
| FIGURA 12 – INFORMAZIONI DI TESTATA DELLE SEZIONI         | 13 |
| FIGURA 13 - SEZIONE BASE                                  | 14 |
| FIGURA 14 - SEZIONE BASE – DATI MANCANTI NEL PROFILO      | 14 |
| FIGURA 15 - MODIFICA-VISUALIZZAZIONE DEL PROFILO          | 14 |
| FIGURA 16 – SCELTA DELLE ZONE                             | 16 |

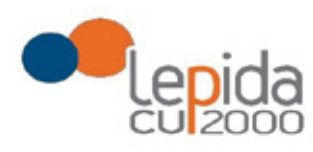

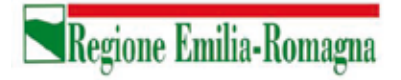

# 1 Introduzione

Il presente documento descrive la procedura di registrazione al portale del sistema GRU (Gestione Risorse Umane) per l'inoltro della domanda di iscrizione alle graduatorie aziendali per il conferimento di incarichi a tempo indeterminato negli ambiti territoriali carenti dei settori della medicina generale convenzionata e della pediatria di libera scelta e descrive inoltre le modalità di inserimento della domanda.

Nel seguito il portale sarà indicato con PZC (Portale Zone Carenti).

# 2 Accesso al portale

Per l'utilizzo del portale è richiesto uno dei seguenti browser:

- Chrome 56 e successivi
- Firefox 51 e successivi
- Internet Explorer 11
- Microsoft Edge
- Safari MacOS 8.0 e successivi

# 2.1 Utenti in possesso di credenziali GRU

Gli utenti in possesso di credenziali GRU, una volta collegati al sistema GRU, avranno una voce di menu apposita che li collega al PZC senza doversi autenticare.

# 2.2 Utenti senza credenziali GRU

Gli utenti non in possesso di credenziali GRU, dovranno collegarsi al PZC digitando il seguente URL <u>https://zonecarentiweb-gru.progetto-sole.it</u> e dovranno registrarsi per ottenere le credenziali<sup>1</sup>.

Collegandosi al portale viene visualizzata la seguente maschera:

Lepida S.c.p.A.

<sup>&</sup>lt;sup>1</sup> Questa modalità di accesso: registrazione e URL può essere utilizzata anche da utenti in possesso di credenziali GRU

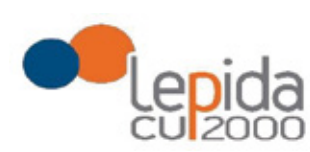

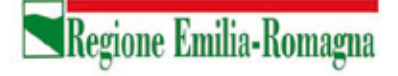

|                      |                                                  |                                  | Recupera credenziali di accesso |
|----------------------|--------------------------------------------------|----------------------------------|---------------------------------|
|                      | Codice Fiscale *                                 |                                  |                                 |
|                      | Password *                                       |                                  |                                 |
|                      |                                                  | ۲                                |                                 |
|                      | Login                                            |                                  |                                 |
| Sei un nuovo utente? | REGISTRATI                                       |                                  | Manuale Utente 🕜                |
| Versione minir       | a dei browser utilizzabili 👩 : Chrome 56, Firefo | x 51. Explorer 11. Microsoft Edu | e, Safari MacOS 8.0             |

Figura 1 – Login e registrazione

5

da cui è possibile:

- effettuare il login se si possiedono già le credenziali di accesso
- registrarsi per ottenere le credenziali di accesso
- recuperare la password in caso di smarrimento/dimenticanza

# 2.2.1 Fase di registrazione

Selezionando REGISTRATI si apre la schermata per la registrazione che mostra l'informativa sul trattamento dei dati personali a cui, dopo averne presa visione, occorre dare il consenso per poter procedere con la registrazione.

| nformative | sul Initiamento dei deti personali (Art. 12 dei ODPR 2016/679)                             |
|------------|--------------------------------------------------------------------------------------------|
| I dati co  | nferiti verranno utilizzati esclusivamente allo scopo di fornire all'utente                |
| Taccess    | o ai Servizi Sanitari online e ad altre applicazioni su dispositivi mobili (APP)           |
| sanitari   | antati e resi disponibili dalla Regione Emilia-Romagna e dalle Aziende<br>o della Regione. |
| II tratier | nento potra' essere eseguito usando supporti cartacei, nonche' strumenti                   |
| informa    | Eci. I dati non verranno in nessun modo diffusi ne' comunicati ad alcuni terzi. I          |
| ciriti di  | cui all'Art. 15 del GDPR 2016/679 (accesso, aggiornamento, cancellazione,                  |
| trasform   | vazione, ecc.), potranno essere esercitati rivolgondosi all'Azienda Sanitaria              |
| riceven    | le richiesta.                                                                              |
| Per infe   | ormazioni scrivi l'indirizzo e-mail della nostra assistenza                                |
| assister   | 12a.zonecarentiweb@lepida.it                                                               |
| Acce       | seedo                                                                                      |
| locice fac | ala* d                                                                                     |

Figura 2 - Informativa sul trattamento dei dati personali

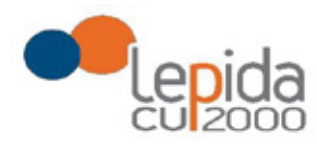

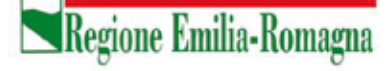

I dati necessari per la registrazione sono contrassegnati da \*; Nazione e Comune sono selezionabili da menu a tendina. I dati che vengono inseriti in fase di registrazione sono le informazioni di base che vanno a comporre il Profilo Utente. Compilata la maschera,

con il tasto Salva, vengono salvati i dati e un messaggio comunica l'avvenuta registrazione; chiudendo il messaggio si è automaticamente ridiretti sulla pagina per l'inserimento della domanda.

| Registrazione                                        |                                            | a da da da da da da da da da da da da da |
|------------------------------------------------------|--------------------------------------------|------------------------------------------|
| Codice fiscale *                                     |                                            | 4                                        |
| Cognome "                                            | Nome *                                     |                                          |
| Nazionalità "                                        | Deta di nascità *                          | Sesso *                                  |
| Comune                                               | ex. 12/12/2012                             |                                          |
| ugia per esegure a noerca                            | Conferma email *                           |                                          |
| Password *                                           | Conferma password '                        |                                          |
| •                                                    |                                            | ٠                                        |
| Indetro                                              | Salva                                      |                                          |
| Versione minima dei browser utilizzabil 🧿 : Chrome S | ić, Firelox 51, Explorer 11, Microsoft Edg | ge, Safari MacOS 8.0                     |

Figura 3 - Dati di registrazione

La conferma di avvenuta registrazione viene anche inviata all'indirizzo di posta elettronica normale (Email) rilasciato dall'utente.

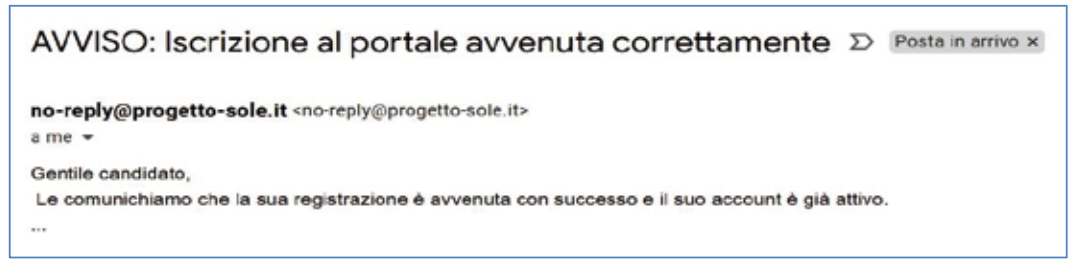

Figura 4 - Avviso mail di avvenuta registrazione

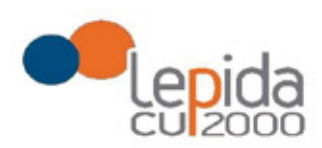

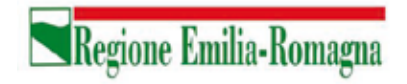

# 2.2.2 Recupero delle credenziali

Le credenziali di accesso sono:

- il Codice Fiscale
- la Password che l'utente ha impostato in fase di registrazione.

Il sistema non registra la password in chiaro e qualora l'utente non la ricordi, occorre resettarla seguendo la seguente procedura:

 dalla schermata di Login (Figura 1) premere il pulsante in alto a destra "Recupera credenziali di accesso"

| Login |                 | Recupera credenziali di accesso |
|-------|-----------------|---------------------------------|
|       | Codice Fiscale: |                                 |
|       | Password:       |                                 |
|       |                 |                                 |
|       | Indietro Login  |                                 |

Figura 5 – recupero credenziali

 nella schermata che si apre digitare il proprio Codice Fiscale e premere "invia un nuovo codice"

| -                   |   |                    |      |
|---------------------|---|--------------------|------|
| Codice di conferma: | 6 |                    | _    |
|                     | Q | Invia un nuovo cod | lice |

Figura 6 - richiesta codice OTP

 al medico richiedente viene inviato un codice OTP all'indirizzo mail (Email) che ha indicato quando si è registrato

Lepida S.c.p.A.

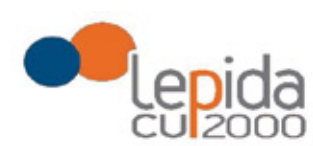

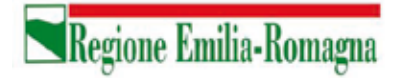

| no-reply@progetto-sole.it                                                                                                    | Posta in arrivo × |
|----------------------------------------------------------------------------------------------------|-------------------|
| no-reply@progetto-sole.it <no-reply@progeta<br>a me →<br/>Gentile candidato,<br/>il codice di recupero è: 6SIJEM0DJY<br/></no-reply@progeta<br> | tto-sole.it>      |

Figura 7 - invio codice OTP

L'utente deve inserire il codice OTP ricevuto nell'apposito campo e premere Conferma •

| Login                           |                       |
|---------------------------------|-----------------------|
| Codice Fiscale:                 |                       |
| LFABTE80A41F257H                |                       |
| Codice di conferma:             |                       |
| ×                               | Invia un nuevo codice |
| Indietro Conferma               |                       |
| Sei un nuovo utente? REGISTRATI |                       |

Figura 8 - inserimento codice OPT

Inserito il codice OTP, il sistema chiede il cambio password; inseriti i dati richiesti e • premuto Conferma, un messaggio comunica l'avvenuto cambio

| Cambio Password |                   |
|-----------------|-------------------|
|                 | Nuova Pasaword:   |
|                 | Ripeti Password:  |
|                 | Indietro Conferma |

Figura 9 - cambio password

Viene ripresentata la schermata di login (Figura 1) da cui poter effettuare l'accesso ٠ inserendo la nuova password.

8

Lepida S.c.p.A.

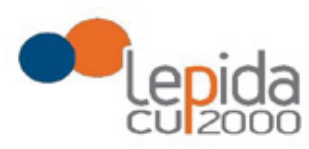

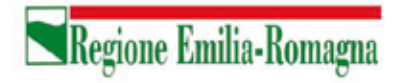

# 3 Informazioni di carattere generale

Per i settori della medicina generale le tipologie di domanda presentabili sono:

- Trasferimento
- Per Graduatoria
- Neodiplomati
- Corsisti

Per la pediatria di libera scelta le tipologie di domanda presentabili sono:

- Trasferimento
- Per Graduatoria
- Neodiplomati

**Attenzione!** Il sistema, sulla base del CF del medico loggato, verifica se il medico è iscritto alla graduatoria regionale. In caso di esito negativo, nella lista di tipologie di domanda selezionabili non viene mostrata la tipologia "per graduatoria".

In una domanda, il candidato può esprimere la preferenza per una o più zone/ambiti carenti. Ogni domanda necessita del pagamento di una distinta imposta di bollo.

# 3.1 Stati della domanda

Una domanda può essere in uno dei seguenti stati:

- Aperta  $\rightarrow$  il medico ha iniziato la compilazione della domanda ma non l'ha completata
- Chiusa  $\rightarrow$  il medico ha completato la domanda e tutti i dati obbligatori sono stati inseriti
- Non Presentata  $\rightarrow$  il medico non ha ancora fatto domanda per quel settore

# 3.2 Recepimento domande

Al termine del periodo ammesso per la presentazione delle domande, verranno prese in considerazione, ossia considerate INVIATE, solo le domande che risultano in stato CHIUSA.

Come data di Invio viene considerata la data di Chiusura della domanda.

Lepida S.c.p.A.

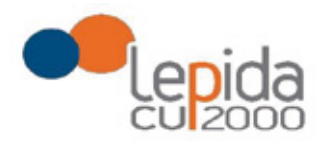

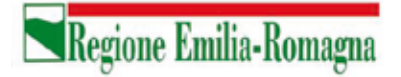

# 3.3 Muoversi tra le pagine

Per muoversi tra le pagine della domanda, qualora non sia fatto in automatico dal sistema, occorre utilizzare sempre e solo i **pulsanti Avanti e Indietro** messi a disposizione dal sistema stesso.

# 3.4 Salvataggi intermedi

Ogni pagina presenta il pulsante Salva, con il quale vengono salvati i dati di quella sola pagina. Si può uscire dal portale (Logout) anche senza aver completato l'inserimento della domanda e procedere in un tempo successivo al completamento. Sono memorizzati solo i dati delle pagine salvate sino a quel momento. La domanda risulta così in stato **Aperta**.

# 4 Gestione della domanda

Eseguito l'accesso si apre la schermata con indicazione delle domande presentate dal soggetto collegato e lo stato delle stesse:

| Benvenuto<br>CASUALE TESTSIGNORE      |                |      |       | 🗃 Profilo 🛛 🖨 Logout       |
|---------------------------------------|----------------|------|-------|----------------------------|
| Settore                               | Domanda        | Data | Stato | Manuale Utente 🕢<br>Azione |
| Assistenza primaria (AP)              | Non presentata |      |       | Đ                          |
| Continuità Assistenziale (CA)         | Non presentata |      |       | Ð                          |
| Medicina Emergenza Territoriale (MET) | Non presentata |      |       | Đ                          |
| Pediatri Libera Scelta (PLS)          | Non presentata |      |       | 0                          |

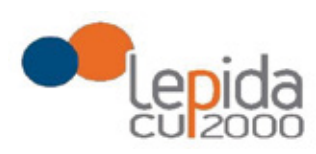

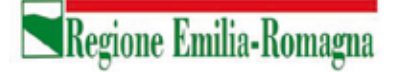

| ASUALE TESTSIGNURE                    |                |                  |        | 🕮 Profilo 🛛 😝 Logout |
|---------------------------------------|----------------|------------------|--------|----------------------|
|                                       |                |                  |        | Manuale Utente 🚱     |
| Settore                               | Domanda        | Data             | Stato  | Azione               |
| Assistenza primaria (AP)              | Neodiplomati   | 01/10/2020 10:28 | Aperta | Z 🗙                  |
| Continuită Assistenziale (CA)         | Non presentata |                  |        | •                    |
| Medicina Emergenza Territoriale (MET) | Non presentata |                  |        | •                    |
| Pediatri Libera Scelta (PLS)          | Non presentata |                  |        |                      |

| Benvenuto<br>CASUALE TESTSIGNORE      |                |                  |                      | 🗑 Profilo 🛛 👄 Logout |
|---------------------------------------|----------------|------------------|----------------------|----------------------|
| Settore                               | Domanda        | Data             | Stato                | Manuale Utente 🕢     |
| Assistenza primaria (AP)              | Neodiplomati   | 01/10/2020 15:21 | Chiusa il 01/10/2020 | 🔒 🖪 🗙                |
| Continuità Assistenziale (CA)         | Non presentata |                  |                      | 0                    |
| Medicina Emergenza Territoriale (MET) | Non presentata |                  |                      | Ð                    |
| Pediatri Libera Scelta (PLS)          | Non presentata |                  |                      | 0                    |

Figura 10 – Elenco domande presentate e loro stato

11

I simboli a fianco delle domande hanno il seguente significato:

Consente di inserire una nuova domanda per il corrispondente settore della medicina generale o per la Pediatria.

| Crea nuova domanda |
|--------------------|
|                    |

Consente di modificare una domanda in stato APERTA per completarla.

| ø |                  |
|---|------------------|
|   | Modifica domanda |

Lepida S.c.p.A.

Consente di riaprire una domanda precedentemente chiusa, riportandola in stato Aperta e quindi modificabile

Consente di cancellare la domanda. L'eventuale bollo indicato in una domanda che è stata cancellata viene anch'esso cancellato e può essere indicato nuovamente su altra domanda da inviare.

Consente , per le sole domande CHIUSE, la ristampa in qualsiasi momento durante il periodo ammesso per la compilazione delle domande.

# 4.1 Inserimento domanda

Il pulsante apre la lista delle tipologie di domanda presentabili per il settore scelto

|                                       | Selezionare la tipo | logia di domanda | ×                    |                      |
|---------------------------------------|---------------------|------------------|----------------------|----------------------|
| Benvenuto                             |                     |                  |                      |                      |
| FULVIO TESTVERDI                      | Trasferimento       |                  |                      | 🖲 Profilo 🛛 😕 Logout |
|                                       | Neodiplomati        |                  |                      | Manuala Literata     |
| Settore                               | Corsisti            |                  |                      | Azione               |
| Assistenza primoria (AP)              |                     |                  | _                    |                      |
| Continuită Assistenziale (CA)         |                     |                  | Fatto Annulla        |                      |
| Medicina Emergenza Territoriale (MET) | Non presentate      |                  |                      | Đ                    |
| Pediatri Libera Scelta (PLS)          | Neodiplomati        | 20/07/2020 16:05 | Chiusa il 20/07/2020 |                      |

Selezionata la tipologia e premuto il tasto fatto, si apre la schermata per la compilazione della domanda. Le informazioni richieste variano a seconda della tipologia della domanda e del settore.

Lepida S.c.p.A.

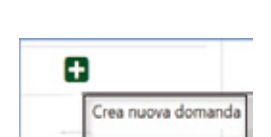

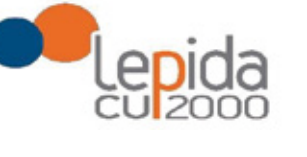

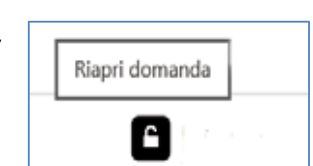

Regione Emilia-Romagna

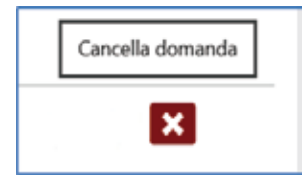

Ristampa domanda

Ø
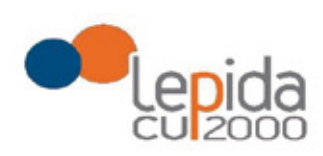

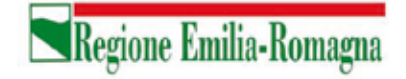

Tutte le tipologie di domanda sono organizzate in tre sezioni di compilazione: Base, Zone e Conferma (la sezione corrente che si sta compilando risulta in evidenza grassetto):

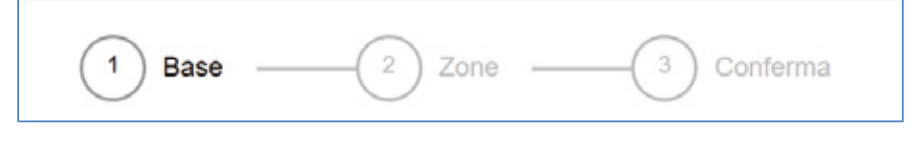

Figura 11 - Sezioni di compilazione della domanda

Tutte tre le sezioni riportano in alto il settore e la tipologia di domanda che si sta compilando , lo stato della domanda e i dati anagrafici inseriti dal medico in fase di registrazione:

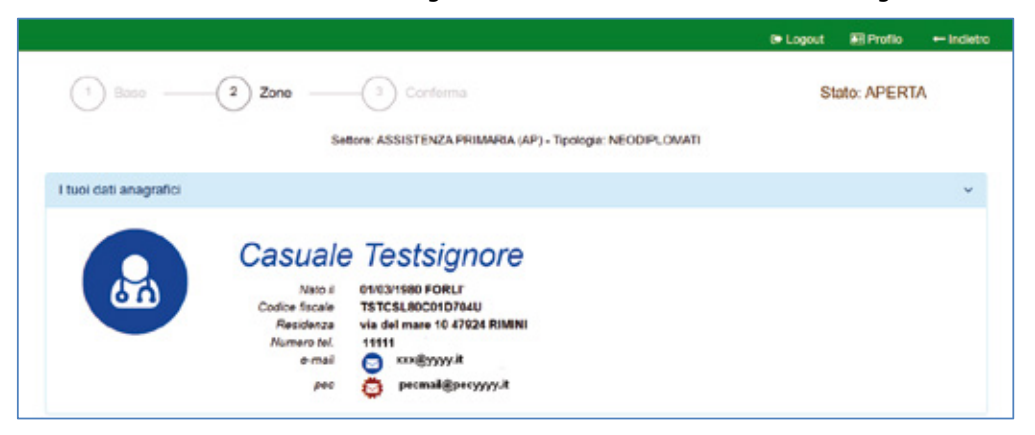

Figura 12 – Informazioni di testata delle sezioni

Nelle sezioni, i dati OBBLIGATORI sono sempre contrassegnati con un \* .

# 4.2 Base

La sezione si compone di sotto-sezioni ciascuna delle quali corrisponde alle informazioni che devono essere compilate e utili alla formazione della graduatoria. Le informazioni da compilare variano a seconda della tipologia e del settore.

Il candidato viene guidato nella compilazione e alcune informazioni sono richieste in base alle risposte fornite nei quesiti precedenti.

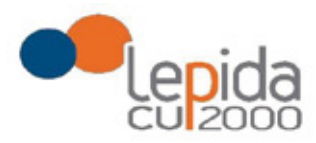

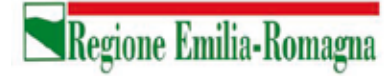

Ogni sotto-sezione si espande/chiude cliccando sulla freccia a destra. Alcune sottosezioni sono già precompilate con i dati presenti nel profilo utente e si presentano già espanse.

| $\odot$ |
|---------|
| *       |
| ¥       |
| *       |
| ¥       |
|         |

Figura 13 - Sezione Base

Nel caso sia la prima domanda che viene compilata dopo la registrazione, un messaggio indica la mancanza di dati del Profilo, dati necessari per poter proseguire nella compilazione della domanda.

| Laurea in medicina e chirurgia                                  | v |
|-----------------------------------------------------------------|---|
| ""Attenzione: dati di laursa necessari non presenti nel profilo |   |
| Iscrizione all'ordine dei medici                                |   |
| ""Standars izabian al'anin del model per inferte al avella      |   |

Figura 14 - Sezione Base – dati mancanti nel profilo

Il pulsante "Profilo" in alto a destra permette di visualizzare, completare e modificare i dati del proprio Profilo.

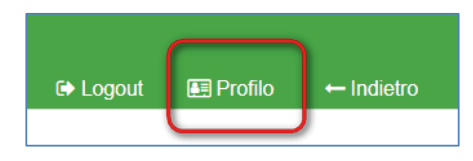

Figura 15 - Modifica-Visualizzazione del Profilo

Completati o modificati i dati del Profilo, premere **Salva** e poi il tasto **Indietro** posto in alto a destra della pagina; si ritorna in questo modo alla pagina di compilazione della domanda. (NON utilizzare la freccia ← del browser per tornare indietro).

Lepida S.c.p.A.

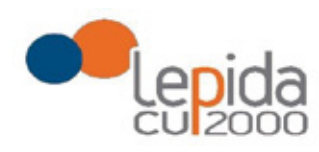

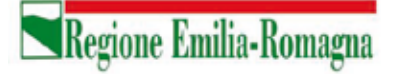

### Attenzione!

La modifica del profilo è possibile durante tutto il periodo ammesso per la presentazione delle domande. Alla fine del periodo ammesso per la presentazione delle domande, il profilo viene "congelato" e i dati in esso registrati vengono associati a TUTTE le domande in stato CHIUSA, anche a quelle chiuse precedentemente alla modifica del profilo. Poiché il medico alla chiusura della domanda riceve una mail con allegato il pdf della domanda presentata, ci potrebbe quindi essere una diversità tra i dati del profilo presenti nella stampa ricevuta con la mail e i dati del profilo recepiti dall'Azienda, che saranno quelli ultimi e più aggiornati forniti dall'utente stesso. Qualora il medico debba comunicare eventuali variazioni al proprio profilo **dopo il periodo ammesso di presentazione delle domande**, potrà farlo solo tramite canali extra sistema. Il sistema evidenzia le domande chiuse in data precedente all'ultima modifica del profilo con la

seguente simbologia : Chiusa 🔬 .

### Tipologia di domanda "per graduatoria"

Come indicato al precedente capitolo 3 , il sistema, sulla base del CF del medico loggato, verifica se il medico è iscritto alla graduatoria regionale e pertanto questa tipologia di domanda sarà accessibile solo ai medici iscritti nella vigente graduatoria regionale.

In tal caso verrà mostrato in automatico il punteggio del medico in graduatoria regionale. Il medico, con il salvataggio della domanda, dichiara la correttezza dei dati mostrati.

# 4.3 Zone

In questa sezione è possibile indicare le zone per le quali si intende presentare domanda. La pagina è divisa in due parti:

"Zone Scelte" riassume l'elenco delle Zone scelte nella parte sottostante "Zone Carenti" ; "Zone carenti" mostra l'albero delle zone disponibili dichiarate carenti per il settore scelto (AP,CA,MET,PLS).

Lepida S.c.p.A.

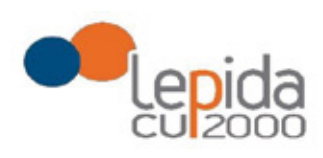

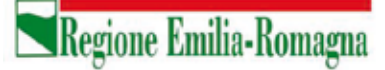

L'albero può essere espanso/compresso selezionato/deselezionato tutto con gli appositi pulsanti :

| *        | -       |           |             |
|----------|---------|-----------|-------------|
| Comprimi | Espandi | Seleziona | Deseleziona |
| albero   | albero  | tutto     | tutto       |

Scelte le zone, al salvataggio, esse verranno elencate nell'area Zone Scelte

| Zone Scette                                                                                                    |   |   |   |          | × |
|----------------------------------------------------------------------------------------------------|---|---|---|----------|---|
| AUSL IMOLA<br>• 106 - USL di Imola<br>(di cui 14 da assegnare solo in caso di mancata conclusione delle procedure d'incarico precedentemente avviate) |   |   |   |          |   |
| Zone Carenti                                                                                                    |   |   |   |          | ~ |
| Cerca zona carente                                                                                                    | 1 | 1 |   | G        |   |
| O USL di Parma                                                                                                    |   |   |   |          |   |
| O USL di Reggio Emilia                                                                                                    |   |   |   |          |   |
| USL di Imola                                                                                                    |   |   |   |          |   |
| 🔀 106 - (di cui 14 da assegnare solo in caso di mancata conclusione delle procedure d'incarico precede 👔                                              |   |   | P | osti: 18 |   |
| O USL della Romagna                                                                                                    |   |   |   |          |   |

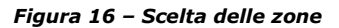

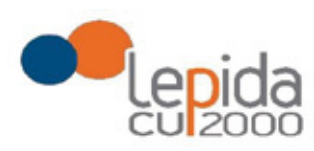

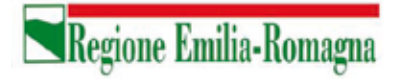

# 4.4 Conferma

È la sezione in cui è possibile caricare copia dei documenti obbligatoriamente da allegare che sono:

- attestazione imposta bollo
- documento di identità

Gli allegati vanno caricati sul sistema e sono ammessi solo i formati jpeg e pdf.

### Attestazione imposta di bollo

Ogni domanda necessita di un bollo. Il medico può scaricare da questa sezione il modulo di attestazione pagamento dell'imposta di bollo, lo dovrà compilare e poi applicarvi la marca da bollo. Dovrà poi scansionare – in formato pdf o jpeg – il modulo e provvedere al suo caricamento nell'apposito campo previsto dal sistema.

Il sistema richiede obbligatoriamente anche il codice identificativo del BOLLO (riportato anche sul modulo) e controlla che sia diverso da altri codici identificativi inseriti precedentemente per altre domande.

### Documento di identità

È obbligatorio allegare copia scansionata, in formato pdf o jpeg, di un documento di identità; sono ammessi i seguenti tipi di documento: Carta Identità , Patente , Passaporto. Occorre inoltre indicare in chiaro anche il numero identificativo del documento di identità.

# Chiusura della domanda

Un messaggio avverte della chiusura corretta della domanda e una mail viene inviata all'indirizzo di mail generico (Email) lasciato all'atto della registrazione e registrato nel profilo. La mail avrà in allegato copia della domanda come ricevuta.

### Attenzione!

Se una domanda chiusa viene riaperta e poi modificata, al termine, con il pulsante "Salva e Chiudi Domanda", viene spedita al medico un'altra mail con allegata copia della nuova domanda

Lepida S.c.p.A.

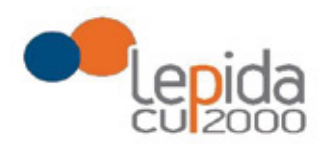

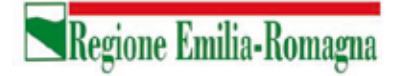

modificata. Se la domanda che è stata modificata era tra quelle recuperate dal sistema delle graduatorie regionali, nella stampa vengono riportati, per i dati di bollo e documento di identità, i riferimenti ai nomi dei file attribuiti dal sistema delle graduatorie regionali.

Una domanda chiusa, comprese quelle recuperate dal sistema delle graduatorie regionali, può essere modificata fino al termine del periodo ammesso per la presentazione delle domande; per tale motivo, le domande, anche in stato di CHIUSA, saranno considerate dalle Aziende solo al termine del periodo di presentazione delle domande.

### Invio delle domande

Al termine del periodo ammesso per l'invio delle domande, il sistema considera solo le domande in stato CHIUSA e le trasmette alle Aziende di competenza. Fanno eccezione le domande importate dal sistema regionale che verranno tutte prese in considerazione indipendentemente dal loro stato e trasmesse alle Aziende di competenza.

Come data di Invio viene considerata la data di Chiusura della domanda e, per quelle importate dal sistema regionale rimaste in stato Aperta, viene considerata la data di ultima modifica.

Solo a questo punto le Aziende procederanno alla valutazione delle domande ai fini della formulazione delle graduatorie.

#### **REGIONE EMILIA-ROMAGNA**

DETERMINAZIONE DEL RESPONSABILE DEL SERVI-ZIO ASSISTENZA TERRITORIALE 27 OTTOBRE 2020. N. 18670

Pubblicazione degli ulteriori ambiti territoriali carenti di pediatri di libera scelta presso le Aziende USL della regione Emilia-Romagna anno 2020 (art. 4, comma 19 A.C.N. per la disciplina dei rapporti con i medici pediatri di libera scelta 21/6/2018)

#### IL DIRIGENTE FIRMATARIO

Visti:

- l'art.4, comma 1 dell'Accordo Collettivo Nazionale (A.C.N.) per la Pediatria di Libera Scelta 21 giugno 2018, che riprendendo quanto già previsto all'art. 33, comma 1, dell'Accordo Collettivo Nazionale per la disciplina dei rapporti con i medici pediatri di libera scelta 15 dicembre 2005 e successive modifiche ed integrazioni, il quale prevede che la Regione pubblichi nel Bollettino Ufficiale l'elenco degli ambiti territoriali carenti di pediatri di libera scelta e di quelli che si renderanno disponibili nel corso dell'anno, individuati dalle Aziende USL sulla base dei criteri di cui all'art. 32 dell'A.C.N 15.12.2005 e s.m.i.;

- l'art.4, comma 19 dell'Accordo Collettivo Nazionale (A.C.N.) per la Pediatria di Libera Scelta 21 giugno 2018, il quale prevede che per impreviste vacanze di incarichi o per sopravvenute esigenze straordinarie la Regione, o il soggetto da questa individuato, successivamente alla conclusione delle procedure di cui ai commi 1 e 1 2, può procedere, in corso d'anno, alla pubblicazione di ulteriori avvisi secondo i termini, i criteri e le modalità determinati nel presente articolo;

Considerato:

- la normativa nazionale e regionale in materia di digitalizzazione dell'Amministrazione Pubblica e l'importanza della dematerializzazione che ne deriva, anche nell'ottica dell'ottimizzazione dell'impiego delle risorse umane, è stato realizzato un nuovo programma informatico, sviluppato di concerto ed in collaborazione con la società "Lepida ScpA ", per la ricezione, l'inserimento e la gestione delle domande per l'inclusione dei medici nelle graduatorie di pediatri di libera scelta disponibili per la copertura di ambiti territoriali vacanti di pediatria di libera scelta ulteriori per l'anno 2020, così come specificato nell'Allegato A (Guida all'utilizzo del programma informatico), facente parte integrante e sostanziale del presente atto;

- l'obiettivo di favorire la semplificazione amministrativa del processo sinora adottato, per rendere più semplice e veloce la ricezione e la gestione delle domande al fine dell'inserimento dei medici nelle graduatorie dette;

Preso atto di procedere alla dematerializzazione delle domande per l'inclusione dei medici nelle graduatorie di pediatri di libera scelta disponibili per la copertura di ambiti territoriali vacanti di pediatria di libera scelta ulteriori per l'anno 2020,

attraverso la sostituzione delle attuali procedure con una totalmente informatizzata, dotata di una nuova interfaccia grafica, che permetta l'inserimento delle domande direttamente da parte dei medici, rendendo non più necessaria la spedizione cartacea, nonché la gestione e la conservazione delle domande stesse su supporto informatizzato;

Ritenuto necessario prevedere che, a partire dalle domande per l'inclusione nelle graduatorie di medici disponibili per la copertura di ambiti territoriali vacanti di pediatria di libera scelta ulteriori per l'anno 2020, la compilazione e l'invio delle domande stesse debba avvenire esclusivamente in modalità "on line", mediante l'utilizzo - da parte dei medici - del programma informatico appositamente sviluppato, che consenta la ricezione e la gestione in via telematica da parte dell'Azienda USL di Bologna;

Rilevato che alle Aziende USL è stato richiesto di individuare gli ulteriori ambiti territoriali vacanti di pediatri di libera scelta per l'anno 2020, individuati per impreviste vacanze di incarichi o per sopravvenute esigenze straordinarie, e secondo quanto previsto d all'art. 32 dell'A.C.N 15/12/2005 e s.m.i., verificando, sulla base di una valutazione condivisa in sede di Comitato Aziendale, l'effettiva capacità ricettiva così come previsto dal comma 8 del medesimo articolo;

Dato atto che per l'assegnazione degli ambiti territoriali carenti si utilizza la graduatoria regionale valevole per il 2020, pubblicata nel Bollettino Ufficiale della Regione n. 391 del 29 novembre 2019, in seguito rettificata con propria determinazione n.1984 del 5 febbraio 2020, così come pubblicata nel Bollettino Ufficiale della Regione n. 27 del 11 febbraio 2020;

Preso atto delle richieste di pubblicazione degli ulteriori ambiti territoriali carenti individuati dalle Aziende USL che, per impreviste vacanze di incarichi o per sopravvenute esigenze straordinarie, si sono determinati nel corrente anno, elencati nell'Allegato 1) parte integrante del presente provvedimento;

Attestato che il sottoscritto dirigente, responsabile del procedimento, non si trova in situazione di conflitto, anche potenziale, di interessi;

Attestata, la regolarità amministrativa del presente atto;

#### determina

a) di pubblicare nel Bollettino Ufficiale della Regione, come previsto come previsto dall'art. 4, comma 1 9 dell'Accordo Collettivo Nazionale (A.C.N.) per la Pediatria di Libera Scelta 21 giugno 2018, l'avviso Allegato 1), parte integrante del pre sente provvedimento, riportante gli ulteriori ambiti territoriali carenti di pediatri di libera scelta individuati dalle Aziende USL della Regione Emilia-Romagna che, per impreviste vacanze di incarichi o per sopravvenute esigenze straordinarie, si sono determinati nel corrente anno, i criteri e le modalità di assegnazione degli incarichi.

> Il Responsabile del Servizio Luca Barbieri

#### Allegato n. 1

Ulteriori ambiti territoriali carenti di pediatri di libera scelta presso le Aziende USL della Regione Emilia-Romagna. Art.4, comma 19 dell'Accordo Collettivo Nazionale per la disciplina dei rapporti con i medici di medicina generale 21.06.2018 ed art. 33 dell'Accordo Collettivo Nazionale per la disciplina dei rapporti con i medici pediatri di libera scelta 15.12.2005 e s.m.i..

Entro 20 giorni dalla data di pubblicazione del presente Bollettino i medici interessati possono presentare domanda di partecipazione all'assegnazione degli incarichi - per trasferimento, per graduatoria, pediatri che hanno conseguito la specializzazione in pediatria o discipline equipollenti, ai sensi della tabella B del D.M. 30.01.1998 e s.m.i. dopo il 31 gennaio 2019.

La compilazione e l'invio delle domande dovrà avvenire esclusivamente in modalità "on line", mediante l'utilizzo del programma informatico appositamente sviluppato, che consente la ricezione e la gestione delle domande in via telematica e disponibile al seguente link: https://zonecarentiweb-gru.progetto-sole.it

Altre modalità di trasmissione saranno ritenute causa di esclusione della domanda.

Si allega al presente Avviso la "Guida all'utilizzo del programma informatico".

Si precisa che il conferimento degli incarichi, di cui al presente avviso, che sono stati pubblicati in previsione di pensionamento del titolare, è subordinato all'effettiva cessazione del medico che potrebbe rimanere in servizio oltre la data di pensionamento, per il periodo di emergenza COVID-19, di cui alla Delibera del Consiglio dei Ministri del 31 gennaio 2020.

I candidati possono rivolgersi - per qualsiasi informazione **di carattere amministrativo** relativa alla presente procedura - all'Azienda USL di Bologna – Dipartimento Cure Primarie - Settore Convenzioni Nazionali – (dal lunedì al venerdì dalle ore 9,00 alle ore 12,00 tel. 051 - 6584658) ed alle singole Aziende per informazioni sugli ambiti territoriali carenti.

Per qualsiasi altra informazione **di carattere tecnico/informatico**, problemi di navigazione o di **tipo tecnico**, sarà possibile contattare Lepida ScpA ai seguenti recapiti: telefono: 051 - 6092117 Indirizzo mail: assistenza.zonecarentiweb@lepida.it

Si evidenzia che l'assistenza – sia di carattere amministrativo che di carattere tecnico/informatico – il giorno di scadenza per la presentazione delle domande sarà assicurata <u>fino alle ore 12,00</u>. Resta inteso che le domande potranno essere comunque inviate entro le ore 23,59 del giorno di scadenza.

L'Azienda USL di Bologna provvederà:

- alla predisposizione delle graduatorie, che verranno pubblicate, a partire dal **28.01.2021**, sul sito internet dell'AUSL di Bologna: www.ausl.bologna.it alla homepage ove sarà disponibile anche la relativa modulistica (autocertificazione informativa e modulo di disponibilità);
- all'assegnazione degli ambiti territoriali carenti anche per conto delle altre Aziende USL, che restano competenti all'adozione del provvedimento di incarico.

Ai fini dell'assegnazione degli ambiti territoriali carenti, tutti i medici pediatri presenti nelle graduatorie pubblicate sul sito dell'AUSL di Bologna sono convocati presso la Regione Emilia-Romagna, SALA n.105/b (1° piano) – viale A. Moro, 21 – BOLOGNA il giorno MARTEDI' 16 FEBBRAIO 2021

In funzione dell'attuale situazione emergenziale legata alla diffusione del Covid-19, al fine di evitare assembramenti, contestualmente alla pubblicazione della graduatoria, verranno pubblicate le modalità di scaglionamento orario di convocazione. All'assegnazione i medici dovranno presentarsi muniti di valido

documento di riconoscimento e con il modulo dell'autocertificazione informativa già compilato. Per ovviare ad ogni forma di assembramento e ai fini della corretta assegnazione degli incarichi è indispensabile la massima puntualità senza giungere sul posto in anticipo.

I medici non potranno accedere liberamente alla Struttura ma verranno accolti al piano terra da un funzionario dell'Azienda U.S.L. di Bologna o della Regione Emilia-Romagna che provvederà a fare entrare uno alla volta i candidati che dovranno essere muniti di mascherina. Al termine di ogni assegnazione, il medico che ha accettato l'incarico verrà fatto uscire e verrà comunicato agli astanti l'esito della suddetta assegnazione quindi verrà fatto entrare il medico che segue in graduatoria.

# La presente comunicazione della data ed orari di convocazione sostituisce a tutti gli effetti la convocazione tramite raccomandata A/R

In caso di impedimento a partecipare nella data ed ora sopraindicate, i candidati dovranno comunicare, <u>mediante</u> <u>fax inderogabilmente entro le ore 12,00 del 02.02.2021</u>, la propria disponibilità all'accettazione utilizzando l'apposito modulo indirizzato a: Azienda USL di Bologna – Dipartimento Cure Primarie - Settore Convenzioni Nazionali fax n. 051/6584400, <u>unitamente all'autocertificazione informativa, compilata e sottoscritta ed alla</u> <u>fotocopia di un valido documento di identità</u>.

La modulistica da utilizzare sarà reperibile nel sito www.ausl.bologna.it, contestualmente alla pubblicazione delle graduatorie.

In tale comunicazione il medico dovrà <u>necessariamente</u> indicare le priorità di scelta dell'ambito territoriale carente riportando i codici identificativi degli stessi. La mancata indicazione delle priorità nella dichiarazione di disponibilità all'accettazione, comporterà automaticamente la <u>mancata assegnazione di gualsiasi ambito</u> <u>territoriale carente</u>. Non verranno pertanto presi in considerazione ambiti territoriali carenti il cui ordine di priorità non sia stato specificato nella comunicazione via fax o pec. L'assegnazione degli incarichi avverrà secondo l'ordine di posizione nelle rispettive graduatorie, tenuto conto delle priorità espresse.

# E' indispensabile la massima puntualità ai fini della corretta assegnazione degli incarichi. L'assenza o la mancata/tardiva comunicazione via fax sono considerate <u>rinuncia</u> all'assegnazione.

# Nessuna ulteriore comunicazione sarà inviata per raccomandata relativamente all'espletamento delle procedure di assegnazione degli ambiti territoriali carenti

L'esito della procedura di assegnazione degli incarichi verrà pubblicato nel sito <u>www.ausl.bologna.it</u>, a decorrere dal **24.02.2021**.

I medici pediatri che risulteranno assegnatari degli ambiti carenti si dovranno rivolgere direttamente alle Aziende USL di assegnazione per ricevere informazioni in merito alle modalità di conferimento degli incarichi.

Le graduatorie predisposte saranno rese pubbliche mediante affissione all'Albo dell'Azienda USL di Bologna. Ai sensi dell'art. 13 del D. Lgs 30 giugno 2003, n. 196 "Codice in materia di protezione dei dati personali" (Codice Privacy) e del Regolamento Europeo 2016/679 e in relazione ai dati personali richiesti si informa che tali dati verranno trattati esclusivamente per le finalità e gli adempimenti istituzionali previsti dall'A.C.N. per la disciplina dei rapporti con i medici pediatri di libera scelta.

Possono concorrere al conferimento degli incarichi:

#### a) per trasferimento

i pediatri titolari di incarico a tempo indeterminato nella Regione Emilia-Romagna <u>da almeno due anni</u> nell'ambito territoriale di provenienza e che al momento dell'attribuzione del nuovo incarico non svolgano altre attività a qualsiasi titolo nel SSN ed i pediatri titolari di incarico a tempo indeterminato iscritti <u>da almeno quattro anni</u> in un elenco di pediatri di libera scelta di altra Regione e che al momento dell'attribuzione del nuovo incarico non svolgano altre attività a gualsiasi titolo nel SSN.

La data cui fare riferimento per il calcolo dell'anzianità di iscrizione negli elenchi dei pediatri convenzionati è quella riportata in calce nella sottoscrizione della domanda.

Tali pediatri sono graduati in base all'anzianità complessiva di iscrizione negli elenchi, detratti i periodi di eventuale sospensione dall'incarico di cui all'articolo 18, comma 1 ACN 15.12.2005 e s.m.i..

I pediatri già titolari di incarico a tempo indeterminato non possono far domanda di inserimento nella graduatoria e, pertanto, possono concorrere all'assegnazione degli incarichi vacanti solo per trasferimento (art.2, comma 1 ACN per la pediatria di libera scelta 21.06.2018 che riporta quanto previsto all'art.15, comma 3 dell'A.C.N. per la pediatria di libera scelta 15.12.2005 e s.m.i ).

Il pediatra che accetta l'incarico per trasferimento decade dall'incarico detenuto nell'ambito territoriale di provenienza e viene cancellato dal relativo elenco; non può acquisire ulteriori scelte, pur mantenendo il rapporto convenzionale con l'Azienda di provenienza fino al definitivo conferimento di incarico da parte dell'Azienda di destinazione. In caso di rinuncia o decadenza dall'incarico non è possibile ripristinare il precedente rapporto convenzionale con l'Azienda di provenienza.

### b) <u>per graduatoria</u>

I pediatri iscritti nella graduatoria regionale valevole per il 2020 (pubblicata nel BUR n. 391 del 29 novembre 2019, in seguito rettificata con determinazione del Responsabile del Servizio Assistenza Territoriale n.1984 del 5 febbraio 2020, così come pubblicata nel Bollettino Ufficiale della Regione n. 27 del 11 febbraio 2020). Tali pediatri sono graduati nell'ordine risultante dai seguenti criteri:

- punteggio riportato nella graduatoria regionale per la pediatria di libera scelta valevole per il 2020;
- punti 6 a coloro che nell'ambito territoriale dichiarato carente per il quale concorrono abbiano la residenza fin da due anni antecedenti la scadenza del termine per la presentazione della domanda di inclusione nella graduatoria regionale e che tale requisito abbiano mantenuto fino al conferimento dell'incarico (la data di riferimento è il 31.01.2017);
- punti 10 ai pediatri residenti nell'ambito della Regione da almeno due anni antecedenti la data di scadenza del termine per la presentazione della domanda di inclusione nella graduatoria regionale e che tale requisito abbiano mantenuto fino al conferimento dell'incarico (la data di riferimento è il **31.01.2017**);

'c) i pediatri che abbiano acquisito il diploma di specializzazione in pediatria o discipline equipollenti ai sensi della tabella B del D.M. 30 gennaio 1998 e s.m.i. successivamente al 31.01.2019 (data di scadenza della presentazione della domanda di inclusione in graduatoria regionale valida per l'anno in corso), autocertificandone il possesso all'atto della presentazione della domanda.

Tali pediatri sono graduati nell'ordine della anzianità di specializzazione, del voto di specializzazione e della minore età.

Tali pediatri concorrono successivamente ai trasferimenti ed ai pediatri inclusi nella graduatoria regionale valida per l'anno 2020.

In caso di pari posizione in graduatoria, i pediatri di cui alle lettere a), b) e c) sono graduati nell'ordine della anzianità di specializzazione, del voto di specializzazione e della minore età.

<u>I pediatri già titolari di incarico a tempo indeterminato non possono far domanda di inserimento nella graduatoria e, pertanto, possono concorrere all'assegnazione degli incarichi vacanti solo per trasferimento (art.2, comma 1 ACN per la pediatria di libera scelta 21.06.2018 che riporta quanto previsto all'art.15, comma 3 dell'A.C.N. per la pediatria di libera scelta 15.12.2005 e s.m.i ).</u>

I punteggi previsti per la residenza nell'ambito territoriale carente per il quale concorrono e/o nell'ambito della Regione Emilia-Romagna sono assegnati se il requisito della residenza risulta posseduto da almeno due anni antecedenti la scadenza del termine per la presentazione della domanda di inclusione nella graduatoria regionale (la data di riferimento è il 31.01.2017) e mantenuto fino alla attribuzione dell'incarico.

Le condizioni ed i requisiti di cui ai punti a), b) e c) devono permanere fino all'assegnazione degli incarichi.

# AZIENDE UNITA' SANITARIE LOCALI Zone carenti di assistenza pediatrica

n. ambiti territoriali carenti

### AZIENDA USL DI PIACENZA

| <ul> <li>DISTRETTO DI LEVANTE</li> <li>Ambito territoriale: Comuni di Alseno, Besenzone, Bettola, Cadeo, Caorso,<br/>Carpaneto Piacentino, Castell'Arquato, Castelvetro Piacentino, Cortemaggiore,<br/>Farini, Ferriere, Fiorenzuola d'Arda, Gropparello, Lugagnano Val d'Arda,<br/>Monticelli d'Ongina, Morfasso, Podenzano, Ponte dell'Olio, Pontenure,<br/>San Giorgio Piacentino, San Pietro in Cerro, Vernasca, Vigolzone, Villanova sull'Arda,<br/>con obbligo apertura studio medico nel Comune di Carpaneto Piacentino (5101)</li> </ul>                                                                      | 1      |
|----------------------------------------------------------------------------------------------------|--------|
| AZIENDA USL DI REGGIO EMILIA                                                                                                    |        |
| <ul> <li>DISTRETTO DI MONTECCHIO</li> <li>Ambito territoriale: Comuni di Cavriago, Montecchio, Campegine, Gattatico, Sant'Ilario d'Enza, Bibbiano, San Polo D'Enza, Canossa, con obbligo apertura studio medico nel Comune di Cavriago – Nucleo Cure Primarie n. 1 (0801)</li> <li>Ambito territoriale: Comuni di Cavriago, Montecchio, Campegine, Gattatico, Sant'Ilario d'Enza, Bibbiano, San Polo D'Enza, Canossa, con obbligo apertura di primo studio medico nel Comune di Bibbiano (Nucleo Cure Primarie n.3), e di secondo studio medico nel Comune Di Montecchio (Nucleo Cure Primarie n.1) (0802)</li> </ul> | 1      |
| DISTRETTO DI CORREGGIO<br>- Ambito territoriale: Comuni di Correggio, San Martino in Rio, Campagnola Emilia,<br>Rio Saliceto, Rolo, Fabbrico, con obbligo apertura studio medico nel Comune di<br>Fabbrico – Nucleo Cure primarie n. 2 (1101)                                                                                                    | 1      |
| DISTRETTO DI CASTELNOVO NE' MONTI<br>- Ambito territoriale: Comuni di Castelnovo ne' Monti, Vetto, Villa Minozzo, Toano,<br>Casina, Carpineti, Ventasso, con obbligo di apertura di primo studio<br>medico nel Comune di Casina e secondo studio medico nel Comune di Carpineti<br>(Nucleo Cure Primarie n. 3) (1301)                                                                                                    | 1      |
| AZIENDA USL DI MODENA                                                                                                    |        |
| DISTRETTO DI CARPI<br>- Ambito territoriale: Comuni di Carpi e Campogalliano <b>(1401)</b>                                                                                                    | 1      |
| DISTRETTO DI MODENA<br>- Ambito territoriale: Comune di Modena <b>(1601)</b>                                                                                                    | 1      |
| <ul> <li>DISTRETTO DI SASSUOLO</li> <li>Ambito territoriale: Comuni di Formigine, Maranello, Sassuolo, Fiorano, Prignano sulla Secchia, con obbligo di apertura di studio medico nel Comune di Sassuolo (1701)</li> <li>Ambito territoriale: Comuni di Formigine, Maranello, Sassuolo, Fiorano, Prignano sulla Secchia, con obbligo di apertura di studio medico nel Comune di Formigine (1702)</li> </ul>                                                                                                    | 1<br>1 |

### AZIENDA USL DI BOLOGNA

| DISTRETTO RENO, LAVINO, SAMOGGIA<br>- Ambito territoriale: Comune di Valsamoggia, con obbligo di apertura di studio<br>medico principale complessivamente in località Crespellano e in località Calcara<br>(2001)  | 1           |
|----------------------------------------------------------------------------------------------------|-------------|
| <ul> <li>DISTRETTO DI SAN LAZZARO DI SAVENA</li> <li>Ambito territoriale: Comuni di Loiano-Monghidoro-Pianoro, con obbligo di apertura di studio medico principale nel Comune di Pianoro (2201)</li> </ul>         | 1           |
| DISTRETTO PIANURA OVEST<br>- Ambito territoriale: Comuni di Crevalcore-Sant'Agata Bolognese, con obbligo di<br>apertura dello studio medico principale nel Comune di Crevalcore (2601)                             | 1           |
| DISTRETTO DI BOLOGNA<br>- Ambito territoriale: Zona Porto/Saragozza <b>(2701)</b><br>- Ambito territoriale: Zona San Donato/San Vitale <b>(2801)</b><br>- Ambito territoriale: Zona Savena/S.Stefano <b>(2901)</b> | 1<br>1<br>2 |
| AZIENDA USL DI FERRARA                                                                                                    |             |
| DISTRETTO CENTRO NORD<br>- Ambito territoriale: Comuni di Copparo, Jolanda di Savoia, Tresignana e Riva del Po<br>(3101)                                                                                           | 1           |
| AZIENDA USL DELLA ROMAGNA                                                                                                    |             |
| DIPARTIMENTO TRASVERSALE SALUTE DONNA, INFANZIA E ADOLESCENZA<br>RAVENNA<br>DISTRETTO DI FAENZA                                                                                                    |             |

Ambito territoriale: Comuni di Faenza, Brisighella, Casola Valsenio, Riolo Terme, Castelbolognese, Solarolo, con obbligo di apertura studio medico nel Comune di Riolo Terme (3701)

Il presente avviso è consultabile anche on line sul portale del Servizio Sanitario Regionale "ER-Salute" alla pagina: <u>http://salute.regione.emilia-romagna.it/medicina-convenzionata/avvisi-e-moduli</u>

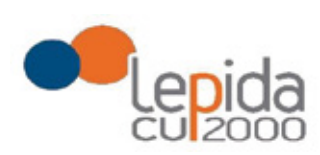

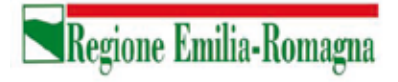

Allegato A

# Portale per l'iscrizione on line

alle graduatorie per incarichi a tempo indeterminato nelle zone carenti dei settori della medicina generale convenzionata e della pediatria di libera scelta

# GUIDA ALL'UTILIZZO

1

Lepida S.c.p.A.

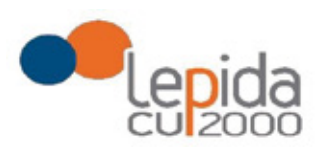

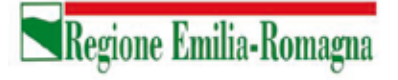

### INDICE

| 1 | In   | troduzione4                            |
|---|------|----------------------------------------|
| 2 | Ac   | cesso al portale4                      |
|   | 2.1  | Utenti in possesso di credenziali GRU4 |
|   | 2.2  | Utenti senza credenziali GRU4          |
|   | 2.2. | 1 Fase di registrazione                |
|   | 2.2. | 2 Recupero delle credenziali           |
| 3 | In   | formazioni di carattere generale9      |
|   | 3.1  | Stati della domanda                    |
|   | 3.2  | Recepimento domande9                   |
|   | 3.3  | Muoversi tra le pagine                 |
|   | 3.4  | Salvataggi intermedi                   |
| 4 | Ge   | estione della domanda                  |
|   | 4.1  | Inserimento domanda12                  |
|   | 4.2  | Base                                   |
|   | Tij  | pologia di domanda "per graduatoria"15 |
|   | 4.3  | Zone                                   |
|   | 4.4  | Conferma                               |
|   |      | Documento di identità                  |
|   |      | Chiusura della domanda                 |
|   |      | Invio delle domande                    |

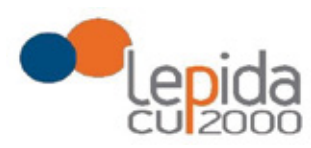

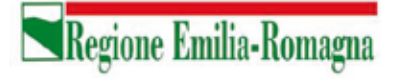

#### INDICE DELLE FIGURE

| FIGURA 1 – LOGIN E REGISTRAZIONE                          | 5  |
|-----------------------------------------------------------|----|
| FIGURA 2 - INFORMATIVA SUL TRATTAMENTO DEI DATI PERSONALI | 5  |
| FIGURA 3 - DATI DI REGISTRAZIONE                          | 6  |
| FIGURA 4 - AVVISO MAIL DI AVVENUTA REGISTRAZIONE          | 6  |
| FIGURA 5 – RECUPERO CREDENZIALI                           | 7  |
| FIGURA 6 - RICHIESTA CODICE OTP                           | 7  |
| FIGURA 7 - INVIO CODICE OTP                               | 8  |
| FIGURA 8 - INSERIMENTO CODICE OPT                         | 8  |
| FIGURA 9 - CAMBIO PASSWORD                                | 8  |
| FIGURA 10 – ELENCO DOMANDE PRESENTATE E LORO STATO        | 11 |
| FIGURA 11 - SEZIONI DI COMPILAZIONE DELLA DOMANDA         | 13 |
| FIGURA 12 – INFORMAZIONI DI TESTATA DELLE SEZIONI         | 13 |
| FIGURA 13 - SEZIONE BASE                                  | 14 |
| FIGURA 14 - SEZIONE BASE – DATI MANCANTI NEL PROFILO      | 14 |
| FIGURA 15 - MODIFICA-VISUALIZZAZIONE DEL PROFILO          | 14 |
| FIGURA 16 – SCELTA DELLE ZONE                             | 16 |

3

Lepida S.c.p.A.

87

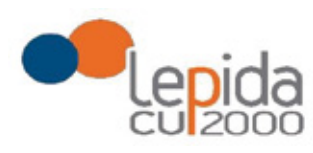

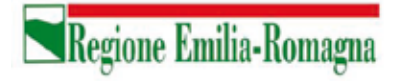

# 1 Introduzione

Il presente documento descrive la procedura di registrazione al portale del sistema GRU (Gestione Risorse Umane) per l'inoltro della domanda di iscrizione alle graduatorie aziendali per il conferimento di incarichi a tempo indeterminato negli ambiti territoriali carenti dei settori della medicina generale convenzionata e della pediatria di libera scelta e descrive inoltre le modalità di inserimento della domanda.

Nel seguito il portale sarà indicato con PZC (Portale Zone Carenti).

# 2 Accesso al portale

Per l'utilizzo del portale è richiesto uno dei seguenti browser:

- Chrome 56 e successivi
- Firefox 51 e successivi
- Internet Explorer 11
- Microsoft Edge
- Safari MacOS 8.0 e successivi

# 2.1 Utenti in possesso di credenziali GRU

Gli utenti in possesso di credenziali GRU, una volta collegati al sistema GRU, avranno una voce di menu apposita che li collega al PZC senza doversi autenticare.

# 2.2 Utenti senza credenziali GRU

Gli utenti non in possesso di credenziali GRU, dovranno collegarsi al PZC digitando il seguente URL <u>https://zonecarentiweb-gru.progetto-sole.it</u> e dovranno registrarsi per ottenere le credenziali<sup>1</sup>.

Collegandosi al portale viene visualizzata la seguente maschera:

Lepida S.c.p.A.

<sup>&</sup>lt;sup>1</sup> Questa modalità di accesso: registrazione e URL può essere utilizzata anche da utenti in possesso di credenziali GRU

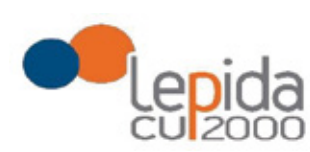

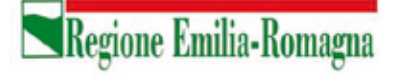

|                      |                                                            |                       | Recupera credenziali di accesso |
|----------------------|------------------------------------------------------------|-----------------------|---------------------------------|
|                      | Codice Fiscale *                                           |                       |                                 |
|                      | Password *                                                 |                       |                                 |
|                      |                                                            | ۲                     |                                 |
|                      | Login                                                      |                       |                                 |
| Sei un nuovo utente? | REGISTRATI                                                 |                       | Manuale Utente 🕜                |
| Versione minin       | a dei browser utilizzabili 👩 : Chrome 56, Firefox 51, Expl | orer 11.Microsoft Edd | e, Safari MacOS 8.0             |

Figura 1 – Login e registrazione

5

da cui è possibile:

- effettuare il login se si possiedono già le credenziali di accesso
- registrarsi per ottenere le credenziali di accesso
- recuperare la password in caso di smarrimento/dimenticanza

# 2.2.1 Fase di registrazione

Selezionando REGISTRATI si apre la schermata per la registrazione che mostra l'informativa sul trattamento dei dati personali a cui, dopo averne presa visione, occorre dare il consenso per poter procedere con la registrazione.

| formative su             | l trattamento dei deti personali (Art. 12 del GDPR 2016/679)                        |
|--------------------------|-------------------------------------------------------------------------------------|
| I dati confe             | riti verranno utilizzati esclusivamente allo scopo di fornire all'utente            |
| Taccesso a               | Servizi Sanitari online e ad altre applicazioni su dispositivi mobili (APP)         |
| implement<br>sanitario d | at e resi disponibili dalla Regione Emilia-Romagna e dalle Aziende<br>ella Regione. |
| I tratiamer              | to potra' essere eseguito usando supporti cartacei, nonche' strumenti               |
| informatici              | I dati non verranno in nessun modo diffusi ne' comunicati ad alcuni terzi. I        |
| ciriti di cui            | all'Art. 15 del GDPR 2016/679 (accesso, aggiornamento, cancellazione,               |
| trasformaz               | ione, ecc.), potranno essere esercitati rivolgendosi all'Azienda Sanitaria          |
| ricevente li             | a richieota.                                                                        |
| Per inform               | azioni scrivi l'indirizzo e-mail della nostra assistenza                            |
| assistenza               | .zonecarentiweb@lepida.it                                                           |
| Accense                  | ND .                                                                                |
| ocice facele             |                                                                                     |

Figura 2 - Informativa sul trattamento dei dati personali

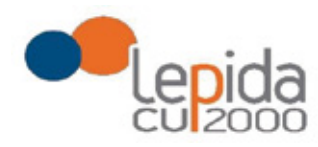

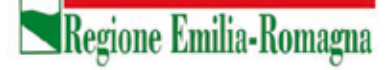

I dati necessari per la registrazione sono contrassegnati da \*; Nazione e Comune sono selezionabili da menu a tendina. I dati che vengono inseriti in fase di registrazione sono le informazioni di base che vanno a comporre il Profilo Utente. Compilata la maschera,

con il tasto Salva, vengono salvati i dati e un messaggio comunica l'avvenuta registrazione; chiudendo il messaggio si è automaticamente ridiretti sulla pagina per l'inserimento della domanda.

| Codice fiscale * |                     | 4       |
|------------------|---------------------|---------|
| logname "        | Nome *              | inva    |
| lazionalità "    | Data di nascità *   | Sesso " |
| Comune           | PEC *               |         |
| inall "          | Conferma email *    |         |
| 'assword "       | Conferma password * |         |
| *                |                     | ٠       |

Figura 3 - Dati di registrazione

La conferma di avvenuta registrazione viene anche inviata all'indirizzo di posta elettronica normale (Email) rilasciato dall'utente.

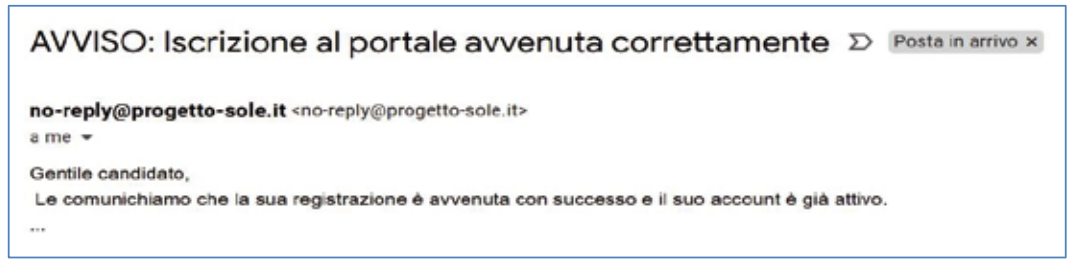

Figura 4 - Avviso mail di avvenuta registrazione

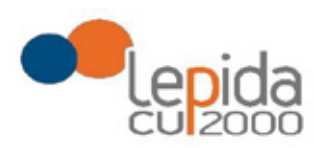

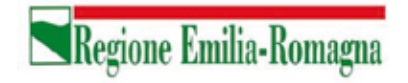

# 2.2.2 Recupero delle credenziali

Le credenziali di accesso sono:

- il Codice Fiscale
- la Password che l'utente ha impostato in fase di registrazione.

Il sistema non registra la password in chiaro e qualora l'utente non la ricordi, occorre resettarla seguendo la seguente procedura:

 dalla schermata di Login (Figura 1) premere il pulsante in alto a destra "Recupera credenziali di accesso"

|                 | Recupera credenziali di accesso |
|-----------------|---------------------------------|
| Codice Fiscale: |                                 |
| Password:       |                                 |
|                 |                                 |
|                 | Codice Fiscale:<br>Password:    |

Figura 5 – recupero credenziali

 nella schermata che si apre digitare il proprio Codice Fiscale e premere "invia un nuovo codice"

| -                   |   |                    |      |
|---------------------|---|--------------------|------|
| Codice di conferma: | 6 |                    | _    |
|                     | Q | Invia un nuovo cod | lice |

Figura 6 - richiesta codice OTP

 al medico richiedente viene inviato un codice OTP all'indirizzo mail (Email) che ha indicato quando si è registrato

Lepida S.c.p.A.

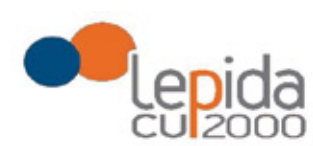

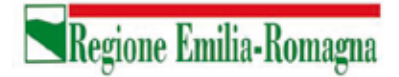

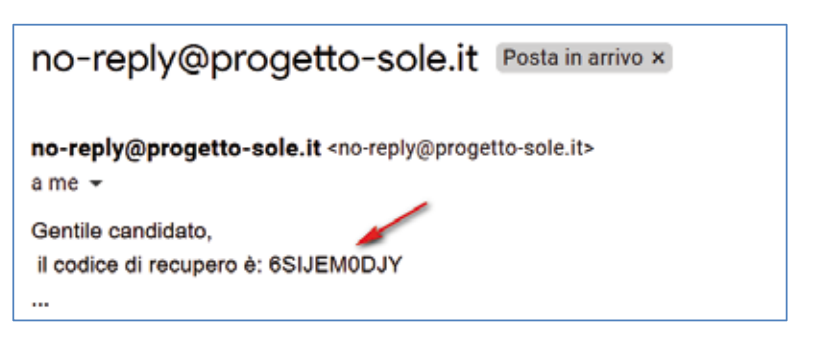

Figura 7 - invio codice OTP

L'utente deve inserire il codice OTP ricevuto nell'apposito campo e premere Conferma

| Login                           |                       |
|---------------------------------|-----------------------|
| Codice Fiscale:                 |                       |
| LFABTE80A41F257H                |                       |
| Codice di conferma:             |                       |
| ×                               | Invia un nuovo codice |
| Indietro Conternu               |                       |
| Sei un nuovo utente? REGISTRATI |                       |

Figura 8 - inserimento codice OPT

Inserito il codice OTP, il sistema chiede il cambio password; inseriti i dati richiesti e • premuto Conferma, un messaggio comunica l'avvenuto cambio

| Cambio Password |                   |  |
|-----------------|-------------------|--|
|                 | Nuova Pasaword:   |  |
|                 | Ripeti Password:  |  |
|                 | Indietro Conferma |  |

Figura 9 - cambio password

Viene ripresentata la schermata di login (Figura 1) da cui poter effettuare l'accesso • inserendo la nuova password.

Lepida S.c.p.A.

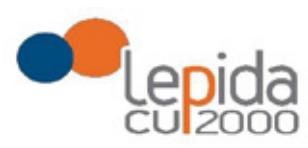

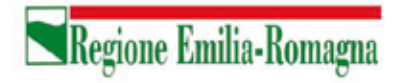

# 3 Informazioni di carattere generale

Per i settori della medicina generale le tipologie di domanda presentabili sono:

- Trasferimento
- Per Graduatoria
- Neodiplomati
- Corsisti

Per la pediatria di libera scelta le tipologie di domanda presentabili sono:

- Trasferimento
- Per Graduatoria
- Neodiplomati

**Attenzione!** Il sistema, sulla base del CF del medico loggato, verifica se il medico è iscritto alla graduatoria regionale. In caso di esito negativo, nella lista di tipologie di domanda selezionabili non viene mostrata la tipologia "per graduatoria".

In una domanda, il candidato può esprimere la preferenza per una o più zone/ambiti carenti. Ogni domanda necessita del pagamento di una distinta imposta di bollo.

# 3.1 Stati della domanda

Una domanda può essere in uno dei seguenti stati:

- Aperta  $\rightarrow$  il medico ha iniziato la compilazione della domanda ma non l'ha completata
- Chiusa  $\rightarrow$  il medico ha completato la domanda e tutti i dati obbligatori sono stati inseriti
- Non Presentata  $\rightarrow$  il medico non ha ancora fatto domanda per quel settore

# 3.2 Recepimento domande

Al termine del periodo ammesso per la presentazione delle domande, verranno prese in considerazione, ossia considerate INVIATE, solo le domande che risultano in stato CHIUSA.

Come data di Invio viene considerata la data di Chiusura della domanda.

Lepida S.c.p.A.

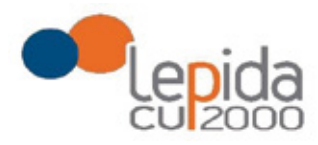

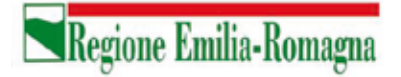

# 3.3 Muoversi tra le pagine

Per muoversi tra le pagine della domanda, qualora non sia fatto in automatico dal sistema, occorre utilizzare sempre e solo i **pulsanti Avanti e Indietro** messi a disposizione dal sistema stesso.

# 3.4 Salvataggi intermedi

Ogni pagina presenta il pulsante Salva, con il quale vengono salvati i dati di quella sola pagina. Si può uscire dal portale (Logout) anche senza aver completato l'inserimento della domanda e procedere in un tempo successivo al completamento. Sono memorizzati solo i dati delle pagine salvate sino a quel momento. La domanda risulta così in stato **Aperta**.

# 4 Gestione della domanda

Eseguito l'accesso si apre la schermata con indicazione delle domande presentate dal soggetto collegato e lo stato delle stesse:

| Benvenuto<br>CASUALE TESTSIGNORE      |                |      |       | 🗃 Pratio 🛛 👄 Lagaut        |
|---------------------------------------|----------------|------|-------|----------------------------|
| Settore                               | Domanda        | Data | Stato | Manuale Utente 🕢<br>Azione |
| Assistenza primaria (AP)              | Non presentata |      |       | Đ                          |
| Continuità Assistenziale (CA)         | Non presentata |      |       | Đ                          |
| Medicina Emergenza Territoriale (MET) | Non presentata |      |       | Đ                          |
| Pediatri Libera Scelta (PLS)          | Non presentata |      |       | 0                          |

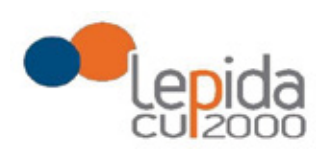

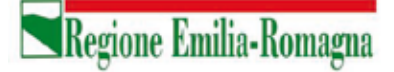

| ASUALE TESTSIGNORE                    |                |                  |        | 📰 Profilo 🛛 😫 Logou |
|---------------------------------------|----------------|------------------|--------|---------------------|
|                                       |                |                  |        | Manuale Utente 🗑    |
| ettore                                | Domanda        | Data             | Stato  | Azione              |
| ssistenza primaria (AP)               | Neodiplomati   | 01/10/2020 10:28 | Aperta | Z 🗙                 |
| continuită Assistenziale (CA)         | Non presentata |                  |        | •                   |
| fedicina Emergenza Territoriale (MET) | Non presentata |                  |        | 0                   |
| adiatri Libara Soaka (PLS)            | Non presentata |                  |        |                     |

| Benvenuto<br>CASUALE TESTSIGNORE      |                |                  |                      | 📾 Profilo 🛛 😝 Logaut |
|---------------------------------------|----------------|------------------|----------------------|----------------------|
| Settore                               | Domanda        | Data             | Stato                | Manuale Utente 👔     |
| Assistenza primaria (AP)              | Neodiplomati   | 01/10/2020 15:21 | Chiusa il 01/10/2020 |                      |
| Continuità Assistenziale (CA)         | Non presentata |                  |                      | θ                    |
| Medicina Emergenza Territoriale (MET) | Non presentata |                  |                      | Đ                    |
| Pediatri Libera Scelta (PLS)          | Non presentata |                  |                      | Đ                    |

Figura 10 – Elenco domande presentate e loro stato

I simboli a fianco delle domande hanno il seguente significato:

Consente di inserire una nuova domanda per il corrispondente settore della medicina generale o per la Pediatria.

| 6 | 1                  |
|---|--------------------|
|   | Crea nuova domanda |

Consente di modificare una domanda in stato APERTA per completarla.

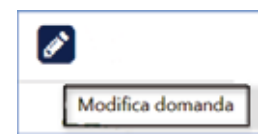

Lepida S.c.p.A.

Consente di riaprire una domanda precedentemente chiusa, riportandola in stato Aperta e quindi modificabile

Consente di cancellare la domanda. L'eventuale bollo indicato in una domanda che è stata cancellata viene anch'esso cancellato e può essere indicato nuovamente su altra domanda da inviare.

Consente , per le sole domande CHIUSE, la ristampa in qualsiasi momento durante il periodo ammesso per la compilazione delle domande.

# 4.1 Inserimento domanda

Il pulsante apre la lista delle tipologie di domanda presentabili per il settore scelto

|                                       | Selezionare la tipol | ogia di domanda  | ×                    |                        |
|---------------------------------------|----------------------|------------------|----------------------|------------------------|
| Berwenuto<br>EULVIO TESTVERDI         |                      |                  |                      |                        |
|                                       | Trasferimento        |                  |                      | ied Profilo (i≉ Logout |
| Settore                               | Consisti             |                  |                      | Manuale Utento 🚱       |
| Assistenza primoria (AP)              |                      |                  | _                    |                        |
| Continuită Assistenziale (CA)         |                      |                  | Fato Annulla         |                        |
| Medicina Emergenza Territoriale (MET) | Non presentata       |                  |                      | 0                      |
| Pediatri Libera Scelta (PLS)          | Neodiplomati         | 20/07/2020 16:05 | Chiusa il 20/07/2020 |                        |

Selezionata la tipologia e premuto il tasto fatto, si apre la schermata per la compilazione della domanda. Le informazioni richieste variano a seconda della tipologia della domanda e del settore.

Lepida S.c.p.A.

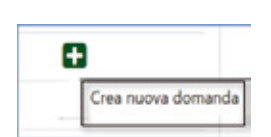

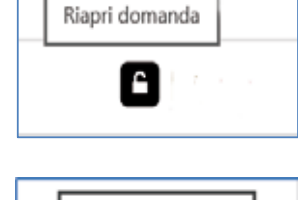

Regione Emilia-Romagna

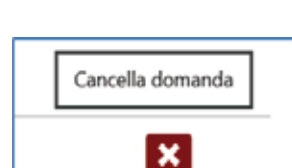

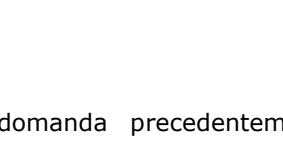

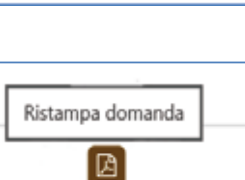

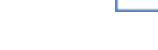

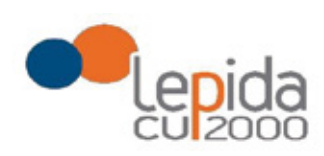

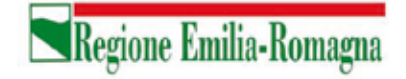

Tutte le tipologie di domanda sono organizzate in tre sezioni di compilazione: Base, Zone e Conferma (la sezione corrente che si sta compilando risulta in evidenza grassetto):

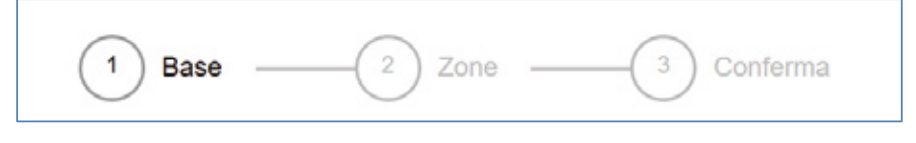

Figura 11 - Sezioni di compilazione della domanda

Tutte tre le sezioni riportano in alto il settore e la tipologia di domanda che si sta compilando , lo stato della domanda e i dati anagrafici inseriti dal medico in fase di registrazione:

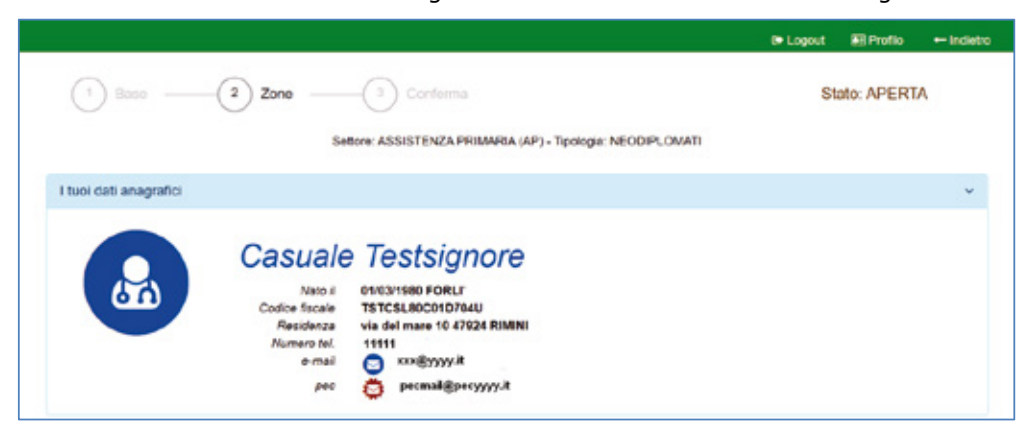

Figura 12 – Informazioni di testata delle sezioni

Nelle sezioni, i dati OBBLIGATORI sono sempre contrassegnati con un \* .

# 4.2 Base

La sezione si compone di sotto-sezioni ciascuna delle quali corrisponde alle informazioni che devono essere compilate e utili alla formazione della graduatoria. Le informazioni da compilare variano a seconda della tipologia e del settore.

Il candidato viene guidato nella compilazione e alcune informazioni sono richieste in base alle risposte fornite nei quesiti precedenti.

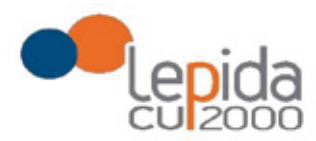

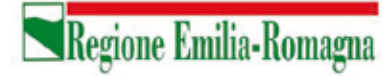

Ogni sotto-sezione si espande/chiude cliccando sulla freccia a destra. Alcune sottosezioni sono già precompilate con i dati presenti nel profilo utente e si presentano già espanse.

| in medicina e chirurgia               | $\odot$ |
|---------------------------------------|---------|
| ne all'ordine dei medici              | ٠       |
| e di incarico a Tempo Indelerminato * | ۷       |
| denti incarichi a Tempo Indeterminato | ٧       |
| tività nell'ambito dei SSN            | ٠       |
|                                       |         |

Figura 13 - Sezione Base

Nel caso sia la prima domanda che viene compilata dopo la registrazione, un messaggio indica la mancanza di dati del Profilo, dati necessari per poter proseguire nella compilazione della domanda.

| Laurea în medicina e chirurgia                                        | v   |
|-----------------------------------------------------------------------|-----|
| "Attenzione: dati di laurea necessari non presenti nel profilo        |     |
| sotzione all'ordine dei medici                                        | , v |
| "Mantional institutes all'online dei matici non institute nel profilo |     |

Figura 14 - Sezione Base – dati mancanti nel profilo

Il pulsante "Profilo" in alto a destra permette di visualizzare, completare e modificare i dati del proprio Profilo.

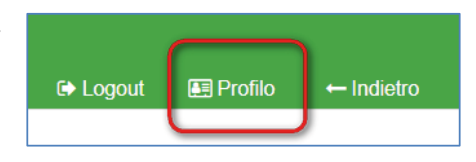

Figura 15 - Modifica-Visualizzazione del Profilo

Completati o modificati i dati del Profilo, premere **Salva** e poi il tasto **Indietro** posto in alto a destra della pagina; si ritorna in questo modo alla pagina di compilazione della domanda. (NON utilizzare la freccia ← del browser per tornare indietro).

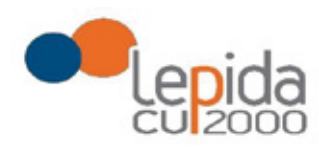

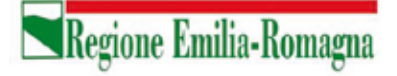

#### Attenzione!

La modifica del profilo è possibile durante tutto il periodo ammesso per la presentazione delle domande. Alla fine del periodo ammesso per la presentazione delle domande, il profilo viene "congelato" e i dati in esso registrati vengono associati a TUTTE le domande in stato CHIUSA, anche a quelle chiuse precedentemente alla modifica del profilo. Poiché il medico alla chiusura della domanda riceve una mail con allegato il pdf della domanda presentata, ci potrebbe quindi essere una diversità tra i dati del profilo presenti nella stampa ricevuta con la mail e i dati del profilo recepiti dall'Azienda, che saranno quelli ultimi e più aggiornati forniti dall'utente stesso. Qualora il medico debba comunicare eventuali variazioni al proprio profilo **dopo il periodo ammesso di presentazione delle domande**, potrà farlo solo tramite canali extra sistema. Il sistema evidenzia le domande chiuse in data precedente all'ultima modifica del profilo con la

seguente simbologia : Chiusa 🔬 .

### Tipologia di domanda "per graduatoria"

Come indicato al precedente capitolo 3 , il sistema, sulla base del CF del medico loggato, verifica se il medico è iscritto alla graduatoria regionale e pertanto questa tipologia di domanda sarà accessibile solo ai medici iscritti nella vigente graduatoria regionale.

In tal caso verrà mostrato in automatico il punteggio del medico in graduatoria regionale. Il medico, con il salvataggio della domanda, dichiara la correttezza dei dati mostrati.

# 4.3 Zone

In questa sezione è possibile indicare le zone per le quali si intende presentare domanda. La pagina è divisa in due parti:

"Zone Scelte" riassume l'elenco delle Zone scelte nella parte sottostante "Zone Carenti" ; "Zone carenti" mostra l'albero delle zone disponibili dichiarate carenti per il settore scelto (AP,CA,MET,PLS).

Lepida S.c.p.A.

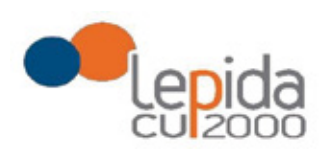

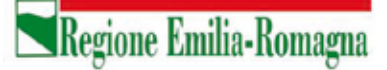

L'albero può essere espanso/compresso selezionato/deselezionato tutto con gli appositi pulsanti :

| *        | -       |           |             |
|----------|---------|-----------|-------------|
| Comprimi | Espandi | Seleziona | Deseleziona |
| albero   | albero  | tutto     | tutto       |

Scelte le zone, al salvataggio, esse verranno elencate nell'area Zone Scelte

| Zone Scelte                                                                                                    |   |   |   |          | ~ |
|----------------------------------------------------------------------------------------------------|---|---|---|----------|---|
| AUSL IMOLA<br>• 106 - USL di Imola<br>(di cui 14 da assegnare solo in caso di mancata conclusione delle procedure d'incarico precedentemente avviate) |   |   |   |          |   |
| Zone Carenti                                                                                                    |   |   |   |          | ~ |
| Cerca zona carente                                                                                                    | 1 | 1 |   | G        |   |
| O USL di Parma                                                                                                    |   |   |   |          |   |
| O USL di Reggio Emilia                                                                                                    |   |   |   |          |   |
| O USL di Imola                                                                                                    |   |   |   |          |   |
| 🔀 106 - (di cui 14 da assegnare solo in caso di mancata conclusione delle procedure d'incarico precede 👔                                              |   |   | P | osti: 18 |   |
| O USL della Romagna                                                                                                    |   |   |   |          |   |

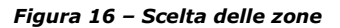

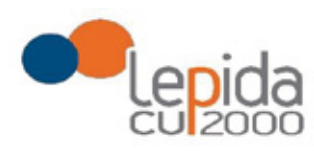

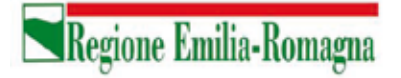

# 4.4 Conferma

È la sezione in cui è possibile caricare copia dei documenti obbligatoriamente da allegare che sono:

- attestazione imposta bollo
- documento di identità

Gli allegati vanno caricati sul sistema e sono ammessi solo i formati jpeg e pdf.

### Attestazione imposta di bollo

Ogni domanda necessita di un bollo. Il medico può scaricare da questa sezione il modulo di attestazione pagamento dell'imposta di bollo, lo dovrà compilare e poi applicarvi la marca da bollo. Dovrà poi scansionare – in formato pdf o jpeg – il modulo e provvedere al suo caricamento nell'apposito campo previsto dal sistema.

Il sistema richiede obbligatoriamente anche il codice identificativo del BOLLO (riportato anche sul modulo) e controlla che sia diverso da altri codici identificativi inseriti precedentemente per altre domande.

### Documento di identità

È obbligatorio allegare copia scansionata, in formato pdf o jpeg, di un documento di identità; sono ammessi i seguenti tipi di documento: Carta Identità , Patente , Passaporto. Occorre inoltre indicare in chiaro anche il numero identificativo del documento di identità.

### Chiusura della domanda

Un messaggio avverte della chiusura corretta della domanda e una mail viene inviata all'indirizzo di mail generico (Email) lasciato all'atto della registrazione e registrato nel profilo. La mail avrà in allegato copia della domanda come ricevuta.

### Attenzione!

Se una domanda chiusa viene riaperta e poi modificata, al termine, con il pulsante "Salva e Chiudi Domanda", viene spedita al medico un'altra mail con allegata copia della nuova domanda

Lepida S.c.p.A.

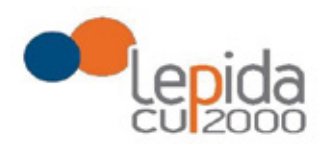

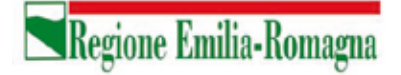

modificata. Se la domanda che è stata modificata era tra quelle recuperate dal sistema delle graduatorie regionali, nella stampa vengono riportati, per i dati di bollo e documento di identità, i riferimenti ai nomi dei file attribuiti dal sistema delle graduatorie regionali.

Una domanda chiusa, comprese quelle recuperate dal sistema delle graduatorie regionali, può essere modificata fino al termine del periodo ammesso per la presentazione delle domande; per tale motivo, le domande, anche in stato di CHIUSA, saranno considerate dalle Aziende solo al termine del periodo di presentazione delle domande.

### Invio delle domande

Al termine del periodo ammesso per l'invio delle domande, il sistema considera solo le domande in stato CHIUSA e le trasmette alle Aziende di competenza. Fanno eccezione le domande importate dal sistema regionale che verranno tutte prese in considerazione indipendentemente dal loro stato e trasmesse alle Aziende di competenza.

Come data di Invio viene considerata la data di Chiusura della domanda e, per quelle importate dal sistema regionale rimaste in stato Aperta, viene considerata la data di ultima modifica.

Solo a questo punto le Aziende procederanno alla valutazione delle domande ai fini della formulazione delle graduatorie.

# COMUNICATO REDAZIONALE

Si comunica che con Legge regionale 6 luglio 2009, n. 7 (pubblicata nel BUR n. 117 del 7 luglio 2009) il Bollettino Ufficiale della Regione Emilia-Romagna, dal 1 gennaio 2010, è redatto esclusivamente in forma digitale e consultabile on line. La Regione Emilia-Romagna garantisce l'accesso libero e gratuito a tutti i cittadini interessati tramite il proprio sito http://bur.regione.emilia-romagna.it

La consultazione gratuita del BURERT dal 1 gennaio 2010 è garantita anche presso gli Uffici Relazioni con il Pubblico e le Biblioteche della Regione e degli Enti Locali.

Presso i Comuni della Regione è inoltre disponibile in visione gratuita almeno una copia stampata dell'ultimo numero. È sempre possibile richiedere alla Redazione del BURERT l'invio a mezzo posta di una copia della pubblicazione dietro apposito pagamento in contrassegno.

Registrazione del Tribunale di Bologna n. 4308 del 18 dicembre 1973 – Proprietario: Giunta regionale nella persona del Presidente Stefano Bonaccini – Direttore responsabile: Giuseppe Pace – Responsabile Redazione: Lorella Caravita